# **Magnutom** Instruction Manual

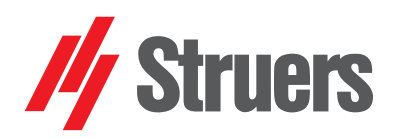

Manual No.: 16147001 Revision A

Date of Release 2018.01.16

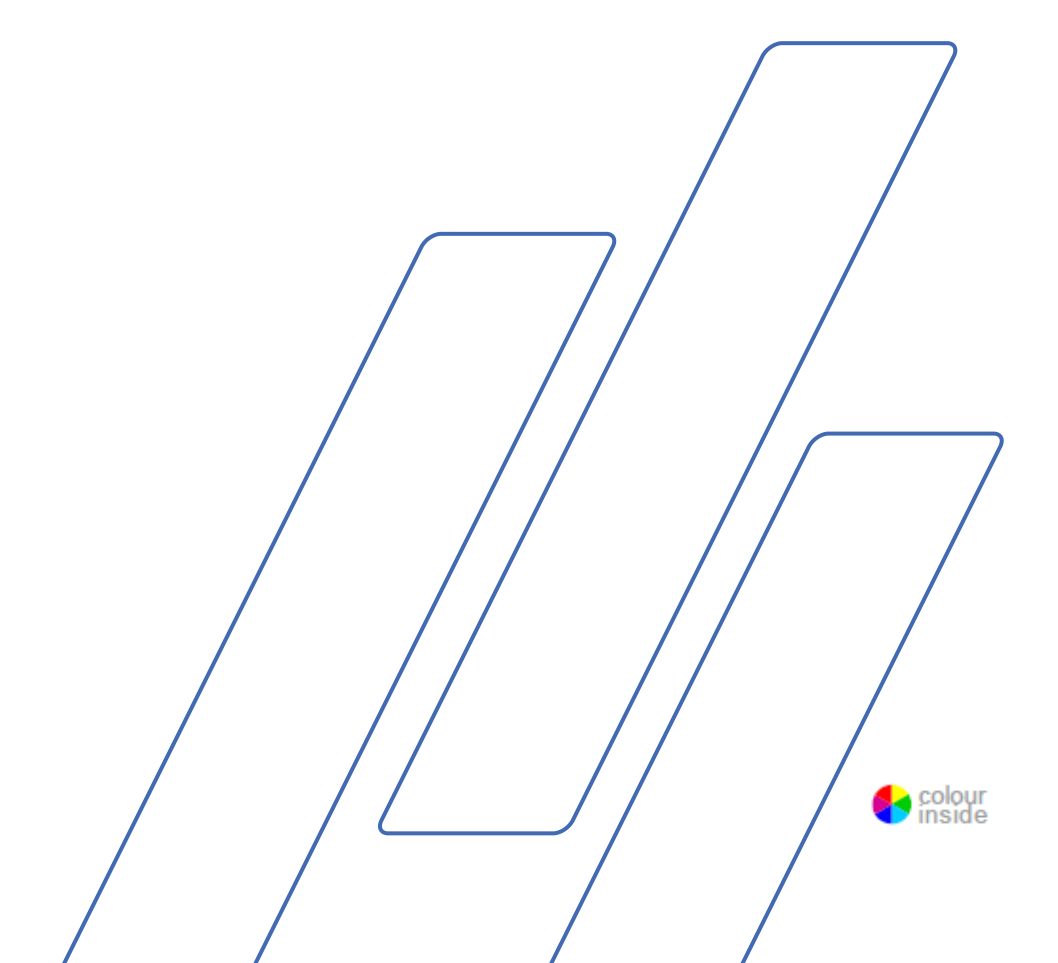

#### Important

READ the instruction manual carefully before use. Keep a copy of the manual in an easy-to-access place for future reference.

Intended use:

For automatic cutting of metallic or other solid materials for further material inspection and only to be operated by skilled/trained personnel. The machine is only designed to be used with abrasive cut-off wheels specially designed for this purpose and this type of machine.

#### Do NOT use the machine for:

Cutting of materials other than solid materials suitable for materialographic studies. In particular, the machine must not be used for cutting any type of explosive and/or flammable material, or materials which are not stable during machining, heating or pressure. The machine may not be used with cutting wheels which are not compatible with the machine requirements (e.g. saw-blade or toothed cutting wheels).

The machine is for use in a professional working environment (e.g. a materialography laboratory).

#### **Table of Contents**

#### Page

| User's Guide              | 9   |
|---------------------------|-----|
| Reference Guide           | 57  |
| Quick Reference           | 102 |
| Declaration of Conformity | 103 |

obligations: Instruction Manuals: Struers Instruction Manual may only be used in connection with Struers equipment covered by the Instruction Manual.

Service Manuals: Struers Service Manual may only be used by a trained technician authorised by Struers. The Service Manual may only be used in connection with Struers equipment covered by the Service Manual.

Struers assumes no responsibility for errors in the manual text/illustrations. The information in this manual is subject to changes without notice. The manual may mention accessories or parts not included in the present version of the equipment.

Original instructions. The contents of this manual is the property of Struers. Reproduction of any part of this manual without the written permission of Struers is not allowed.

All rights reserved. © Struers 2018.

Struers Pederstrupvej 84 DK-2750 Ballerup Denmark Telephone +45 44 600 800 Fax +45 44 600 801

Always state Serial No and Voltage/frequency if you have technical questions or when ordering spare parts. You will find the Serial No. and Voltage on the type plate of the machine itself. We may also need the Date and Article No of the manual. This information is found on the front cover.

The following restrictions should be observed, as violation of the restrictions may cause cancellation of Struers legal

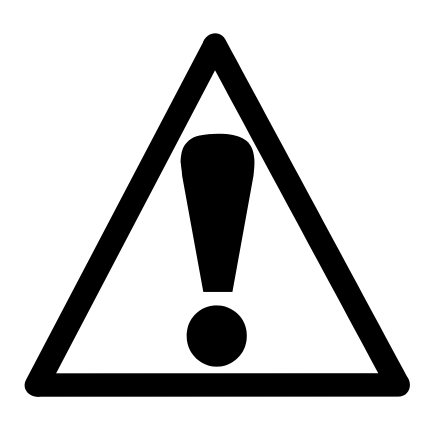

## Magnutom Safety Precaution Sheet

### To be read carefully before use

- 1. The machine must be installed in compliance with local safety regulations.
- 2. The machine must be placed on a stable floor which is able to carry at least 3000 kgs / 6600 lbs (Magnutom, Coolimat and specimens). The machine must be levelled by means of the adjustable legs provided.
- **3.** When lifting the machine by the built-in truck lifting point, ensure that the boom is properly secured with the locking pins provided.
- **4.** Before transport, secure the drive shaft with the locking system provided.
- 5. The operator(s) must read the Safety and User's Guide sections of this manual and the relevant sections of the manuals for any connected equipment and accessories. The operator(s) must read the Instructions for Use and, where applicable, Safety Data Sheets for the applied consumables.
- Use only intact cut-off wheels. The cut-off wheels must be approved for a spindle speed of min. 1950 rpm / 42 m/s (Magnutom-400), 1850 rpm / 50 m/s (Magnutom-500).
- 7. The machine is not for use with saw-blade type cut-off wheels.
- B. Do not use the machine for cutting materials that are flammable or unstable during the cutting process (e.g. combustible or explosive materials).
   Do not use the machine for cutting materials that are not suitable for materialographic cutting.
- **9.** Observe the current safety regulations for handling, mixing, filling, emptying and disposal of the additive for cooling fluid.
- **10.** The workpiece must be securely fixed in the a quick-clamping device or similar. Large or sharp workpieces must be handled in a safe way.
- **11.** Use of working gloves is recommended as workpieces may be both very hot and produce sharp edges. Wearing of gloves is also recommended when flushing and cleaning the machine.
- **12.** Use of safety shoes is recommended when handling large or heavy workpieces.
- **13.** Use of safety goggles and gloves are recommended when using the flushing hose.

- **14.** Do not work on or around cutting table when the table is repositioned using the positioning joystick
- **15.** For maximum safety and lifetime of the machine, use only original Struers consumables.
- 16. Never look directly into the laser beam. (Laser straight edge option).
- **17.** Struers recommend the use of an exhaust system as the cutting materials may emit harmful gasses or dust
- **18.** The machine emits only moderate noise. However, the cutting process itself may emit noise, depending on the nature of the workpiece Use hearing protection if exposure to noise exceeds levels set by local regulations.
- 19. When a recirculation cooling unit is used, observe the current safety regulations for handling, mixing, filling, emptying and disposal of the additive for cooling fluid.
  Do not use flammable cooling fluid.
  Use of gloves and goggles are recommended.
  Do not use cooling liquid other than water and Struers additives for cooling fluid.
- 20. The machine must be disconnected from the mains prior to any service.
- **21.** All safety functions of the machine must be intact and in working order. The machine must be installed in compliance with local safety, regulations.
- **22.** Ensure that the cut-off wheel is secured before working on or around the cutting table.
- 23. Only use the flushing gun for cleaning *inside* the cutting chamber.
- 24. If any unusual noise is heard during operation, refrain from further use of the machine, and contact a Struers Service Technician.

The equipment is designed for use with consumables supplied by Struers. If subjected to misuse, improper installation, alteration, neglect, accident or improper repair, Struers will accept no responsibility for damage(s) to the user or the equipment.

Dismantling of any part of the equipment, during maintenance, service or repair, should always be performed by a qualified technician (electromechanical, electronic, mechanical, pneumatic, etc.).

The equipment should only be used for its intended use and as detailed in the Instruction Manual.

# **Icons and typography**

The following icons and typographic conventions are used in this instruction manual:

Icons and Safety Messages

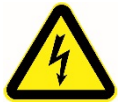

### **ELECTRICAL HAZARD**

indicates an electrical hazard which, if not avoided, will result in death or serious injury.

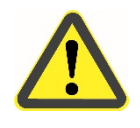

### WARNING

indicates a hazard with a medium level of risk which, if not avoided, could result in death or serious injury.

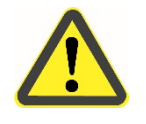

### CAUTION

indicates a hazard with a low level of risk which, if not avoided, could result in minor or moderate injury.

**General Messages** 

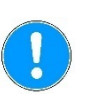

#### Important or Note indicates a risk of damage to property, or the need to proceed with special care.

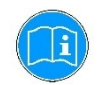

*Information or Tip* indicates additional information and tips.

#### Colour Inside Logo

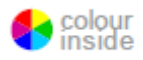

The 'colour inside' logo on the cover page of this Instruction Manual indicates that it contains colours which are considered to be useful for the correct understanding of its contents. Users should therefore print this document using a colour printer.

Typographic conventions

Bold typeindicates button labels or menu options in<br/>software programsItalic typeindicates product names, items in software<br/>programs or figure titlesBulletsindicates a necessary work step

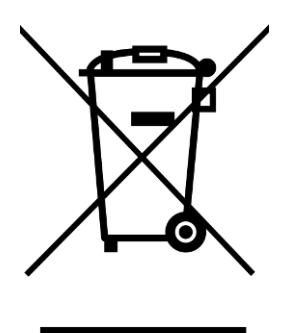

### Disposal

Equipment marked with a WEEE symbol  $\stackrel{\boxtimes}{=}$  contains electrical and electronic components and must not be disposed of as general waste.

Please contact your local authorities for information on the correct method of disposal in accordance with national legislation.

# **User's Guide**

### **Table of Contents**

Page

# **1.Getting Started**

| -                                                    |    |
|------------------------------------------------------|----|
| Checking the Contents of Packing                     | 11 |
| Unpacking and Placing Magnutom                       | 11 |
| Getting Acquainted with Magnutom                     | 12 |
| Hold-to-run operation                                | 13 |
| Power Supply                                         | 16 |
| Compressed Air Connections                           | 17 |
| Emptying the Water / Oil Filter                      | 17 |
| Mounting the Cut-off Wheel                           | 18 |
| Connection to an External Exhaust System             | 19 |
| Noise level                                          | 19 |
| Connecting a Recirculation Cooling Unit              | 20 |
| Connecting a Coolimat-200 Recirculation Cooling Unit | 20 |
| Connecting other Struers Cooling Systems             | 20 |
| Connecting Other External Filter Units               | 21 |
| Moveable X-Table (option)                            | 21 |
|                                                      |    |

# 2. Operation

| Using the Controls                           | 22 |
|----------------------------------------------|----|
| Control Panel of Magnutom                    | 22 |
| Sleep Mode                                   | 23 |
| Using the Joystick                           | 23 |
| Signals                                      | 24 |
| Cutting chamber lights                       | 24 |
| Signalling light (option)                    | 24 |
| Navigating the Software                      | 26 |
| Setting the Language                         | 26 |
| Main Menu                                    | 27 |
| Changing the Language                        | 28 |
| Editing Numeric Values                       | 30 |
| Editing Alphanumeric Values                  | 31 |
| Editing Cutting Method Names                 | 33 |
| Changing Cutting Mode and Cutting Parameters | 35 |
| Feed speed                                   | 37 |
| Cut length                                   | 37 |
| Cut-off wheel                                | 38 |
| Wheel Speed                                  | 38 |
| Cutting Mode                                 | 39 |
| Sampling Method                              | 39 |
| Changing the Cut-off Wheel                   | 40 |
| Clamping the Workpiece                       | 41 |
| Cutting on Magnutom                          | 42 |
| Starting the Cutting                         | 42 |
|                                              |    |

| The Cutting process screen | 43 |
|----------------------------|----|
| Manual Stop                | 44 |
| Re-starting cutting        | 44 |
| Additional cooling         | 44 |

# **3. Maintenance**

| General Cleaning                                                         | 45 |
|--------------------------------------------------------------------------|----|
| Daily                                                                    | 45 |
| AxioWash                                                                 | 46 |
| Cleaning the Cutting Chamber                                             | 47 |
| Maintenance of Cut-off Wheels                                            | 49 |
| Storage of Bakelite Bonded Al <sub>2</sub> O <sub>3</sub> Cut-off Wheels | 49 |
| Maintenance of Diamond and CBN Cut-off Wheels                            | 49 |
| Weekly                                                                   | 50 |
| Cleaning the Cutting Chamber                                             | 50 |
| Monthly                                                                  | 50 |
| Replacing the Cooling Fluid                                              | 50 |
| Lubricating the Movement Mechanisms                                      | 50 |
| Maintenance of Cutting Table                                             | 52 |
| Lubricating the Guide Shafts                                             | 52 |
| Lubricating the Drive Shaft Spindle                                      | 53 |
| Adjusting the Laser                                                      | 54 |
| Yearly                                                                   | 55 |
| Inspection of Cover                                                      | 55 |
| Testing Safety Devices                                                   | 56 |
|                                                                          |    |

# 1. Getting Started

#### Checking the Contents of Packing

# . .. .\_. .

Unpacking and Placing Magnutom

- The packing box contains the following items:
- 1 Magnutom
  - (high capacity cut-off machine)
- 4 Drain pipes for water outlet
- 3 Elbow pipes for water outlet
- 1 Fork spanner 36 mm
- 1 Key for hardware compartment
- 1 Key for door lock
- 1 Coolimat connection kit
- 1 Instruction Manual Set
- Move the crate as close as possible to the desired location, using a fork lift.
- Remove the sides of the crate.
- Remove the bolts securing Magnutom to the pallet.
- Using the forklift, lift Magnutom approx. 5 cm
- Remove the pallet and the plastic covering
- Lower Magnutom slowly to the ground.
- Using the special rollers, move the machine to its final position.
- Adjust the 6 legs to level the Magnutom.
- Allow Magnutom to reach room temperature before connecting electrical power.
- Remove the lifting slots from under Magnutom and store in a safe place.

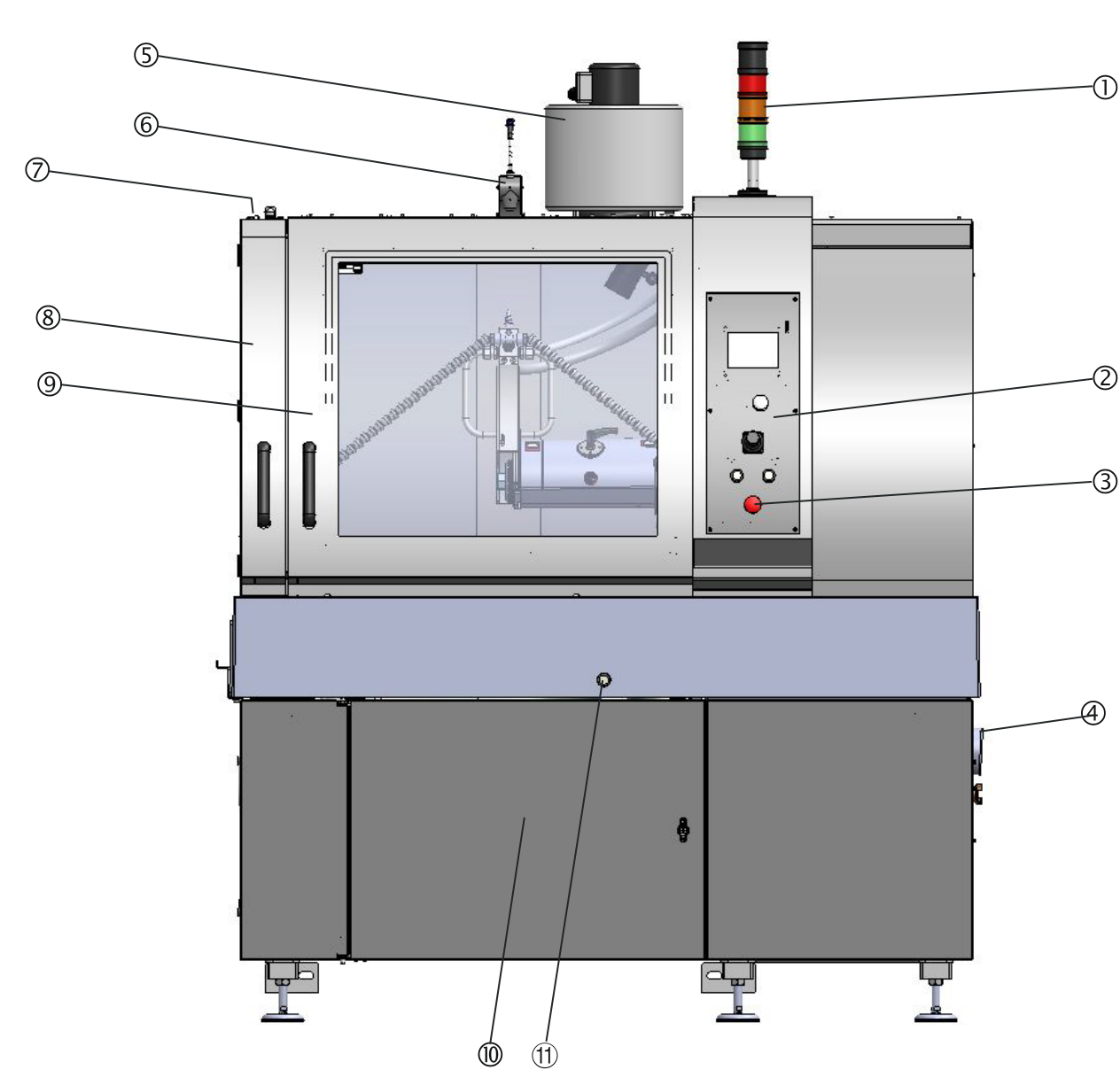

Getting Acquainted with Magnutom

Take a moment to familiarise yourself with the location and names of the Magnutom components.

- ① Signalling light (optional)
- ② Control Panel
- ③ Emergency stop
- ④ Water outlet
- ⑤ Demister (optional)
- © Laser straight edge (optional)
- ⑦ Safety lock release
- ⑧ Side door
- In the second second
- ① Access door
- 1 Hold-to-run button

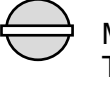

MAIN SWITCH

The main switch is located on the right hand side of the machine.

Turn clockwise to switch on the power.

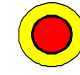

The EMERGENCY STOP is located on the front of the machine. Emergency Stop

- Push the red button to Activate.
- Turn the red button clockwise to Release.

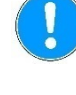

#### Important

Do not use the Emergency stop for operational stop of the machine during normal operation. BEFORE releasing (disengaging) the Emergency stop, investigate the reason for activating the Emergency stop and take any necessary corrective action.

Hold-to-run operation

When moving the cut-off wheel whilst the protection hood or side door are open, press the Hold-to-run button on the front of Magnutom before operating the joystick.

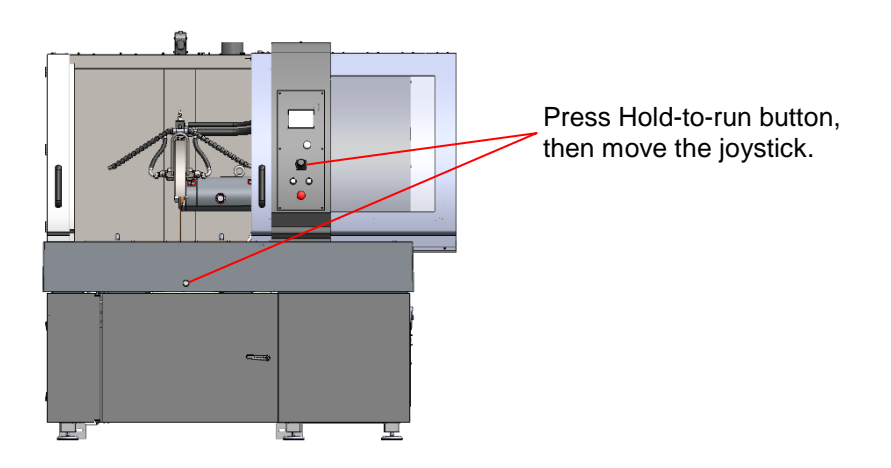

### Inside the Cutting Chamber

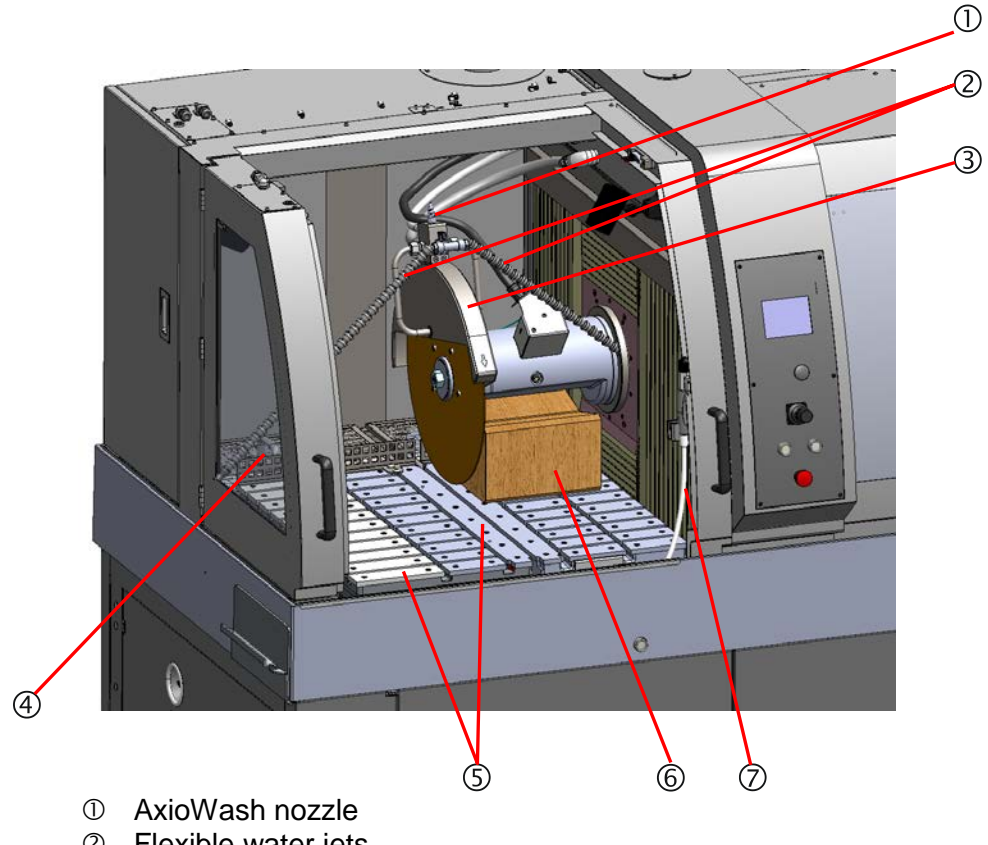

- ② Flexible water jets
- ③ Guard for cut-off wheel
  ④ Removable grate (for catching specimens/ large pieces of debris)
- S Cutting table
- © Support block (only for machine transport then must be removed)
- ⑦ Flushing gun

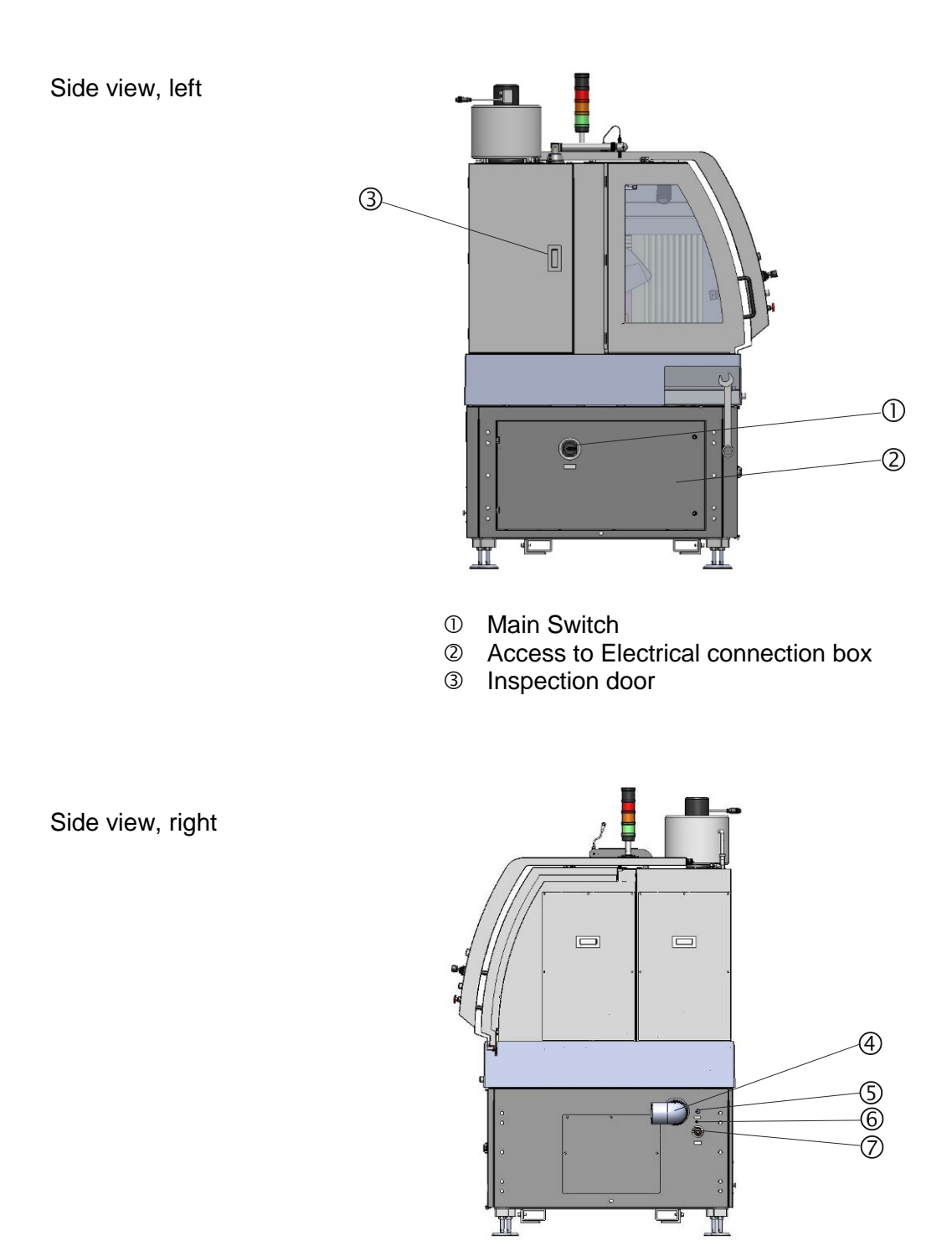

- ④ Water outlet
- ⑤ 24 V connection for Recirculation Cooling Unit
- 6 Compressed air inlet
- Quick coupling for water inlet

15

**Power Supply** 

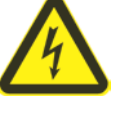

### **ELECTRICAL HAZARD**

- Switch the power off when installing electrical equipment.
- The machine must be earthed.
- Check that the mains voltage corresponds to the voltage stated on the type plate on the side of the machine. Incorrect voltage may result in damage to the electrical circuit.
- Open the electric connection box and connect a 4-lead or 5-lead cable<sup>1</sup> in the following way:
  - Yellow/green: Earth (ground) Brown: Line (live) L1, L2,
  - Brown: Line (live) L1, L2, L3 Blue: Neutral (this terminal is c
    - Neutral (this terminal is only used for a mechanical connection if there is a Neutral wire in the cable)
- The other end of the cable can be fitted with an approved plug or hard-wired into the mains, according to the electrical specifications and local regulations.

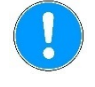

#### Important

Check that the mains voltage corresponds to the voltage stated on the type plate on the side of the machine.

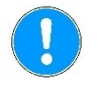

#### Note!

The doors can only be opened when the machine is connected to a power supply and the main power switch is on. To open the doors when the power is not connected, use the triangle key to release (de-activate) the safety lock.

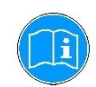

*Tip* Magnutom cannot operate if the safety lock is de-activated. Remember to re-activate the safety lock before operating Magnutom.

<sup>&</sup>lt;sup>1</sup> Please see the section on *Technical Data* at the rear of the Instruction Manual for recommended cable specifications.

**Compressed Air Connections** 

To connect compressed air:

Connect an 8 mm compressed air hose to the compressed air inlet.

*Important* The air pressure must be between 6 bar (87 psi) and 9.9 bar (143 psi).

Emptying the Water / Oil Filter

Magnutom is fitted with a water / oil filter that removes excessive amounts of these substances from the compressed air supply. As a result of this, it is necessary to empty the filter periodically:

Hold a container under the release outlet valve and press the release valve.

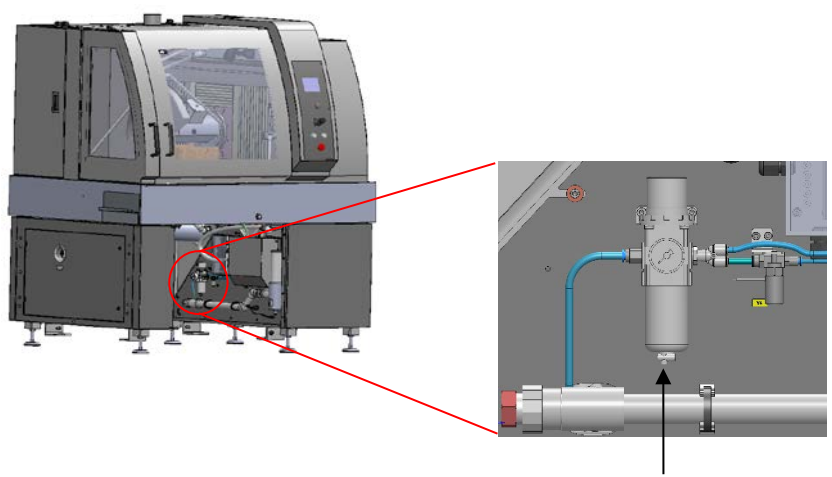

**Release Outlet Valve** 

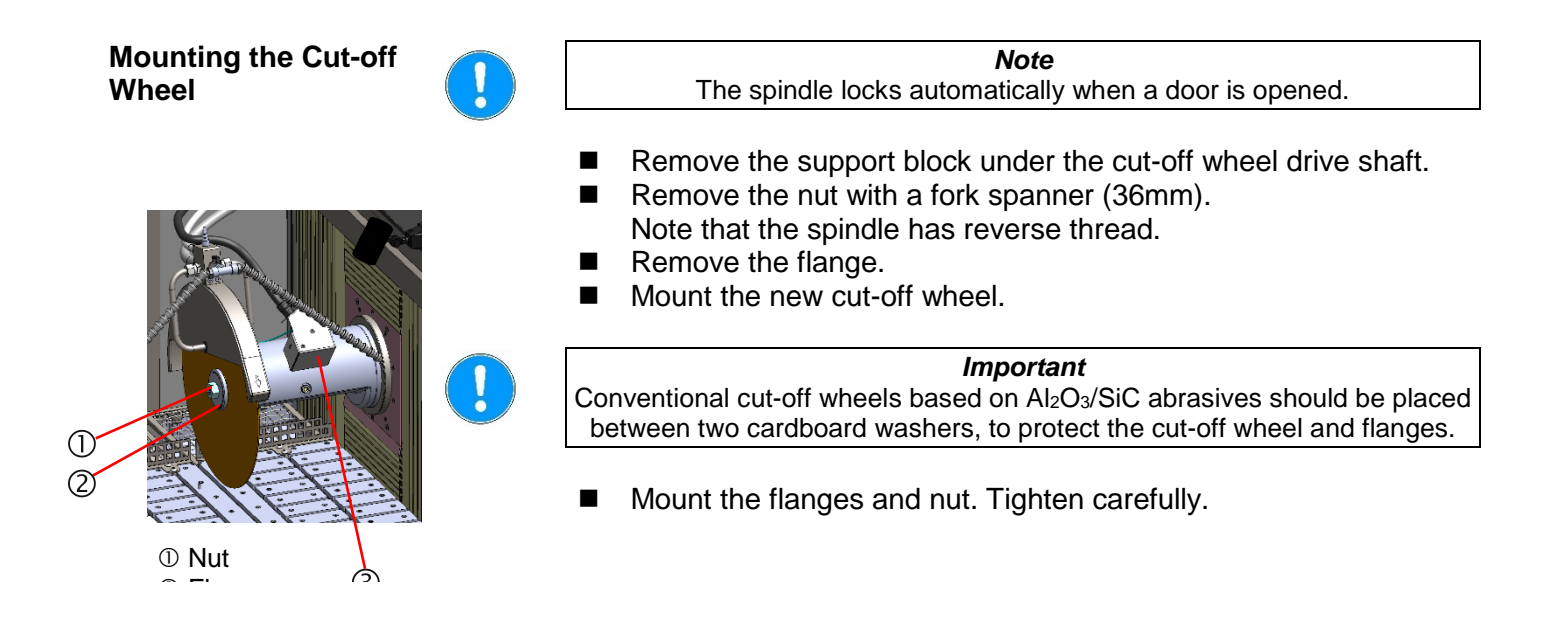

# Connection to an External Exhaust System

Struers recommends the use of an exhaust system as workpieces may emit harmful gases when cut. When a central exhaust system is not available, the optional Demister is recommended.

Magnutom is prepared for connection to an exhaust system via a 160 mm (approx.  $6\frac{1}{4}$ ") fitting on the top of the cabinet. Recommended minimum capacity for exhaust system: 700m<sup>3</sup>/h / 25,000 ft<sup>3</sup>/h at 0 mm /0" water gauge.

 Mount an exhaust hose from your local exhaust system onto the flange.

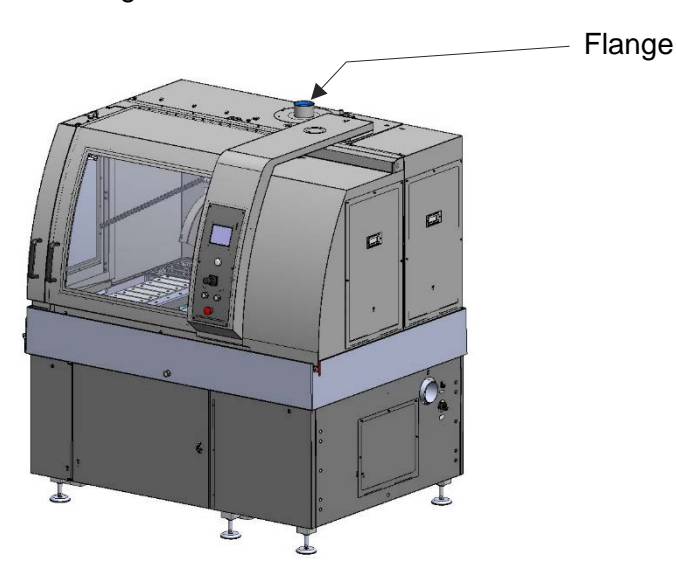

**Noise level** 

Approx.  $67^2$  dB (A) measured at idle running, at a distance of 1.0 m/39.4" from the machine Use hearing protection if exposure to noise exceeds levels set by local regulations.

<sup>&</sup>lt;sup>2</sup> "The figures quoted are emission levels and are not necessarily safe working levels. Whilst there is a correlation between the emission and exposure levels, this cannot be used reliably to determine whether or not further precautions are required. Factors that influence the actual level of exposure of the workforce include the characteristics of the workroom and the other sources of noise, i.e. the number of machines and other adjacent processes and the length of time for which an operator is exposed to the noise. Also, the permissible exposure level can vary from country to country. This information, however, will enable the user of the machine to make a better evaluation of the hazard and risk." (ref. European standard EN ISO 16089:2015)

Connecting a Recirculation Cooling Unit To ensure optimal cooling, Magnutom should be fitted with a Recirculation Cooling Unit.

Struers Coolimat-200 is designed for use with large cut-off machines such as Magnutom. Coolimat-200 is available as a Band Filter or a Static Filter unit.

Note

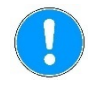

### Before connecting the cooling unit to the Magnutom, follow the instructions in the Cooling Units Instruction Manual to prepare it for use.

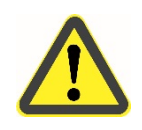

### CAUTION

During cutting, the cooling fluid coming out of the water outlet may be very hot.

Connecting a Coolimat-200 Recirculation Cooling Unit

- Lead the long drain pipe through the opening in the wall of the cabinet, and then connect it to the drain outlet under the cutting table.
- Connect to Coolimat-200 using the pipes and connectors supplied.
- Magnutom, connect the other end to the pump on the cooling unit.
- Connect the 24 V / CAN control cable (supplied with Coolimat-200) to the 24 V socket on the right hand side of Magnutom, and the other end to the Cooli control unit.

Connecting other Struers Cooling Systems

- Slide the cooling unit into the compartment under the Magnutom.
   Connect the 24 V / CAN control cable (supplied with the Cooling System) to the 24 V socket on the right hand side of Magnutom, and the other end to the Cooli control unit.
- Connect the water inlet tube to the quick coupling on the side of Magnutom, connect the other end to the pump on the cooling unit.
- Close the compartment door.

Connecting Other External Filter Units

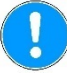

#### Important

Please contact a qualified electrician to verify that the external filter unit can be used with Magnutom. The electrical diagrams in the Spare Parts section of the manual can be used for identification of the different wires. The pressure of the cooling fluid supplied to Magnutom must be max. 2 bar.

- Mount an elbow pipe on the drain outlet under the cutting table.
- Lead the drain pipe through the opening in the wall of the cabinet, and then connect it to the elbow pipe.
- Connect to the external unit using the pipes and connectors supplied.
- Connect the water inlet tube to the quick coupling on the side of Magnutom; connect the other end to the pump on the cooling unit.
- Connect a 24 V electric (available as an accessory, part no 15483549) to the 24 V socket on the right hand side of Magnutom, and the other end to the external unit.
   The electric 24 V signal (max 200 mA) can be used to start a pump or open a magnetic valve for the water supply. It might be necessary to use a relay to control connected equipment.

### Moveable X-Table (option)

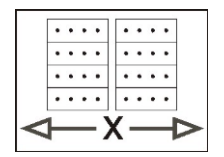

The X-table option is a motor driven, movable table. The table can be moved left to right by moving the joystick left or right. The X-table option is required to use the Magnutom's MultiCut functions.

# 2. Operation

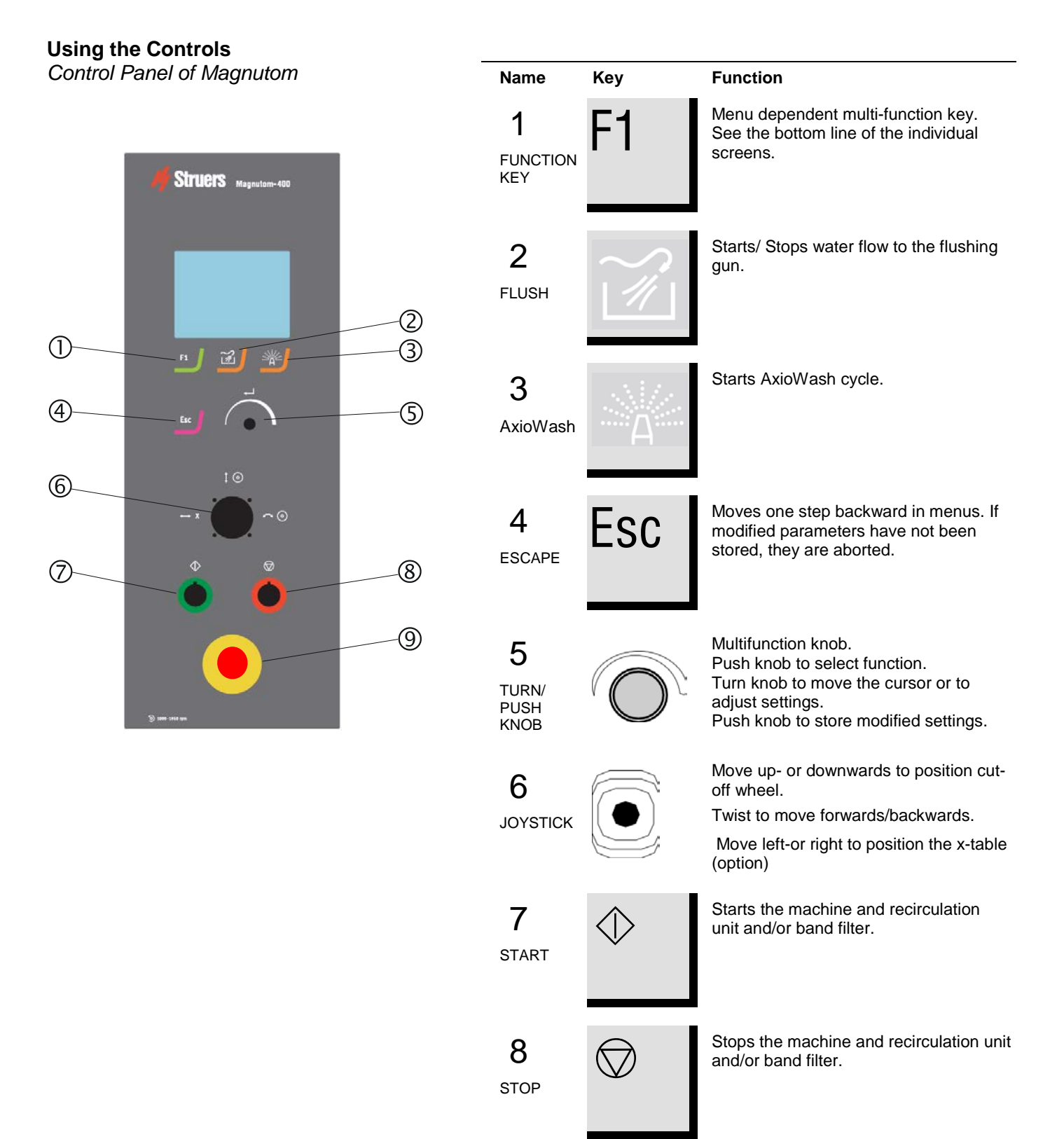

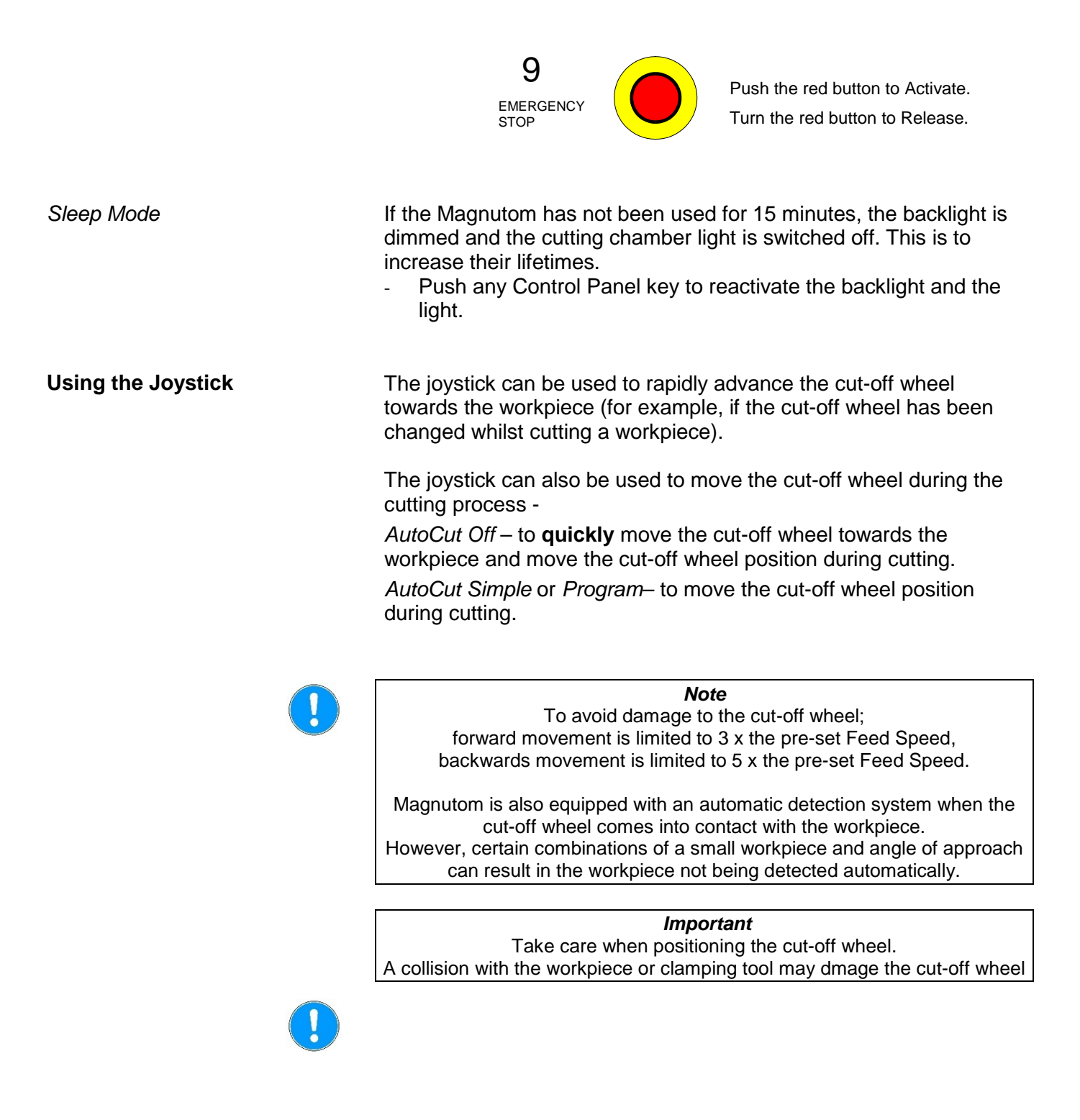

| Signals<br>Cutting chamber lights | The Cutting chamber lights will flash if Magnutom has been idle for<br>30 seconds after a cutting process is completed.<br>(The lights will not flash if the operator has interacted with<br>Magnutom) |                         |                                                                                        |
|-----------------------------------|----------------------------------------------------------------------------------------------------|-------------------------|----------------------------------------------------------------------------------------|
| Signalling light (option)         |                                                                                                    |                         |                                                                                        |
| Signalling light                  | The optiona current conc                                                                                                    | l signalli<br>dition of | ng light mounted on top of Magnutom signals the the machine.                           |
|                                   | <mark>Green</mark> I                                                                                                    | Magnuto                 | om is busy cutting.                                                                    |
|                                   | Yellow /                                                                                                    | Attentior               | n required                                                                             |
|                                   |                                                                                                    | Cutting p               | process is complete and Magnutom is idle                                               |
|                                   | Red /                                                                                                    | An unex<br>immedia      | pected stop has occurred and requires<br>te attention                                  |
| Beeps                             | The "Signall attention to "                                                                                                    | ling light<br>the som   | sound"is a configurable signal for directing e of the state changes to "Emergency" and |
|                                   | Emergency                                                                                                    | state:                  | signaled by a repeated series of a beep and a short pause                              |
|                                   | Stopped sta                                                                                                    | te:                     | signaled by a repeated series of a beep and a long pause                               |
|                                   | The beeps o                                                                                                    | can be s                | topped by acknowledging the pop-up message.                                            |

# **Overview of Signals\***

| State                        | " <b>Operating</b> "<br>Green light | " <b>Stopped</b> "<br>Yellow light                                                                     | " <b>Attention</b> "<br>Yellow light                                                                    | " <b>Emergency</b> "<br>Red light                                                                                                    |
|------------------------------|-------------------------------------|----------------------------------------------------------------------------------------------------|----------------------------------------------------------------------------------------------------|----------------------------------------------------------------------------------------------------|
|                              | Operation is in progress.           | Operation is stopped.<br>A caution or marginal<br>condition is detected, and<br>attention is required. | Stopping is impending.<br>A caution or marginal<br>condition is detected, and<br>attention is required. | Operation is stopped.<br>A protective device is<br>engaged, or immediate action<br>is required to deal with a<br>hazardous condition. |
| Event                        |                                     |                                                                                                    |                                                                                                    |                                                                                                    |
| Start or Continue is pressed | State change ⇒ Operating            | State change ⇒ Operating                                                                               |                                                                                                    |                                                                                                    |
| Process is complete          |                                     |                                                                                                    | State change ⇔ <mark>Stopped</mark>                                                                     | State change ⇔ Stopped                                                                                                    |
| Manual stop is pressed       |                                     |                                                                                                    | State change ⇔ <mark>Stopped</mark>                                                                     | State change ⇔ Stopped                                                                                                    |
| A door is opened             |                                     |                                                                                                    | State change ⇔ <mark>Emergency</mark>                                                                   | State change ⇔ <mark>Emergency</mark>                                                                                                 |
| Emergency stop is pressed    |                                     |                                                                                                    | State change ⇔ <mark>Emergency</mark>                                                                   | State change ⇔ <mark>Emergency</mark>                                                                                                 |
| Thermal overload             | Beep ON                             | State change ⇔ Emergency                                                                               | State change ⇔ Emergency                                                                                | State change ⇔ Emergency                                                                                                    |
|                              |                                     | Beep ON                                                                                                | Beep ON                                                                                                 | Beep ON                                                                                                    |

\* when optional Signalling light is fitted.

| Navigating the Software | Use the TURN/PUSH knob to navigate the software:                                                                                                    |  |  |
|-------------------------|----------------------------------------------------------------------------------------------------|--|--|
|                         | Push knob to select a menu or item.                                                                                                    |  |  |
|                         | Turn knob to move the cursor or to adjust settings.                                                                                                    |  |  |
|                         | Press knob to store modified settings.                                                                                                    |  |  |
|                         | ESC Press Esc to return to the previous menu (without saving any modified settings).                                                                                                    |  |  |
|                         | The <i>Main menu</i> is the highest level in the menu structure.<br>Cutting methods can be selected and edited and/ or started.                                                                                                    |  |  |
|                         | Other functions such as defining user cut-off wheels or changing operation mode can be carried out in the <i>Maintenance</i> and <i>Configuration</i> menus. Details of these functions can be found in the <b>Reference Guide</b> section of the Instruction Manual. |  |  |
| Setting the Language    | When the Magnutom is switched on for the first time, a screen on the control panel prompts you to select your preferred language. Then to set the date and time.                                                                                                    |  |  |
|                         | <ul> <li>From the pop-up menu, select your preferred language by turning the knob then enter the setting by pushing the knob.</li> </ul>                                                                                                    |  |  |
|                         | Press Esc to move to the Main Menu.                                                                                                    |  |  |
|                         |                                                                                                    |  |  |

Whenever the Magnutom is switched on the screen displays the version number of the software.

| Magnutom 500                                                                                                    | Version 0.71 X           |
|----------------------------------------------------------------------------------------------------|--------------------------|
| <u>SERVICE INFO:</u><br>Total operating time:<br>Time since last service:<br>Time until next service:<br>Memory module installed | 0 h<br>0 h<br>220 h<br>I |

Additionally some service information is supplied; the total operation time and the time since the last service of the machine.

The display will then change to the last screen shown before Magnutom was switched off.

Main Menu

During normal operation, immediately after start up, where the splash screen is displayed, the software goes to the screen that was used before the machine was switched off. Thus you can continue exactly where you left last time the machine was used.

The Main Menu is the highest level in the menu structure. From this menu, you can enter all the other menus. To enter the *Main menu*:

- Press Esc until the Main menu is displayed.

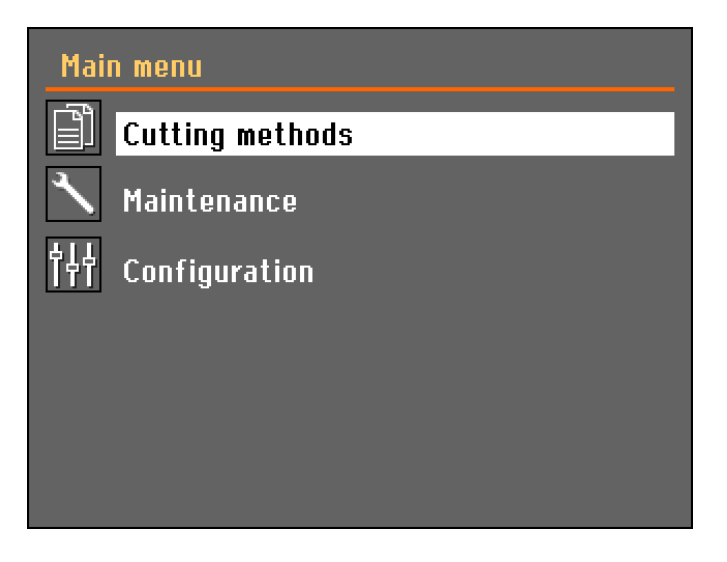

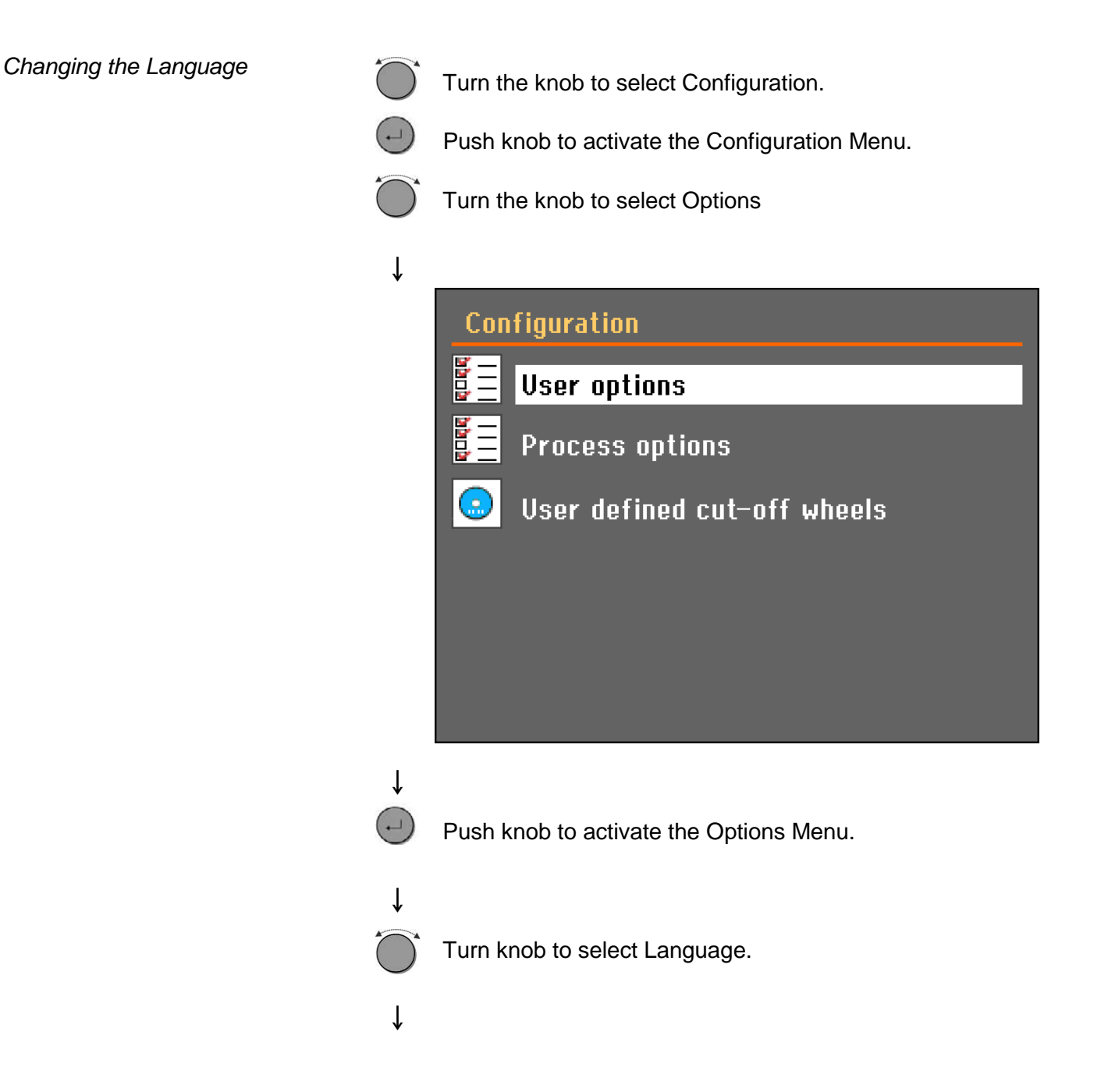

### **User options**

| Display brightness | 40         |
|--------------------|------------|
| Language           | English    |
| Keypad sound       | On         |
| Units              | Metric     |
| Number of methods  | 10         |
| Time [hh:mm:ss]    | 12:59:32   |
| Date [yyyy-mm-dd]  | 2012-05-31 |
| Default value      |            |

### ţ

Push knob to activate the Select language pop-up menu.

Turn knob to select the language you prefer.

### Ļ

| User op                                                                 | Select language                                                                                | 1                                                       |
|-------------------------------------------------------------------------|------------------------------------------------------------------------------------------------|---------------------------------------------------------|
| Display<br>Languag<br>Keypad<br>Units<br>Number<br>Time [hh<br>Date [yy | English<br>Deutsch<br>Français<br>Español<br>日本語<br>中文<br>Italiano<br>Русский<br>한국어<br>Polski | 40<br>English<br>On<br>Metric<br>10<br>:59:32<br>·05-31 |
| Default v                                                               | ·                                                                                              | J                                                       |

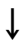

...

Push knob to accept the language.

The Configuration menu now appears in the language you have chosen.

Check if there are any other settings that need changing in the Options menu. If not, Push ESC to return to the Configuration menu.

Otherwise use the Turn/Push knob to select and change the required parameters.

Editing Numeric Values

Turn knob to select the value to be changed, e.g. Display brightness:

### ↓

| User options       |            |
|--------------------|------------|
| Display brightness | 40         |
| Language           | English    |
| Keypad sound       | On         |
| Units              | Metric     |
| Number of methods  | 10         |
| Time [hh:mm:ss]    | 12:59:32   |
| Date [yyyy-mm-dd]  | 2012-05-31 |
| Default value      |            |

### ↓

Ť

Push knob to edit the value.

A scroll box appears around the value.

|                             |                    | User options                                                                                           |                                                               |
|-----------------------------|--------------------|----------------------------------------------------------------------------------------------------|---------------------------------------------------------------|
|                             |                    | Display brightness<br>Language<br>Keypad sound<br>Units<br>Number of methods<br>Time [hh:mm:ss]        | 40<br>English<br>On<br>Metric<br>10<br>12:59:32<br>0010_05_21 |
|                             |                    | Default value                                                                                          | 2012-03-31                                                    |
|                             | Ļ                  | Note:<br>If there are only two options, the po<br>displayed. Pressing the knob (Ente<br>the 2 options. | pup box is not<br>r) will toggle between                      |
|                             | $\bigcirc$         | Turn knob to increase or decrease to toggle between the two options).                                  | he numeric value (or to                                       |
|                             | ↓<br>•             | Push knob to accept the new value.<br>the changes, preserving the original                             | (Pressing Esc, aborts<br>value.)                              |
| Editing Alphanumeric Values | $\mathbf{\hat{O}}$ | Turn knob to to select the text value Keyboard sound:                                                  | e to be changed, e.g.                                         |
|                             | Ļ                  |                                                                                                    |                                                               |
|                             |                    |                                                                                                    |                                                               |

### **User options**

| Display brightness | 40         |
|--------------------|------------|
| Language           | English    |
| Keypad sound       | On         |
| Units              | Metric     |
| Number of methods  | 10         |
| Time [hh:mm:ss]    | 12:59:32   |
| Date [yyyy-mm-dd]  | 2012-05-31 |
|                    |            |

### ţ

1

Push knob to toggle between the 2 options.

| - 1 |   |
|-----|---|
|     |   |
| л.  |   |
| ¥   | · |

| User options       |            |
|--------------------|------------|
| Display brightness | 40         |
| Language           | English    |
| Keypad sound       | Off        |
| Units              | Metric     |
| Number of methods  | 10         |
| Time [hh:mm:ss]    | 12:59:32   |
| Date [yyyy-mm-dd]  | 2012-05-31 |
| Default value      |            |

If there are more than two options, a popup box is displayed. Turn knob to select the correct option.

Note

# ↓

ţ

Press Esc to accept the option and return to the previous menu

Or turn knob to select and edit other options in the menu.

(...) Push knob to open the *Cutting methods* menu. ↓ Cutting methods 1. Method 2.5mm/s 📀 10851 2. Method 0.5mm/s 😣 10851 ⊕ 3. Method 0.5mm/s 🙆 10851 0 •))) Rename Turn knob to select a method. Ť

Up to 10 cutting methods can be saved in the database.

#### Editing Cutting Method Names

F1 Press F1 to open the *Text editor* menu.

| Text editor                                                 |
|-------------------------------------------------------------|
| Current text: Method Edited text: My Method                 |
| abcdefghijk<br>Imnopqrstuv<br>wxyzSpace-/#µ,<br>1234567890. |
| DEL + - Save & Exit                                         |
| UPPER CASE                                                  |

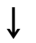

Save the changes in the database by selecting *Save* & *Exit*.

#### 1. Method Α 100mm В С Omm/s н 1 1500rpm D **0S51** Ε G F **.**|....| Set feed speed

Cutting methods can be edited from the editing menu.

# Changing Cutting Mode and Cutting Parameters

- A Cutting method number
- **B** Feed speed
- **C** Cut Length
- **D** Cut-off wheel
- E Cut-off wheel speed
- **F** Cutting mode
- **G** MultiCut setup (only available with x-table option)

Editing the Parameters

The cutting parameters can be set both prior to and during cutting. From the *Cutting methods* menu, select a cutting method:

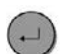

Push knob to open the editing menu.

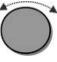

Turn knob to highlight the parameter to be edited e.g. feed speed.

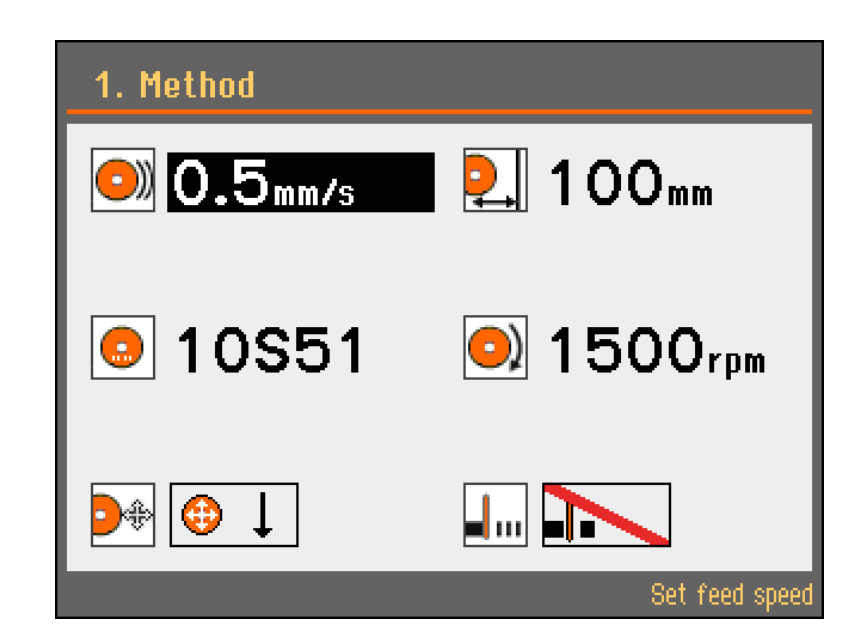

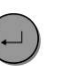

Push knob to select the parameter. A pop-up menu appears.

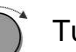

Turn knob to adjust the value of the parameter.

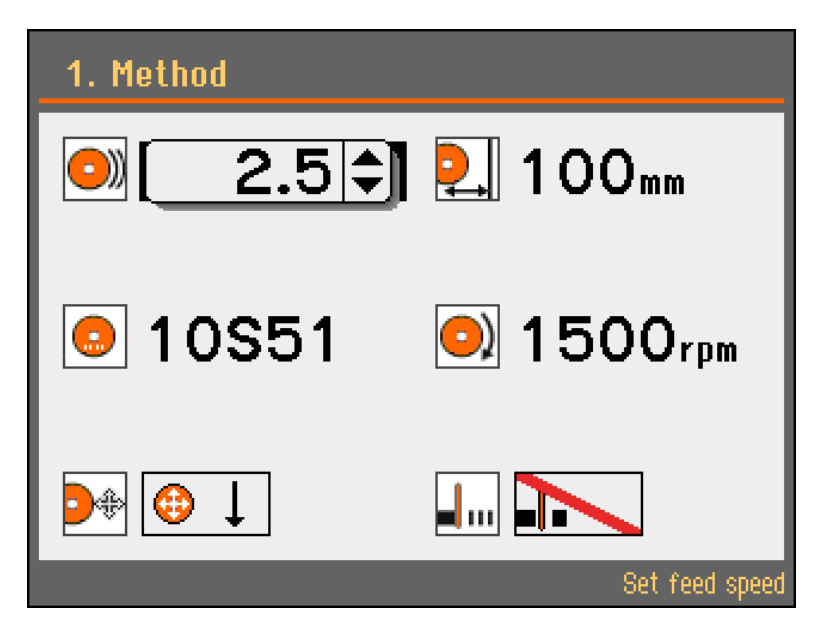

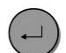

Push knob to save the setting.
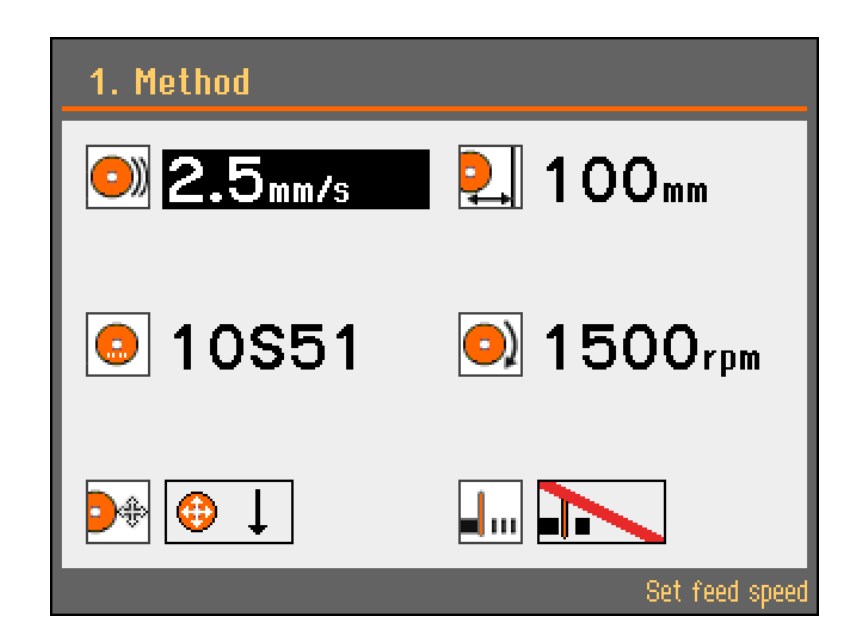

Can be set to values between 0.1 - 10 mm/sec, in steps of 0.1 (0.002-0.2 "/s). Default value: 0.5mm/s

There are two ways to set the stop position: Setting a *Cut length* or *AutoStop*.

- Select **Cut-off wheel** and Push the knob.
- The Cutting mode setup menu will appear.

Can be set to values between 1- 385 mm, in steps of 1 mm. Default value: 100 mm.

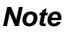

The available Cut length will differ depending on the cutting mode used. If the value selected is greater than this, a message will appear suggesting the Cut length which is available.

Cut length can also be set when editing the Cutting mode.

Adjust the stop position to '0'mm (Auto). When the *AutoStop* function is selected, the machine automatically stops when the workpiece has been cut through.

For a detailed description of the *Stop Settings* and how they can be used, see the **Reference Guide** section of the Instruction Manual.

Feed speed

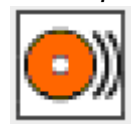

Cut length

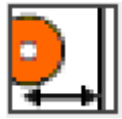

Setting a stop position

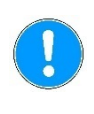

AutoStop

Cut-off wheel

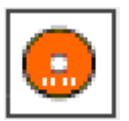

■ Select **Cut-off wheel** and Push the knob.

Select the cut-off wheel from the pop-up menu. When Wheel Selection Mode is set to 'Intelligent', the Material guide menu will appear.

Select the hardness of your Material in the pop-up menu and Magnutom will suggest the suitable Struers cut-off wheel, and automatically retrieve the recommended rotational speed for that specific wheel.

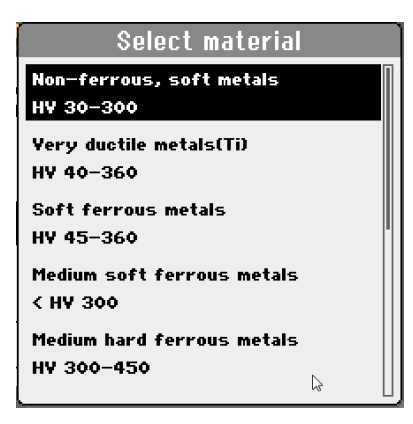

 Select the diameter of the cut-off wheel: Magnutom-500 432 or 508mm, Magnutom-400 432 mm only

Can be set to values between

in steps of 50 rpm. Default value: 1500 rpm. 1000- 1950 mm (Magnutom-400), 1000- 1850 mm (Magnutom-500),

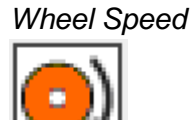

Cutting Mode

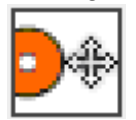

4 cutting modes are available:

Cutting mode can also be selected in the *Cutting mode setup* menu when editing the Cut length.

| lcon                   | Cutting Mode               | Typical use:                                                                                                    |
|------------------------|----------------------------|----------------------------------------------------------------------------------------------------|
| ⊕↓                     | Z Vertical cut             | Vertical cut-length can be set.<br>Cutting of larger samples                                                                    |
| $\bigcirc \rightarrow$ | Y Horizontal cut.          | Horizontal cut-length can be set.<br>Cutting of smaller samples                                                                 |
| <b>⊕</b> ↓_            | <b>Z+Y</b><br>Combined cut | Vertical and Horizontal cut-length<br>can be set.<br>Cutting of extra-large samples                                             |
| ()<br>TT               | AxioCut<br>Combined cut    | Combined cut.<br>Cutting of extra-large and extra<br>hard samples:- the cut-off wheel<br>moves downwards in predefined<br>steps |

(Maximum cutting capacity is achieved using Y+Z or AxioCut).

For a detailed description of *AxioCut* and how it can be used, see the **Reference Guide** section of the Instruction Manual.

Sampling Method

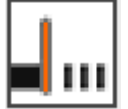

5 sampling methods are available:

Mode

lcon

|                | Off        | Single cut.                                                                                                    |
|----------------|------------|----------------------------------------------------------------------------------------------------|
| a a a          | MultiCut 1 | Cut up to 9 slices of equal thickness                                                                             |
| ¢ b a          | MultiCut 2 | Cut up to 9 slices of varying thickness                                                                           |
| t i<br>c b a 0 | MultiCut 3 | Cut up to 9 slices of varying thickness counted from a common 0-position                                          |
|                | MultiCut 4 | The thickness of the cuts are set by<br>moving the joystick then pressing<br>Enter to set the position of the cut |

For a detailed description of the *MultiCut* option and how it can be used, see the **Reference Guide** section of the Instruction Manual.

**Changing the Cut-off Wheel** 

- Remove the nut with a fork spanner (36 mm).
- Remove the flange and the cut-off wheel.
  - Mount the new cut-off wheel.

#### Important

Conventional cut-off wheels based on Al<sub>2</sub>O<sub>3</sub>/SiC abrasives should be placed between two cardboard washers, to protect the cut-off wheel and flanges. For maximum precision with diamond or CBN cut-off wheels, do not use cardboard washers.

Mount the flange and nut. Tighten carefully and close the guard. 

### Clamping the Workpiece

X-Table Models (option)

Position the x-table to allow room for the required number of slices or the size of the workpiece to be cut. If this is not necessary, the tables should be kept close together to support the sample as much as possible during cutting.

| Note                                             |
|--------------------------------------------------|
| The Max load on the X-table is 300 kg / 660 lbs. |

All Models

- Move the cut-off wheel backwards to the rear of the cutting chamber for optimum access to the cutting table.
- Clamp the workpiece with the clamping device of your choice e.g. a quick clamping device.
  - Place the workpiece between the clamp and the backstop.
  - Push the clamp towards the workpiece, and lock the quick clamping device with the locking handle.
- Ensure that only one of the quick clamping devices is tight, the other device should only press lightly. Use support tools if the geometry of the workpiece makes support necessary.

Before starting to cut, check that the cut-off wheel or cut-off wheel guard will not come into contact with the clamping device during the cutting process.

When using MultiCut programs, check that the cut-off wheel will not be obstructed by the workpiece or the clamping device during its Xaxis movement.

| Cutting on Magnutom                         | For a detailed description of the <i>AutoCut</i> option and how it can be used, see the <b>Reference Guide</b> section of the Instruction Manual.                                                                                                    |
|---------------------------------------------|----------------------------------------------------------------------------------------------------|
| <i>Starting the Cutting</i><br>AutoCut: Off | Position the cut-off wheel by slowly moving it to within 1 - 2 mm of the sample.                                                                                                    |
|                                             | Important<br>Take care when moving the cut-off wheel. If moved too quickly and it comes<br>into contact with the workpiece, it is possible that the cut-off wheel will<br>break.                                                                                                    |
|                                             | <ul> <li>Close the protection hood.</li> <li>Press START <sup>(1)</sup>.</li> <li>The cut-off wheel starts rotating, the cooling fluid starts running and the cut-off wheel will slowly move down into the workpiece at the pre-set Feed speed.</li> </ul>                                                                                                    |
| AutoCut: Simple                             | <ul> <li>Press START <sup>(1)</sup>.</li> <li>The cut-off wheel will advance towards the workpiece at a maximum speed of 5mm/s.</li> <li>After contact with the workpiece, the cut-off wheel is automatically retracted 2 mm, to be ready for cutting.</li> <li>The cut-off wheel will then continue to move into the workpiece at the pre-set Feed speed.</li> </ul>                                                                                                    |
| AutoCut: Program                            | <ul> <li>When AutoCut has been pre-programmed:</li> <li>Press START Φ.</li> <li>The cut-off wheel will advance at high speed to the pre-programmed start postion.</li> <li>After reaching this position the speed is reduced until contact is made with the workpiece.</li> <li>After contact with the workpiece, the cut-off wheel is automatically retracted 2 mm, to be ready for cutting.</li> <li>The cut-off wheel will then continue to move down into the workpiece at the pre-set Feed Speed.</li> </ul> |

### The Cutting process screen

The Cutting process screen shows information about the cutting process including:

- Cutting Parameters
- Motor Information
- Cutting Mode and a Countdown timer

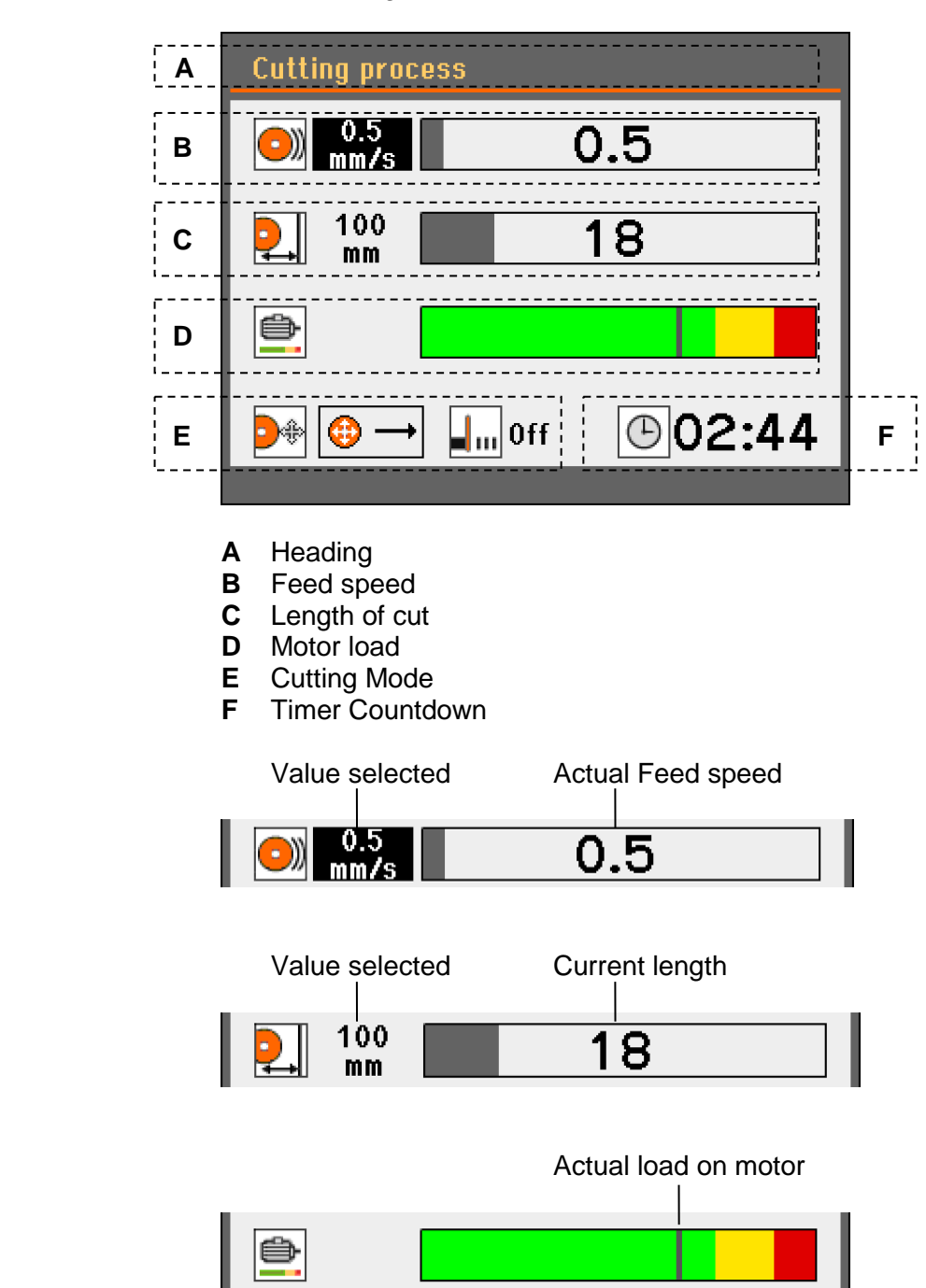

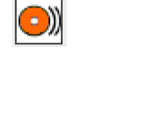

Feed speed

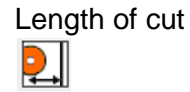

Motor load

| Cutting Mode                                          | Cutting mode MultiCut option off/selected                                                                                                    |
|-------------------------------------------------------|----------------------------------------------------------------------------------------------------|
| Timer Countdown                                       | O2:44<br>An estimate of time remaining for the cutting process.<br>(When AutoStop is selected, a countdown timer will not be<br>displayed.)                                                                                                    |
| Manual Stop                                           | <ul> <li>Magnutom automatically stops cutting when the workpiece is cut through but can be stopped at any time during operation by pressing STOP <sup>∞</sup>.</li> <li>Press STOP <sup>∞</sup> to manually interrupt the cutting process.</li> </ul>                                                                                                    |
| Re-starting cutting                                   | <ul> <li>Press START I to resume cutting.</li> </ul>                                                                                                    |
| Additional cooling<br>To activate jets,<br>turn valve | <ul> <li>When cutting hollow and/or thin workpieces, two flexible water jets are provided for workpiece cooling.</li> <li>Position the cooling jets to the left and right of the cutting area.</li> <li>Turn the valve on the jet to a position parallel to the hose to activate the cooling jets. The cooling liquid will flow as soon as the cutting starts.</li> <li>When cutting is finished, return the valve on the jet to horizontal.</li> </ul> |
|                                                       | Note<br>When using the flexible water jets, cooling liquid is diverted from the<br>integrated water jets positioned over the cut-off wheel.<br>The flexible water jets should not be used when cutting workpieces of large<br>diameter as cooling will be less efficient. They are designed to supply a<br>more localized cooling e.g. the internal surface of hollow workpieces.                                                                       |

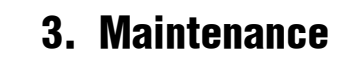

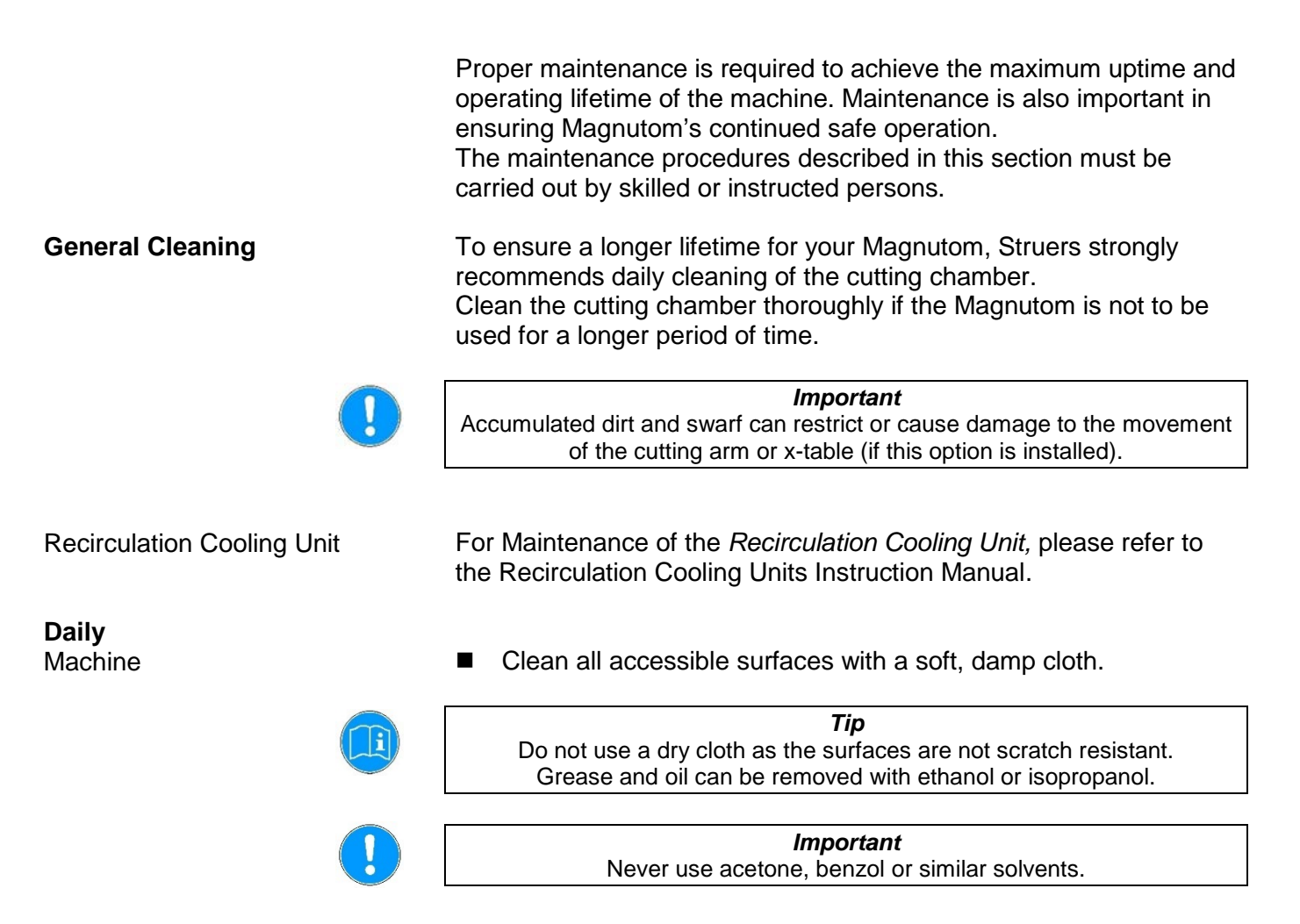

### AxioWash

Time

Cut-off wheel movement

The AxioWash cleaning program is an efficient way to automatically clean the cutting chamber. The following parameters can be adjusted: time, cut-off wheel movement or X-table movement (with X-table option).

Can be set to values between 30 sec - 30 min, in steps of 30sec. Default value: 15 minutes

| Main me                                                                                         | enu       |          |       |      |
|-------------------------------------------------------------------------------------------------|-----------|----------|-------|------|
| Í                                                                                               | A         | kioWash  |       |      |
|                                                                                                 | Select    | AxioWash | mode  | 5:00 |
|                                                                                                 |           | Off      |       | ment |
|                                                                                                 | Full      | Z moveme | ent   |      |
|                                                                                                 | Reduce    | d Z move | ement |      |
| Please remove workpiece and clamping tools before starting the cleaning programme if necessary. |           |          |       |      |
|                                                                                                 | Esc Close | Â        | Start |      |
| ·                                                                                               |           |          |       |      |

Off:

cut-off wheel arm stays in the current position.

Full Z movement:cut-off wheel arm cycles backwards and<br/>forwards and between the lowest and the<br/>highest Z position.

Reduced Z movement: cut-off wheel arm cycles backwards and forwards and between two Z positions – the z-position of the cut-off wheel arm when AxioWash is started and the highest Z position.

Reduced Z movement is useful as it does not require the clamping tool or workpiece to be removed before AxioWash. Before using this AxioWash function, move the cut-off wheel to the lowest Z position where there will be no collision with clamping tools/ workpiece.

When an X-table is fitted, AxioWash can be programmed to run with X-table movement set to **On** or **Off**.

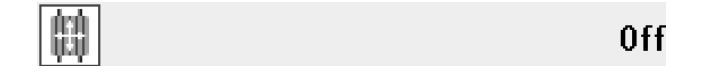

Clean the cutting chamber.

X-table movement

Cleaning the Cutting Chamber

 Clean the cutting chamber , especially the cutting table the Tslots and the bellows.
 Clean automatically (using AxioWash) and then manually (using the flushing gun).

Automatic cleaning: AxioWash

To start the AxioWash function:

- Remove the workpiece and tools from the cutting chamber.
- Close the adjustable cleaning nozzles.
- Close the protection hood and the side door.
- Press the AxioWash key on the Control Panel to activate the AxioWash PopUp. If required, adjust the AxioWash parameters - time, cut-off wheel movement or X-table movement – then press the AxioWash key again to start cleaning.

The AxioWash program will then run for the preset time.

Manual cleaning

When AxioWash is finished:

- Press the Flush key on the control panel to activate the recirculation pump.
- Lift the flushing gun from its holder.
- Point the flushing gun towards the bottom of the cutting chamber.
- Turn on the water by pressing the rear of the nozzle.
- Clean the cutting chamber thoroughly.
  - Clean the spaces between the T-slots on the cutting table.
  - Clean the space around the cutting table.
  - Clean the bellows thoroughly, in particular the folds where swarf can accumulate.
- Turn off the water by pressing the Flush key again.
- Return the flushing gun to its holder.

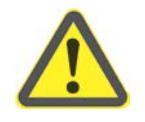

### CAUTION

Risk of wet floor/ slipping hazard.

 Do not clean the roof of the cutting chamber or directly on the doors with the flushing gun.

### Maintenance of Cut-off Wheels

Storage of Bakelite Bonded Al<sub>2</sub>O<sub>3</sub> Cut-off Wheels

Maintenance of Diamond and CBN Cut-off Wheels

This type of cut-off wheel is sensitive to humidity. Therefore, do not mix new, dry cut-off wheels with used, humid ones. Store the cut-off wheels in a dry place, horizontally on a plane support.

The precision of diamond and CBN cut-off wheels (and thus the cut) depends on how carefully the following instructions are observed:

- Never expose the cut-off wheel to overload, such as heavy mechanical load, or heat.
- Store the cut-off wheel in a dry place, horizontally on a plane support, preferably under light pressure.
- A clean and dry cut-off wheel does not corrode. Therefore, clean and dry the used cut-off wheel before storing. If possible, use ordinary detergents for the cleaning.

| Weekly                                 | The machine should be cleaned regularly, in order to avoid damaging effects to the machine and the specimens from abrasive grains and matal particles.                                                                                                    |
|----------------------------------------|----------------------------------------------------------------------------------------------------|
|                                        | <ul> <li>Clean painted surfaces, and the control panel with a soft damp cloth and common household detergents.<br/>For heavy duty cleaning, use Struers Cleaner (Cat. No. 49900027).</li> <li>Clean the cover with a soft damp cloth and a common household anti-static window cleaning agent.<br/>Do not use harsh or abrasive cleaning agents.</li> </ul>                                                           |
|                                        | <i>Note:</i><br>Ensure that no detergent or cleaning agent residue is flushed into the cooling unit tank; excess foaming will occur.                                                                                                    |
| Cleaning the Cutting Chamber           | <ul> <li>Remove the clamping device(s).</li> <li>Thoroughly clean and lubricate the clamping device(s).</li> <li>Store the clamping device(s) in a dry place or replace on the cutting table after cleaning.</li> </ul>                                                                                                    |
|                                        | <ul> <li>Clean the cutting chamber thoroughly:         <ul> <li>Remove the grates at the rear of the cutting chamber and clean.</li> <li>Clean along the length of the guide shafts with the flushing gun and a brush to remove accumulated swarf.</li> <li>Clean under the cutting table with the flushing gun and a T-slot cleaner (Cat. No. 05486910) or brush to remove accumulated swarf.</li> </ul> </li> </ul> |
| Cooling Unit                           | Check the level of the cooling liquid after 8 hours use or at least<br>every week.                                                                                                    |
| Monthly                                | Deplose the coefficient is the Desire vertice. Coefficient list of                                                                                                    |
| Replacing the Cooling Fluid            | Replace the cooling fluid in the Recirculation Cooling Unit at least once a month.                                                                                                    |
| Lubricating the Movement<br>Mechanisms | Magnutom is equipped with an automatic lubrication system for the movement mechanisms.                                                                                                    |
| X-Table Models (option)                | <ul> <li>To perform lubrication of the X-table:</li> <li>■ Move the X-table fully to the left, then fully to the right.</li> </ul>                                                                                                    |

Maintenance of **Clamping Devices** 

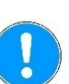

*Important.* It is recommended to thoroughly clean and lubricate the Quick Clamping Device and Vertical Quick Clamping Device at regular intervals.

Maintenance of the Clamping Devices is part of the regular yearly Struers Service.

Maintenance of Cutting Table

The stainless steel bands forming the cutting table should be replaced if they have become worn or damaged. The bands are available as spare parts. To allow humidity to escape from the cutting table and chamber, it is recommended to leave the hood open when the machine is not in use.

Lubricating the Cutting Table Part of Struers ServiceGuard

To maintain the optimum performance of Magnutom, lubricate the cutting table at regular intervals (approx every 100 hours). Check the service info displayed on the screen at start-up to monitor the actual number of usage hours. After lubrication of the x-table, note the date and number of service

After lubrication of the x-table, note the date and number of service hours on the Maintenance Log table.

A bottle with oil for lubricating the guide shafts and slide bearings is supplied with Magnutom. When all the oil has been used, refill with eg. Shell TELLUS oil S100.

- Remove the stainless steel bands located over the guide shafts (see illustration).
- Remove the M6 screws.

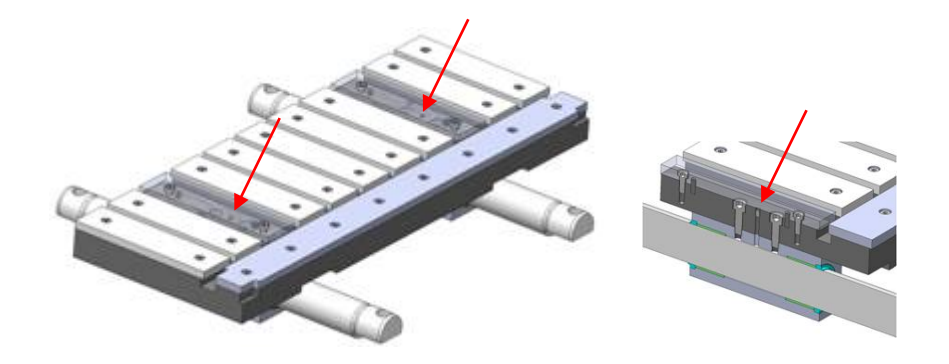

- Fill the holes with approx. 10ml Oil or until the reservoir is full.
- Re fit the screws.

Lubricating the Guide Shafts (models with optional X-table)

### Lubricating the Drive Shaft Spindle

Part of Struers ServiceGuard

The oil in the spindle of the cut-off wheel drive shaft should be replaced after 1 year or 1,500 hours.

To replace the oil in the spindle:

- Move the drive shaft as far forwards and as low down as possible.
- Place a bowl under the M8 drain plug (on the bottom of the drive shaft).
- Remove the plug from the oil reservoir, then unscrew the drain plug on the bottom and allow the oil to drain.
- When the spindle is empty, replace the drain plug.
- Fill the spindle by pouring 140ml of oil into the reservoir. (Shell Morlina S2 B32 is recommended (requires 2 bottles of Cat. No. R6080852)).
- Replace the plug.

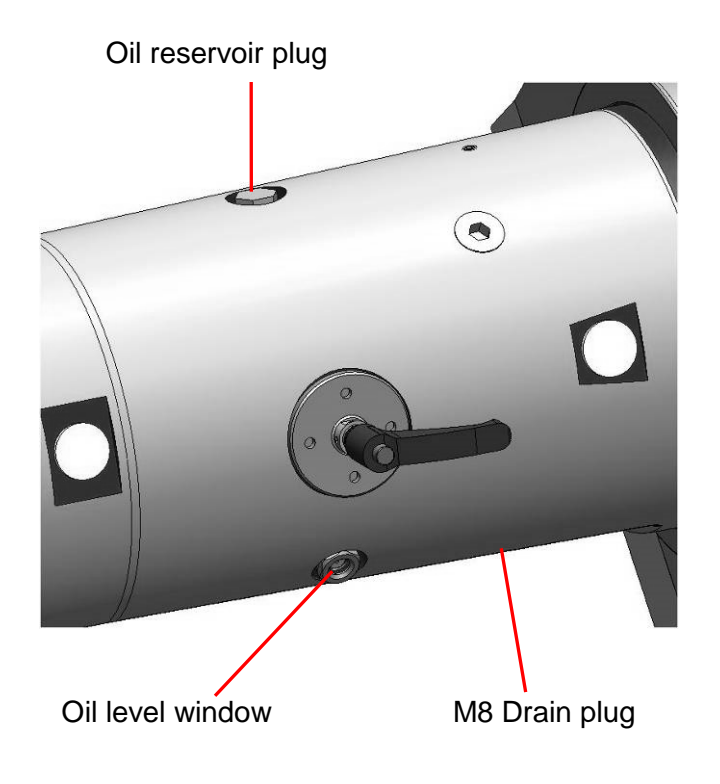

*Important* If the oil in the reservoir appears milky; this indicates that water has entered the oil reservoir. Call a Struers Service Technician to clean the reservoir.

\_

Adjusting the Laser Option Rotating the laser: Adjust the position of the laser so that the laser beam is aligned with the cut-off wheel.

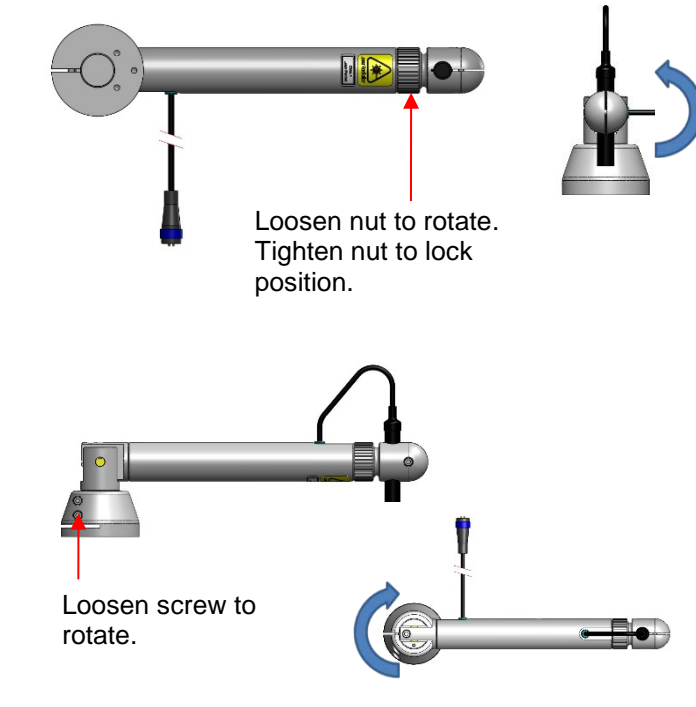

Loosen screw and rotate laser until the laser beam is parallel to the cut-off wheel.

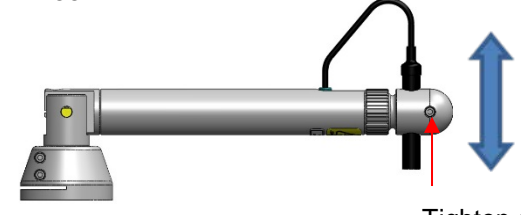

Tighten screw to fix laser in the laser arm.

- The laser arm can be raised to access the cutting chamber from above.

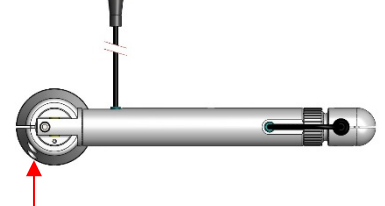

Loosen screw to lift the laser arm. Tighten screw to fix the position of the laser arm.

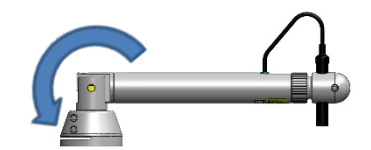

Rotating the laser arm:

Yearly Inspection of Cover Part of Struers ServiceGuard

The protective cover consists of a metal frame and a composite material (PETG) screen that protects the operator. In the event of damage, the screen will be weakened and offer less protection.

Visually inspect the cover and the screen for signs of wear or damage (e.g. dents, cracks, damage to edge sealing).

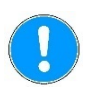

*Important* Carry out inspection at more regular intervals if Magnutom is used for more than one 7 hour shift a day.

## Replacing the Screen in the Cover

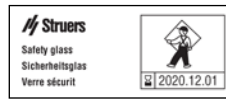

To ensure its intended safety, the PETG screen must be replaced every 5 years<sup>3</sup>. A label on the screen indicates when it is due to be replaced.

The cover screen should be **replaced immediately** if it has been weakened by collision with projectile objects or if there are visible signs of deterioration or damage.

A label on the cover indicates when the screen is due to be replaced.

Inspection of the cover and replacement of the screen are part of ServiceGuard, the Struers range of service plans.

<sup>&</sup>lt;sup>3</sup> Replacement of the screen is required to remain compliant with the safety requirements in the European standard EN 16089.

Testing Safety Devices

The doors have a safety switch system to prevent the cut-off wheel from starting while the cover is open. Furthermore, a locking mechanism prevents the operator from opening the doors until the cut-off wheel stops spinning.

- Start a cutting process.
- Open the door

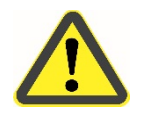

### WARNING

Do NOT use the machine with defective Safety Devices. Contact Struers Service.

# **Reference Guide**

### **Table of Contents**

Page

### **1.Advanced Operations**

| Configuration Menu                          | 59  |
|---------------------------------------------|-----|
| User options menu                           | 59  |
| Changing Operation Mode                     | 60  |
| New Pass Code                               | 61  |
| Process options menu                        | 62  |
| Return position:                            | 62  |
| ExciCut                                     | 63  |
| AxioWash time                               | 63  |
| Additional Cutting Distance (AutoStop)      | 63  |
| AutoCut                                     | 64  |
| Setting an AutoCut position:                | 65  |
| Water flow checking                         | 66  |
| Max. Z-axis position                        | 66  |
| Cutting start pos. Y                        | 67  |
| Cutting start pos. Z                        | 67  |
| Chamber flash warning                       | 67  |
| Signalling light                            | 67  |
| Signalling light sound                      | 67  |
| User defined cut-off wheels menu            | 68  |
| Maintenance menu                            | 69  |
| Service functions                           | 69  |
| Reset configuration                         | 69  |
| Cutting Actions                             | 70  |
| ExciCut                                     | 70  |
| Sampling methods                            | 71  |
| MultiCut 1                                  | 71  |
| MultiCut 2                                  | 72  |
| MultiCut 3                                  | 73  |
| MultiCut 4                                  | 74  |
| Changing the Cut-off Wheels During MultiCut | 76  |
| AxioCut cutting mode                        | 77  |
| Stop Settings                               | 78  |
| AutoStop                                    | 78  |
| Additional Cutting Distance (AutoStop)      | .78 |
| Cut length                                  | 78  |
| Positioning Screen                          | 79  |
| Setting a Relative Zero Position            | 79  |
| Removing a Relative Zero Position           | 81  |
| Reference Positions                         | 81  |
| OptiFeed function                           | 82  |
| Clamping Irregular Workpieces               | 83  |
| Safety Features                             | 84  |
| Optimising Cutting Results                  | 85  |
|                                             |     |

| 2.Struers Knowledge                                                 | 86                   |
|---------------------------------------------------------------------|----------------------|
| 3. Accessories                                                      | 87                   |
| 4. Consumables                                                      | 88                   |
| <b>5.Trouble-Shooting</b><br>Error Messages<br>Messages<br>Errors   | 89<br>92<br>92<br>92 |
| <b>6.Service</b><br>Service Information<br>Lubricating Moving Parts | 98<br>99             |
| 7.Technical Data                                                    |                      |

| Mains Cable Specification         | 100 |
|-----------------------------------|-----|
| External Short Circuit Protection | 100 |
| Residual Current Circuit Breaker  | 100 |
| Cutting Capacity                  | 101 |

### **1. Advanced Operations**

### **Configuration Menu**

A number of different settings and parameters can be set or adjusted from the *Configuration* menu.

There are 3 under menus:

- User options
- Process options
- User defined cut-off wheels

| User options       |            |
|--------------------|------------|
| Display brightness | 40         |
| Language           | English    |
| Keypad sound       | On         |
| Units              | Metric     |
| Number of methods  | 10         |
| Time [hh:mm:ss]    | 12:59:32   |
| Date [yyyy-mm-dd]  | 2012-05-31 |
| Default value      |            |

Default value: To re-set the setting to default value, press the F1 key on the Control Panel.

| Display brightness: | The brightness of the display can be adjusted to suit individual<br>preferences<br>Can be set between 20-100<br>Default value: 40 |
|---------------------|----------------------------------------------------------------------------------------------------|
| Language:           | The language can be set to English (default), German, French,<br>Spanish, Japanese, Chinese, Italian, Russian or Korean.          |
| Keypad sound        | Can be set to On or Off                                                                                                    |
| Units:              | The units displayed can be set to Metric (mm/s, mm) (default) or Imperial (mil/s, inch).                                          |
| Number of methods   | Up to 300 cutting methods can be stored.<br>The default number: 10.                                                               |

### User options menu

| Wheel selection mode | Can be set to Int<br>Default value: Int<br>Manual:<br>Intelligent: | elligent or Manual<br>telligent<br>the cut-off wheel is selected manually from the<br>selection tree in the <i>Edit method</i> screen<br>a cut-off wheel is automatically suggested based<br>on the material (hardness) selected by user.<br>The recommended RPM and thickness is<br>automatically set. |
|----------------------|--------------------------------------------------------------------|----------------------------------------------------------------------------------------------------|
| Operation mode:      | It is possible to select three different operation modes:          |                                                                                                    |
|                      | Configuration:                                                     | Full functionality                                                                                                    |
|                      | Development:                                                       | No access to parameters in CONFIGURATION menu, except Display contrast                                                                                                    |
|                      | Production:                                                        | Access to START, STOP, Stop position and<br>movement of cut-off wheel,<br>and to Display contrast in the CONFIGURATION<br>menu                                                                                                    |

Changing Operation Mode

To change the operation mode, go to the *Configuration* menu and then the *Options* menu. Select **Operation mode** to access the *Operation mode* menu.

| ) | Push knob to select Pass code. |
|---|--------------------------------|
|   | I SIIIIII                      |
|   | Enter pass code                |
|   | 000 <b>ộ</b>                   |
|   | 1 Next position                |

ţ

-

Use the F1 key and the knob to enter the current pass code (The default pass code is '2750'.):

- Use the F1 key to select digits.
- Turn knob to change the digits and press knob to enter the pass code.

↓

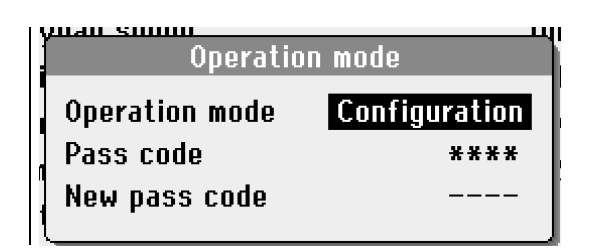

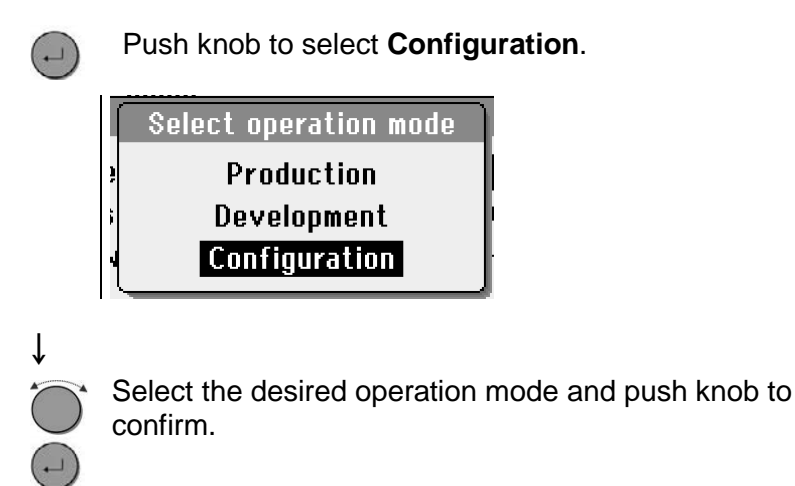

### **New Pass Code**

A New pass code can also be selected from the *Operation mode* menu.

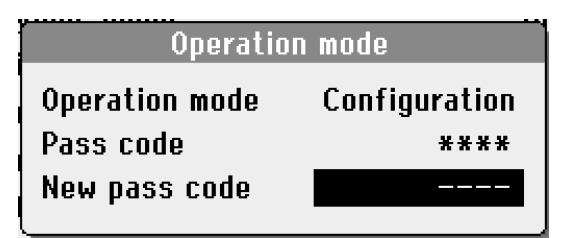

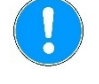

*Note* When a pass code is set the operator has 5 attempts to enter the correct pass code after which the Magnutom will be locked. Re-start Magnutom using the Main Switch then enter the correct Pass Code.

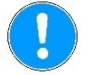

### Important

Remember to make a note of the new Pass code as settings can no longer be changed without the Pass code. **Process options** 

**Return position** 

Excicut amplitude Excicut frequency

Add. cut dist. (Autostop)

AxioWash time

Default value

ExciCut

AutoCut

### Process options menu

### Return position:

After cutting or after pressing STOP  $\odot$ , the return movement of the

Start

2.0 Hz

15:00

3 mm

0ff

0n 1.5 mm

cut-off wheel can be set to three different functions:

- Start: Magnutom automatically retracts the cut-off wheel to the original position of the cut-off wheel, at the time you pressed START  $\oplus$  (default).
- Zero: Magnutom automatically retracts the cut-off wheel to the rear of the chamber (cutting mode Y) or move up in the chamber (cutting modes Z, ZY, AxioCut).
- *Stay:* The cut-off wheel stays in position after the cut is completed.

Top & Rear: Magnutom automatically retracts the cut-off wheel to the rear of the chamber and to its top position.

| Select return position |  |
|------------------------|--|
| Start                  |  |
| Zero                   |  |
| Stay                   |  |
| Top & Rear             |  |

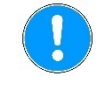

#### Important

Use the *Stay* function for bakelite bonded diamond or CBN cut-off wheels, as retraction might destroy the rim of the cut-off wheel.

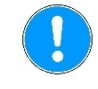

### Important

When using MultiCut the *Stay* function cannot be used. With MultiCut 4, *Zero* position will automatically be used.

| ExciCut                                   | ExciCut cutting action can be set to On or Off.<br>Default value - On<br>Both the <b>amplitude</b> and the <b>frequency</b> of the ExciCut action can be<br>tailored to provide optimal cutting of specific workpieces:                 |                                                                                     |
|-------------------------------------------|----------------------------------------------------------------------------------------------------|-------------------------------------------------------------------------------------|
|                                           |                                                                                                    |                                                                                     |
|                                           | ExciCut amplitude                                                                                                    | Can be set in the range 0.5 – 4mm, in steps<br>of 0.5<br>Default value1 5 mm        |
|                                           | ExciCut frequency                                                                                                    | Can be set in the range 0.2 – 2.5Hz, in steps<br>of 0.1 Hz.<br>Default value 0.5 Hz |
|                                           | <i>Tip</i><br>Change the amplitude and frequency values gradually and in small steps;<br>the ExciCut action is very powerful and making larger adjustments in the<br>values may result in damage to the workpiece or the cut-off wheel. |                                                                                     |
|                                           | For further details on the <i>ExciCut cutting action</i> , see the section<br><i>Cutting actions</i> .                                                                                                    |                                                                                     |
| AxioWash time                             | Can be set in the range 0.30 – 30:00 in steps of 0.30mins.<br>Default value 15 mins                                                                                                    |                                                                                     |
| Additional Cutting Distance<br>(AutoStop) | An additional distance can be set to ensure that the workpiece is completely cut through when the <i>AutoStop</i> is selected. Can be set in the range $0 - 20$ mm, in steps of 1 mm. Default value 2 mm                                |                                                                                     |

AutoCut

Can be set to Off, Simple or Program. Default value – Off

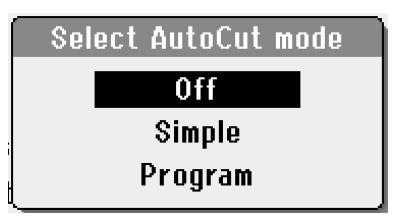

- Off: The operator moves the cut-off wheel towards the workpiece before START is pressed.
  Simple: The cut-off wheel will automatically move towards the workpiece at a maximum speed of 5mm/s when START is pressed.
  After contact with the workpiece, the cut-off wheel is automatically retracted 2 mm, to be ready for cutting. The cut-off wheel will then continue to move down into the workpiece at the pre-set Feed speed.
- *Program:* When AutoCut is set to Program, the *Edit method* menu will change to indicate that a programmed **AutoCut position** is set.

When an AutoCut position is set:

The cut-off wheel will advance at high speed to the preprogrammed start position when START is pressed. **After reaching this position the speed is reduced** until contact is made with the workpiece. After contact with the workpiece, the cut-off wheel is automatically retracted 2 mm, to be ready for cutting. The cut-off wheel will then continue to move into the workpiece at the pre-set Feed speed.

The main purpose of AutoCut is for cutting of large/long workpieces where the cutting arm preferably should be at the far back while loading. The programmable Return Position is set to Top & Rear for maximum access. In order to make the cut as quickly as possible, the start position (just ahead of the workpiece) can be set using AutoCut Program.

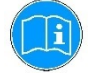

*Information* AutoCut is automatically set to Off whilst using MultiCut, to avoid damage to the cut-off wheel and workpiece. Setting an AutoCut position:

From the Edit method menu

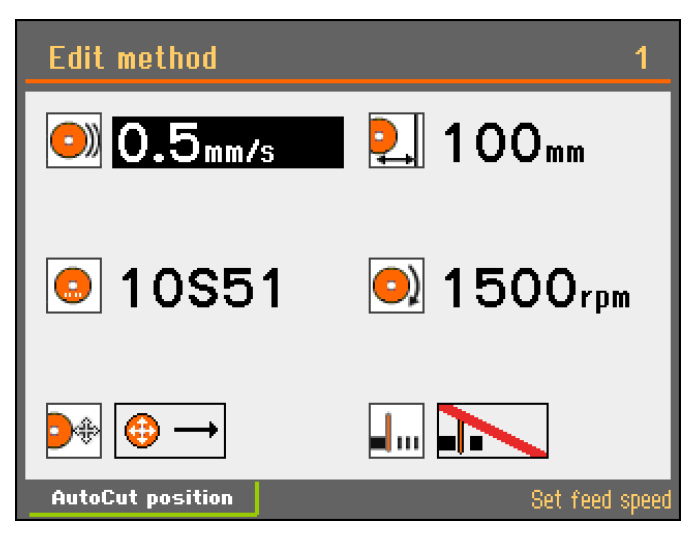

### F1 Press the F1 key.

The *AutoCut* pop-up screen will appear (note: AutoCut must be set to Program from the Process options menu)

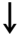

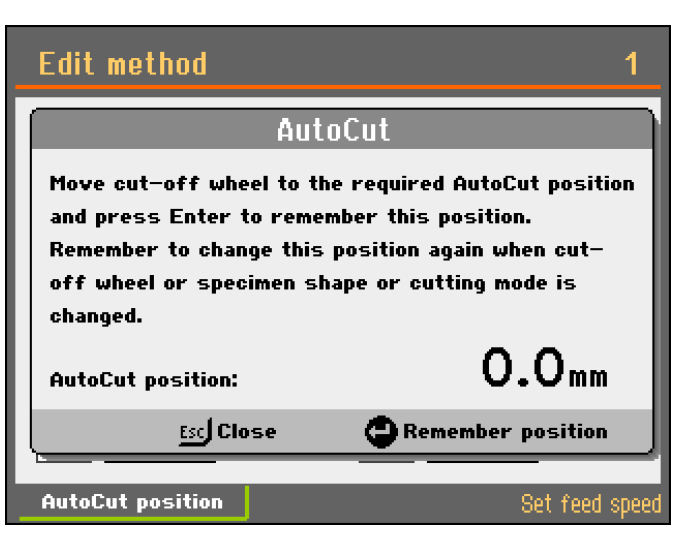

Use the Joystick to move the cut-off wheel to the required AutoCut start position.

ESC Press **Esc** to leave the menu without changing the AutoCut start position.

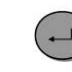

Push knob to set the AutoCut start position to the present position of the cut-off wheel.

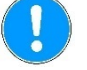

**Note** AutoCut position is set for the current cutting mode selected. If cutting mode is then changed, the AutoCut position is automatically reset to zero (for safety reasons). When AutoCut position is set to 0.0mm, AutoCut Program will function in

the same way as AutoCut Simple.

|                      | Frocess options                                                                                                    |                                                                                                    |  |
|----------------------|----------------------------------------------------------------------------------------------------|----------------------------------------------------------------------------------------------------|--|
|                      | Water flow checking<br>Max. Z-axis position<br>Cutting start pos. Y<br>Cutting start pos. Z<br>Chamber flash warning<br>Signalling light<br>Signalling light sound                                                                                                    | On<br>230 mm<br>Off<br>Off<br>Disabled<br>Disabled<br>Off                                                                                                    |  |
| Water flow checking  | Can be set to On or Off<br>Default value - On<br>When Water flow checking is set<br>checked at the start of and during<br>is below a set value, then the cutt<br>Water flow checking Off can be u<br>Magnutom if the water flow is ade<br>measuring correctly.                                                                                        | to On, the flow of cooling liquid is<br>a cutting process. If the water flow<br>ing process will be stopped.<br>sed to continue operating<br>quate but the flow sensor is not                                                                                                    |  |
| Max. Z-axis position | <ul> <li>Can be set to Off or between 100<br/>Default value – 240 mm</li> <li>This can be used to limit the Z mo<br/>function is useful when using spe<br/>with irregular geometries.</li> <li>To set a <i>Max. Z-axis position</i>: <ul> <li>Mount the clamping tool.</li> <li>Use the joystick to position the<br/>position.</li> </ul> </li> </ul> | <ul> <li>Can be set to Off or between 100 to 240 mm</li> <li>Default value – 240 mm</li> <li>This can be used to limit the Z movement of the cutting arm. This function is useful when using special clamping devices or workpieces with irregular geometries.</li> <li>To set a <i>Max. Z-axis position</i>: <ul> <li>Mount the clamping tool.</li> <li>Use the joystick to position the cutting arm in the maximum Z position.</li> </ul> </li> </ul> |  |

- Read the **Abs. Z**-value from Positioning screen and change the *Max. Z-axis position* in the Process options menu to this value.

| Cutting start pos. Y   | Can be set to Off or between 0 to 385 mm<br>Default value - Off                                                                                                    |  |
|------------------------|----------------------------------------------------------------------------------------------------|--|
| Cutting start pos. Z   | Can be set between 0 to 230 cm or Off<br>Default value - Off                                                                                                    |  |
|                        | Setting the Cutting start position is useful when cutting workpieces of<br>the same size.<br>When Start is pressed, the cut-off wheel will quickly move to the set<br>position. |  |
| Chamber flash warning  | Can be set to On or Off<br>Default value - Off                                                                                                    |  |
| Signalling light       | Can be set to On or Off<br>Default value - Off<br>Please refer to the section on <i>Signalling light</i> (option) on page 24 for<br>details.                                    |  |
| Signalling light sound | Can be set to On or Off<br>Default value - Off<br>Please refer to the section on <i>Signalling light</i> (option) on page 24 for<br>details.                                    |  |

User defined cut-off wheels menu

Up to 10 user cut-off wheels can be defined for use on Magnutom. The parameters for the wheel size, rotational speed and width can be set using the *Edit wheel* menu.

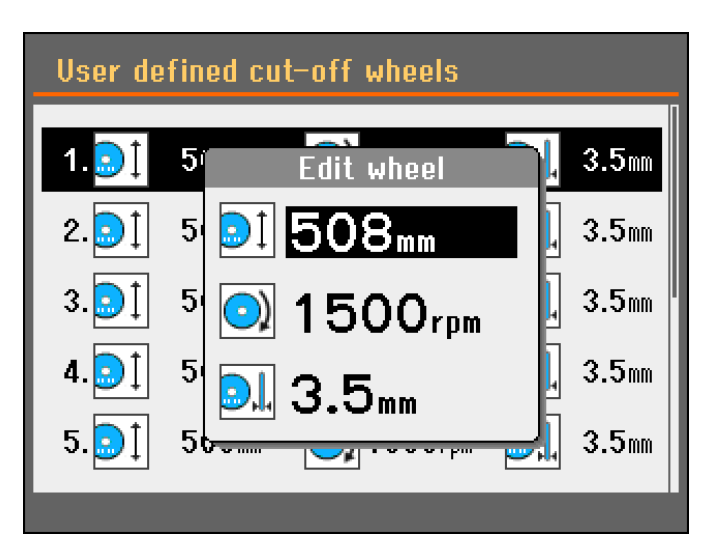

- Size Can be set in the range 300 508mm Default value 508mm
- RPM Can be set in the range 1000 1850 rpm (Magnutom-500) 1000 – 1950 rpm (Magnutom-400) Default value 1500rpm
- Width Can be set in the range 1.0 6.0 mm Default value 3.5 mm

Maintenance menu

The Maintenance menu has 2 under menus

- Service functions
- Reset configuration

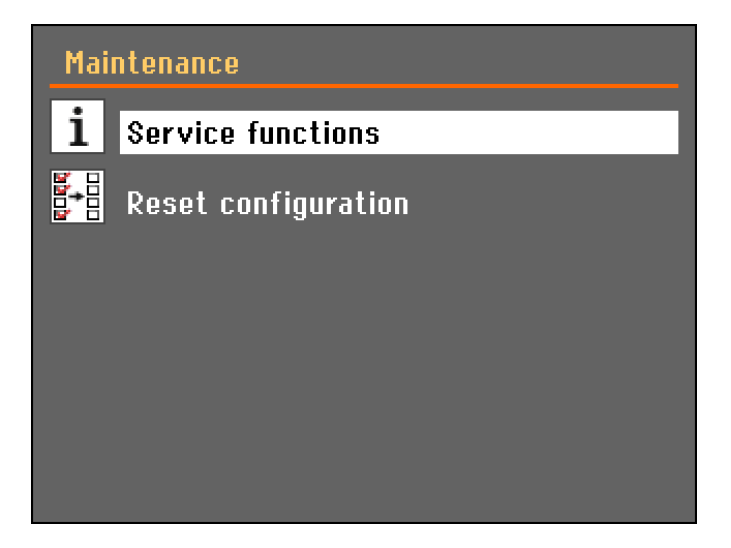

Service functions

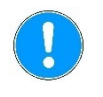

functions menu. Basic service functions can also be carried out.

Service information and statistics can be viewed in the Service

*Note* The Service functions menus are in English only. Using the same names/ terms is useful when communicating with your local Service Technician or Struers Customer Service department.

Reset configuration

Magnutoms user and process options can be set to default values by selecting **Reset configuration**. (The cutting methods and cut-off wheel database will be unaffected).

Cutting Actions ExciCut ExciCut cutting action is ideal for fast cutting of very hard materials (HV >400). The oscillating movement of the cut-off wheel has two main advantages: there is less risk of damage to the workpiece and less risk of the motor overheating. ExciCut is also recommended when cutting softer, non-hardened materials

ExciCut cutting action is selected as default for each Cutting mode.

The function can be disabled in the Configuration menu.

### Sampling methods

MultiCut 1

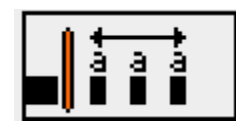

(MultiCut can only be selected when an optional X-table is fitted.)

Magnutom's five sampling methods are: Single Cut (MultiCut Off),

MultiCut 1 permits the cutting of several samples of equal width. To set up cutting using MultiCut 1 mode:

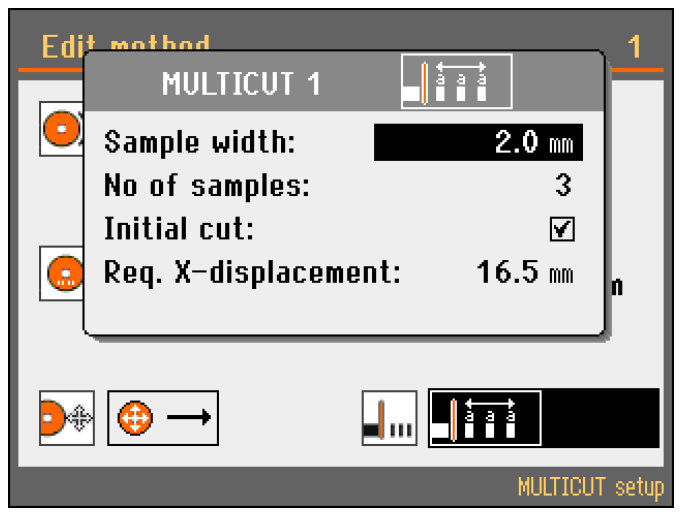

MultiCut 1, MultiCut 2, MultiCut 3 and MultiCut 4.

This parameter sets the width of the samples that will be cut.

This parameter sets the number of samples that will be cut.

Select this parameter if you need to make an initial cut, before you start cutting the samples that you need. This cuts a scrap sample, which you will not use. For example, if the workpiece has an uneven edge that would make it unsuitable as a first sample.

This parameter is calculated by the Magnutom to tell you the length of the X-displacement needed to cut your samples, based on the parameter settings.

| ) | <b>Note</b><br>Sample width + Thickness of cut-off wheel x No. of samples. |                                                                      |
|---|----------------------------------------------------------------------------|----------------------------------------------------------------------|
|   | Initial cut: ☑<br>Required X-displacement =                                | (Sample width + Thickness of cut-off<br>wheel) x (No. of samples +1) |
|   | Initial cut: □<br>Required X-displacement =                                | (Sample width + Thickness of cut-off<br>wheel) x (No. of samples)    |

No. of samples

Initial cut

**Required X-displacement** 

MultiCut 2

Sample width

No. of samples

Initial cut

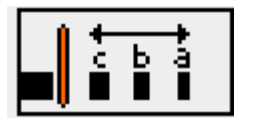

MultiCut 2 permits the cutting of several samples of different widths.

To set up cutting using MultiCut 2 mode:

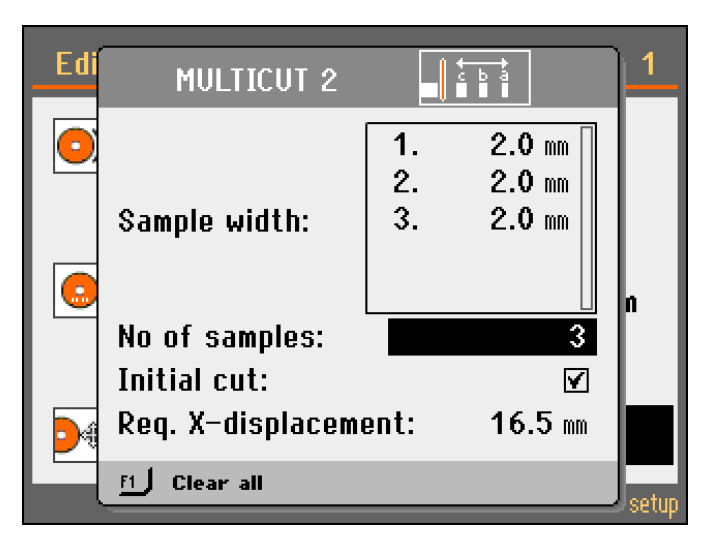

This parameter sets the width of the samples that will be cut.

Select this parameter if you need to make an initial cut, before you start cutting the samples that you need. This cuts a scrap sample, which you will not use. For example, if the workpiece has an uneven edge that would make it unsuitable as a first sample.

This parameter indicates the number of samples that will be cut.

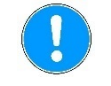

Required X-displacement

*Note* Pressing the F1 key in this menu will clear all of the samples and their values.

This parameter is calculated by the Magnutom to tell you the length of the X-displacement needed to cut your samples, based on the parameter settings.

For samples 1 to n: Required X-displacement = (Sample width 1 + Thickness of cut-off wheel) + (Sample width 2 + Thickness of cut-off wheel) + (Sample width n + Thickness of cut-off wheel) + (Sample width n + Thickness o
MultiCut 3

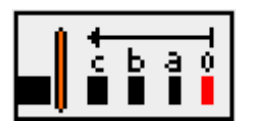

MultiCut 3 permits the cutting of several samples of different widths at different relative distances from the 'zero', or starting position. The distances are manually entered into the Magnutom.

To set up cutting using MultiCut 3 mode:

| Cutti | na nasition:  |     |               |       |
|-------|---------------|-----|---------------|-------|
|       | ing pooreioni |     |               |       |
| Cut : | t zoro nos '  |     |               | 0     |
| No of | f samples:    |     | 0             |       |
| Req.  | X-displaceme  | nt: | <b>0.0</b> mm |       |
|       | lear all      |     |               | cotup |

Select this parameter to make an initial cut at zero position. Otherwise Magnutom will immediately move to the position for sample 1 and start cutting at that position.

This parameter indicates the number of samples that will be cut.

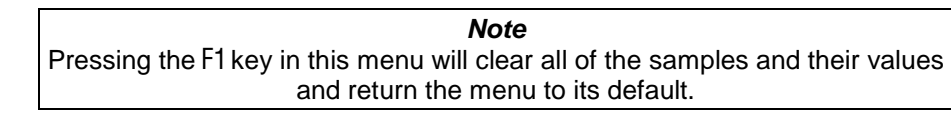

This parameter is calculated by the Magnutom to tell you the length of the X-displacement needed to cut your samples, based on the parameter settings.

| Required = | The last relative cutting position entered |
|------------|--------------------------------------------|
|------------|--------------------------------------------|

Cutting position

Cut at zero position

No. of samples

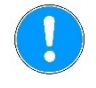

Required X-displacement

MultiCut 4

| — • <b>-</b> • |
|----------------|
|----------------|

MultiCut 4 permits the cutting of several samples of different widths at different relative distances from the 'zero', or starting position. The distances are entered into the Magnutom by using the X-table to position the workpiece under the cut-off wheel where the sample is to be cut and then recording this position.

0

0.0 mm

0.0 mm

Edit

Cut-off wheel position is also recorded so different starting-height positions are possible.

MULTICUT 4

To set up cutting using MultiCut 4 mode:

| Setting the cutting parameters         | <ul> <li>Use the joystick to move the X-table to the position where the first cut is to be made.</li> <li>Position the cut-off wheel about 2 mm above the workpiece.</li> <li>Press the knob to insert the current position as the cutting position.</li> <li>Repeat the steps to insert the cutting positions for all samples.</li> </ul> |
|----------------------------------------|----------------------------------------------------------------------------------------------------|
| X-pos.: Y-pos.<br>or<br>X-pos.: Z-pos. | The different cutting positions of both the X-table and the cut-off<br>wheel . Y or Z position (depending on which cutting mode is<br>selected).<br>X-pos.: Y-pos.: cutting mode Y<br>X-pos.: Z-pos.: cutting modes Z, ZY, AxioCut                                                                                                    |
| Go to start                            | This key moves the X-table until the cut-off wheel is in the start position.                                                                                                    |
| No. of samples                         | This parameter indicates the number of cuts that will be made.                                                                                                    |

No of samples:

Absolute X-pos.:

Absolute Z-Pos.:

E Remove pos.

Absolute Y-pos. / Absolute Z-pos. The current Y or Z position of the cut-off wheel (depending on which cutting mode is selected). **Absolute Y-pos.:** cutting mode Y **Absolute Z-pos.:** cutting modes Z, ZY, AxioCut

Note

Pressing the F1 key in this menu will clear all of the samples and their values.

#### Important

When MultiCut 4 is selected and F1 is pressed, Stop position is also set to *Auto*.

Stop position can be changed to a specific position. However, this position is defined from the position of the cut-off wheel at the first cutting position. If the cut-off wheel is in a different starting position for the following cuts, the cut length will remain the same as for the first cut and will be more or less than the cut length required. . *Auto* setting is therefore recommended.

Example for Z cutting mode:

| MULTICUT 4           |              |
|----------------------|--------------|
| X-Pos.: Rel. Z-Pos.: | Height:      |
| 1. 0.0 mm 0.0 mm     | 100 mm 📗     |
| 2. 22.4 mm 16.0 mm   | 90 mm        |
| 3. 47.8 mm 28.0 mm   | 105 mm       |
| 4. 75.0 mm 10.0 mm   | 80 mm 📋      |
| Go to start          |              |
| No of samples:       | 4            |
| Absolute X-pos.:     | 75.0 mm      |
| Absolute Z-Pos.:     | 10.0 mm      |
| E Remove pos.        | Edit 🕒       |
|                      | mouricon set |

AutoCut: Off

After each cut the cutting arm will:

- Move to top position (to ensure there is no collision with the workpiece during movement in the X direction).
- Then move to the set X position.
- Move quickly to the predefined cut-off wheel position.
- Starts cutting with the predefined Feed speed.

AutoCut: Simple or Program

#### After each cut the cutting arm will:

- Move to top position (to ensure there is no collision with the workpiece during movement in the X direction).
- Then move to the set X position.
- Move quickly to the predefined cut-off wheel position then search for workpiece with relatively high speed.
- Starts cutting with the predefined Feed speed.

#### Changing the Cut-off Wheels During MultiCut

When cutting several specimens it may be necessary to change the cut-off wheel during a MultiCut program.

- Press STOP to manually interrupt the cutting process. The cut-off wheel arm goes to the start position.
- Change the cut-off wheel.
- Position the cut-off wheel approximately 1- 2mm above the workpiece.

## !

#### Important

Do NOT move the cut-off wheel back to its position immediately before STOP was pressed.

When START is pressed, Magnutom registers this as a new start position and will return to this position after the cut is finished. The cut-off wheel will be damaged if it is still inside the workpiece when the X-table moves to the next cut position.

- Press START  $\diamondsuit$  to resume cutting.
  - A Pop-up will appear: Press Enter to continue with the programmed MultiCut batch.

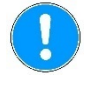

#### Note

The cut-off wheel will start rotation and move towards the workpiece. If desired, the process can be sped up by using the joystick (feed speed will be 3 times the preset feed speed).

#### AxioCut cutting mode

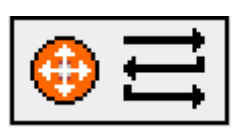

AxioCut cutting mode offers cutting of large and very hard materials. The vertical cut length and height of the workpiece can be set as well as the depth of each downwards step (in the example below, set to 5 mm).

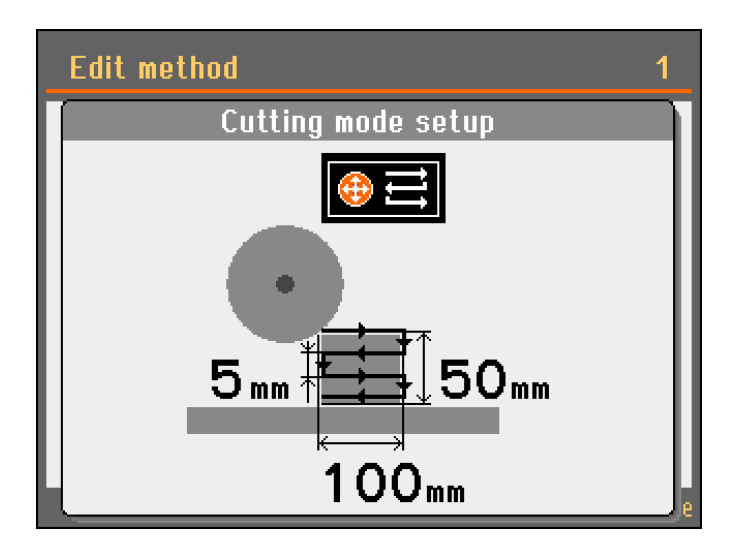

When in AxioCut cutting mode, the vertical feed speed is the same as the horizontal feed speed.

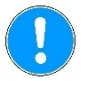

*Note* AxioCut does not function when AutoCut is selected. In practice, AxioCut cutting mode should not be used with MultiCut.

AutoStop.

Stop Settings

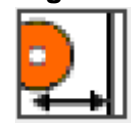

AutoStop

Cut length

Additional Cutting Distance (AutoStop)

*Note* When AutoStop is selected, a countdown timer will not be displayed.

There are two ways to set the stop position: Setting a Cut length or

When the *AutoStop* function is selected, the machine automatically stops when the workpiece has been cut through. *AutoStop* is based on changes in the cutting motor load where a decrease in load

However, Magnutom has a very powerful motor so small changes in the load may not be detected. As a result the AutoStop function may not detect when the workpiece has been cut through. This may particularly be the case when cutting soft materials, smaller workpieces, pipes or workpieces with changing cross-section or

If *AutoStop* does not work properly use the *Stop position* function instead or set an Additional Cutting Distance to compensate.

An additional distance can be set to ensure that the workpiece is completely cut through when the *AutoStop* function is used. This is

An Additional cutting distance is set in the Process options menu.

Cut length is used when a specific stop position is desired. When cutting pipes or other workpieces with changing cross sections, the cut-off wheel may retract before the workpiece has been cut through. To overcome this, a specific Cut length can be set.

 Clamp the workpiece and position the cut-off wheel just above the workpiece.

This position is automatically set to 0 (zero). Accordingly, as soon as Start has been pressed, the actual position of the cut-off wheel, becomes a relative starting point (zero), from where the cutting depth is calculated.

 Select the STOP parameter and set the desired stop position using the knob.

Magnutom will now stop when it reaches the pre-set stop position.

Remember to take the wear of the cut-off wheel into consideration.

Note

important when using the MultiCut option.

indicates that the workpiece has been cut through.

when cutting at low Feed Speeds.

#### **Positioning Screen**

The *Positioning* screen shows the Y and Z positions of the cutting arm and the X position of the X-table (with x-table option). The screen is displayed for 3 seconds when the joystick has been

- activated.
   To keep the screen displayed (for up to 15 minutes), press the F1 key.
- To close the screen, press **ESC**.

Absolute and Relative positions usually have the same value, but the user can define a new relative position, e.g. if there is a specific point on the workpiece that the user wants to set as 'zero position'.

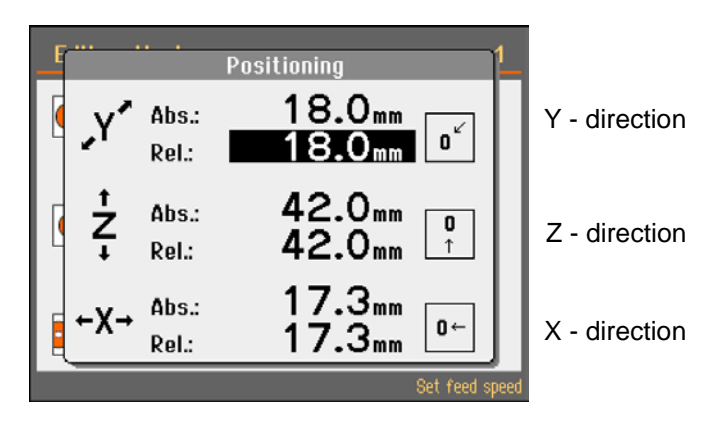

Setting a Relative Zero Position

To define a new relative zero position:

Move the cursor to the rel.: position, then press **Enter**. This position (in the current example, Y position 18.0 mm) is now set as the new relative zero.

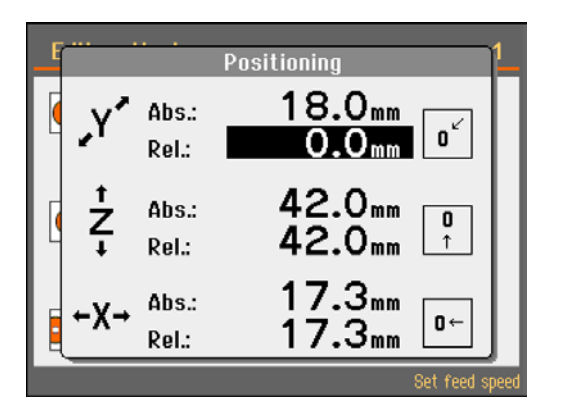

When the cutting arm is moved, the relative position now shows the value in regard to the previously defined zero position.

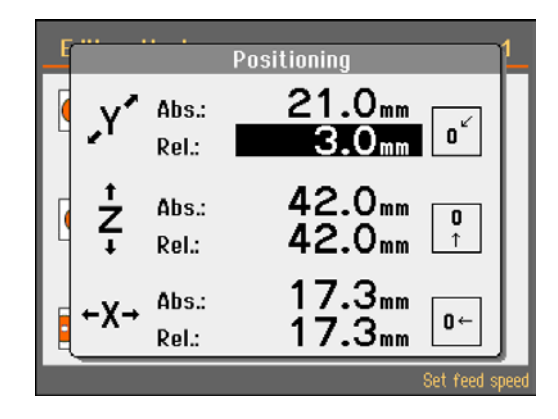

To return to the previously defined zero position:

Move the cursor to the "Go to relative zero position" icon and press Enter.

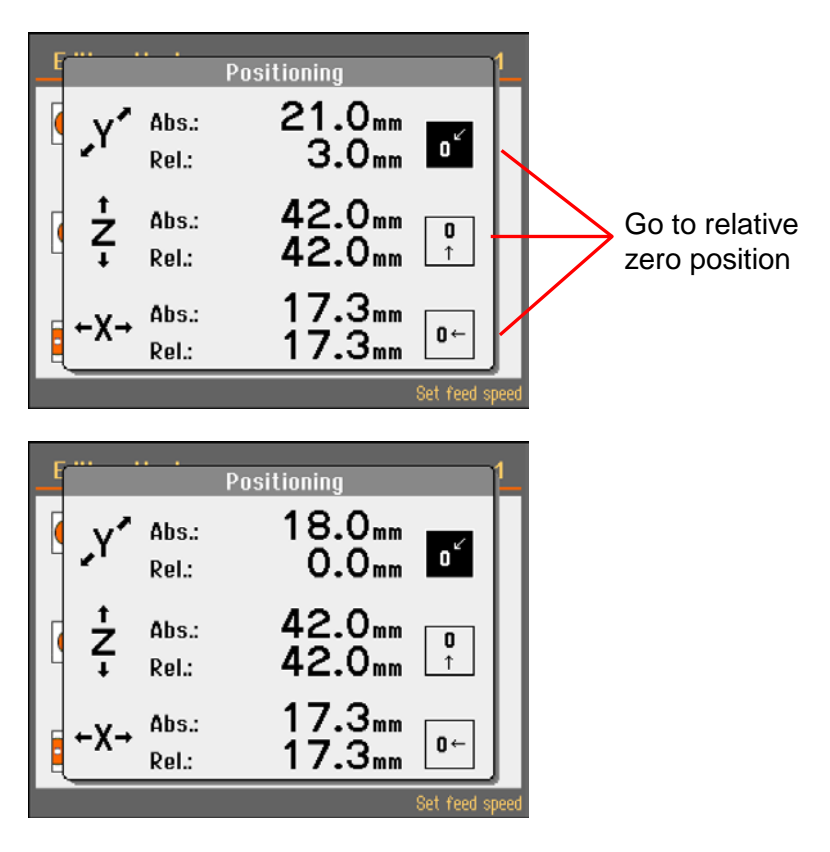

Removing a Relative Zero Position

■ Move the cutting arm to *abs.:* zero position (0.0 mm).

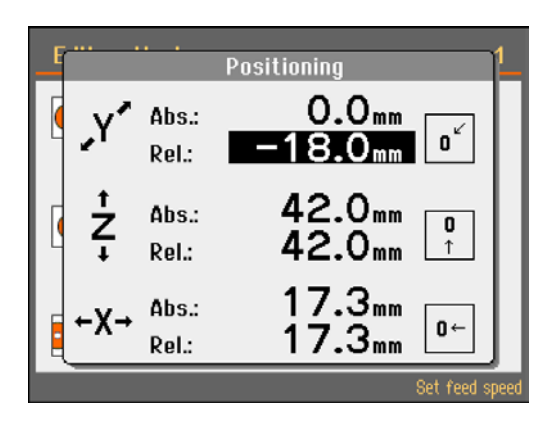

■ With the cursor highlighting the *rel.*: position, press **Enter**.

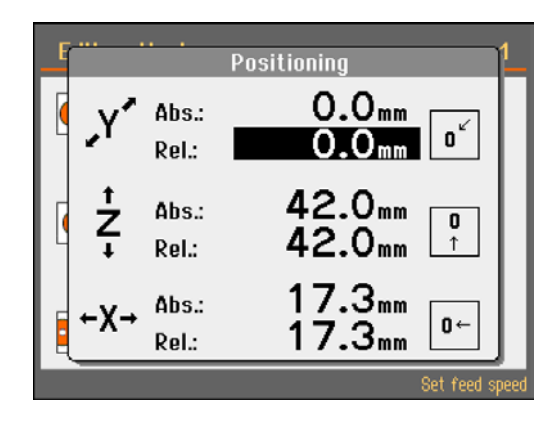

**Reference** Positions

Magnutom will perform a search for reference positions for every 20th start up.

To perform an additional reference search:

- Switch Magnutom off.
- Press the Emergency STOP button then switch Magnutom on (a message will appear to inform that the Emergency STOP is activated).
- Release the Emergency STOP and a pop-up will appear. Press Enter to start the search for reference positions.

**OptiFeed function** 

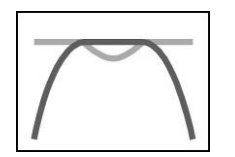

During cutting, Magnutom continuously measures the load on the cutting motor and force in the cutting arm.

The factors that determine the load are the shape and properties of the workpiece.

The OptiFeed function:- Whenever the maximum force or motor load is reached (150%), Magnutom will automatically reduce the Feed speed. As soon as the force or load drops below the set limit, the speed will be increased to the original setting.

The figure below illustrates the increase in force as the cut-off wheel gets closer to the centre of a round workpiece.

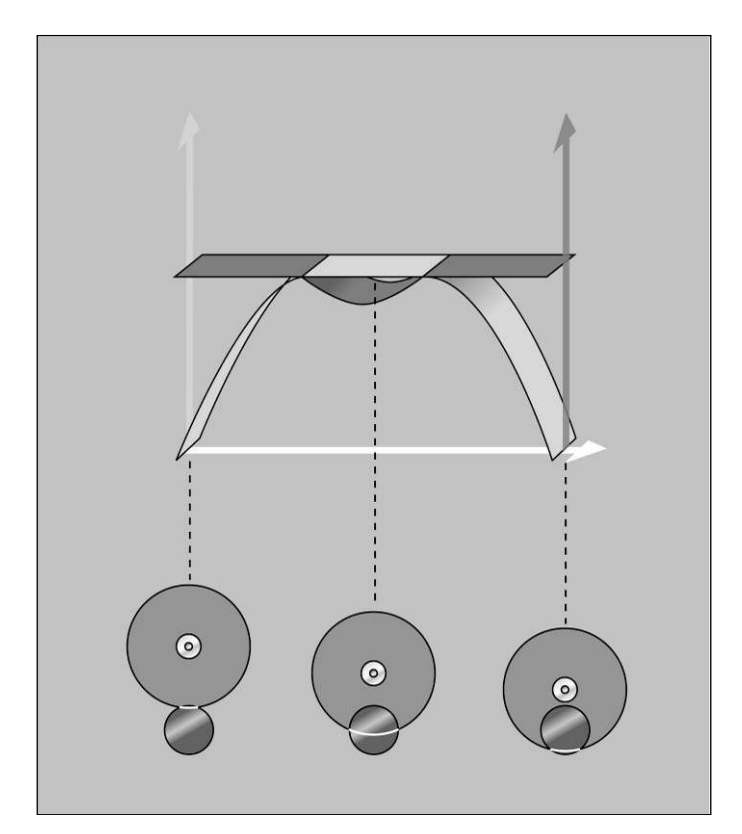

Clamping Irregular Workpieces Irregular workpieces without plane clamping surfaces must be clamped using special clamping tools, as the workpieces must not move during cutting. This could result in damage to the cut-off wheel or to the sample itself. Use the T-slots to mount the special clamping tools. Struers offers a large selection of Clamping Tools (See Accessories).

will cut the smallest possible cross-section.

Removing the left cutting table (models with fixed cutting table)

If required, the left side of the cutting table can be removed to make room for very large or irregular workpieces.

| Safety Features<br>Doors | The doors are equipped with a safety switch to prevent the cut-off<br>wheel from starting while the doors are open. Furthermore, a locking<br>mechanism prevents opening of the doors before the cut-off wheel<br>has come to a complete stop.                                                              |
|--------------------------|----------------------------------------------------------------------------------------------------|
|                          | The doors can only be opened when the machine is connected to a<br>power supply and the main power switch is ON.<br>To open the doors when the power is not connected, use the triangle<br>key to release the safety lock.<br>Remember to re-activate the safety lock release before operating<br>Magnutom. |
|                          | The PETG safety glass in the windows are designed to withstand<br>flying fragments of cut-off wheel or samples. A sticker on the window<br>indicates when the glass should be replaced. Replace immediately if<br>the window is damaged or cracked.                                                         |
| Hold-and-run operation   | When moving the cut-off wheel whilst the doors are open, the Hold-<br>to-run button on the front of Magnutom must be pressed and held<br>immediately before the joystick is operated.                                                                                                    |
| Motor overload           | The motors of Magnutom are protected against overload. Should the motors overheat and/or overload, the motors will disengage until a normal temperature has been obtained.                                                                                                    |
| Lockable Main Switch     | When the main switch is turned Off, a hole in the lock's housing can<br>be used to attach a padlock or a plastic strip.<br>This is particularly useful during Servicing as it will prevent<br>Magnutom from being switched on before the Service is complete.                                               |

#### **Optimising Cutting Results**

The following table shows possible answers to a number of common questions:

| Optimising the Cutting Results                          |                                                                                                    |  |
|---------------------------------------------------------|----------------------------------------------------------------------------------------------------|--|
| Question                                                | Answer                                                                                                    |  |
| How can I avoid discoloration or burning of the sample? | Use a lower Feed Speed.                                                                                                    |  |
|                                                         | Change the cut-off wheel as the<br>hardness of the present cut-off wheel<br>may be inappropriate for the hardness of<br>the sample. *)                                             |  |
| How can I avoid burrs?                                  | Use a softer cut-off wheel. *)                                                                                                    |  |
|                                                         | Clamp the workpiece securely at the<br>right hand clamping device.<br>Tighten the left hand clamping device<br>just enough to prevent the workpiece<br>from moving when being cut. |  |
| How can I avoid the cut-off wheels wearing too quickly? | Use a lower Feed Speed, a different cutting mode or a harder cut-off wheel. *)                                                                                                    |  |
| How can I achieve faster cutting?                       | Position the workpiece so as to cut the smallest possible cross-section. Use a high Feed Speed.                                                                                    |  |

\*) Please refer to the Selection Guide in the <u>Struers Cut-off Wheels brochure</u>.

## 2. Struers Knowledge

Materialographic sectioning is where most microstructure analysis begins. A good understanding of the abrasive cutting process can help to select suitable clamping and cutting methods and thereby ensure the high quality cut. Minimizing cutting artefacts will help the remaining materialographic process and act as a good base for efficient and high quality preparation.

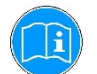

For further information, see the section on <u>*Cutting*</u> on the Struers website.

## 3. Accessories

Please refer to the *Magnutom brochure* for details of the range available.

**Clamping Tools** 

Please refer to the *Struers Clamping Tools brochure* for details of the range available.

## 4. Consumables

The use of Struers consumables is recommended. Other products (e.g. coolants) may contain aggressive solvents, which dissolve e.g. rubber seals. The warranty may not cover damaged machine parts (e.g. seals and tubes), where the damage can be directly related to the use of non-Struers consumables.

When Wheel selection mode is set to Intelligent, a cut-off wheel is automatically suggested based on the material (hardness) selected by the user.

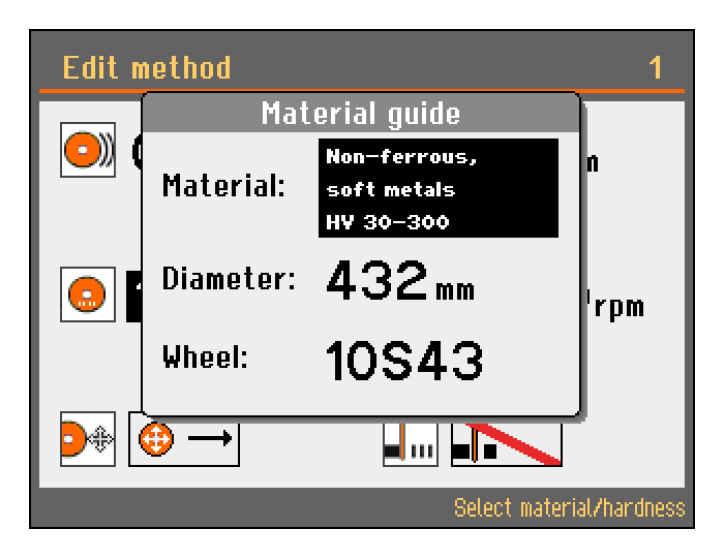

Alternatively, please refer to the Selection Guide in the *Struers Cut*off *Wheels brochure*.

| Specification                                                                                                    | Cat no.  |
|----------------------------------------------------------------------------------------------------|----------|
| Corrozip                                                                                                    |          |
| Additive for Cooling Fluid<br>To protect the machine from corrosion and to<br>improve cutting and cooling qualities. |          |
| 11                                                                                                    | 49900045 |
| 5                                                                                                    | 49900046 |
| Grease for maintenance/lubrication of the spindle                                                                    | 16080802 |
| Oil for maintenance of cutting table                                                                                 | 16080845 |

#### Other Consumables

Cut-off Wheels

## 5. Trouble-Shooting

| Error                                               | Explanation                                      | Action                                                                                                    |
|-----------------------------------------------------|--------------------------------------------------|----------------------------------------------------------------------------------------------------|
| Machine Problems                                    |                                                  |                                                                                                    |
| Water leaking.                                      | Leak in recirculation water hose.                | Check the hose and tighten the hose clamp.                                                                                                    |
|                                                     | Water overflow in the Cooling fluid tank.        | Remove the excess cooling fluid from the tank.                                                                                                    |
| Samples or cutting chamber corroded.                | Insufficient additive for cooling fluid.         | Add Struers Additive for cooling fluid<br>to the cooling fluid, using the correct<br>concentration. Check with a<br>refractometer. Follow the<br>instructions in the Maintenance<br>section. |
|                                                     | The machine is left with closed protection hood. | Leave the protection hood open to let the cutting chamber dry.                                                                                                    |
| Quick-clamping device unable to hold the workpiece. | The quick-clamping device is not in balance.     | Adjust the screw underneath the<br>clamping column. Use a 3mm Allen<br>key.                                                                                                    |
|                                                     | Clamping heart worn.                             | Call a Struers Service Technician.                                                                                                    |
| Door will not close                                 | There is an obstruction in the cutting chamber.  | Remove the obstruction.                                                                                                    |
| Machine is locked                                   | Incorrect Pass Code used.                        | Re-start machine using Main Switch.                                                                                                    |
|                                                     |                                                  | Enter the correct Pass Code.                                                                                                    |
|                                                     |                                                  | If error remains, contact a Struers Service Technician.                                                                                                    |

| Error                                   | Explanation                                                                                           | Action                                                                                                    |
|-----------------------------------------|----------------------------------------------------------------------------------------------------|----------------------------------------------------------------------------------------------------|
| Cutting Problems                        |                                                                                                    |                                                                                                    |
| Discoloration or burning of the sample. | The hardness of the cut-off wheel is<br>inappropriate for the hardness /<br>dimensions of the sample. | See Consumables section, Cut-off Wheels.                                                                                              |
|                                         | Inadequate cooling.                                                                                   | Check that there is enough water in<br>the recirculation cooling unit.                                                                |
|                                         |                                                                                                    | tray.                                                                                                    |
|                                         | Feed Speed or RPM too high.                                                                           | Reduce the Feed Speed or reduce the RPM.                                                                                              |
| Unwanted burrs.                         | Wheel too hard.                                                                                       | Reduce RPM to make wheel softer,<br>or change to different wheel: See<br>Consumables section, Cut-off<br>Wheels.                      |
|                                         | Insufficient support of workpiece.                                                                    | Add further support to the workpiece.                                                                                                 |
| The cutting quality differs.            | Cooling liquid hose clogged.                                                                          | Clean the cooling liquid hose and<br>the cooling tubes. Check the water<br>flow by turning the cooling valve to<br>cleaning position. |
|                                         | Insufficient cooling liquid.                                                                          | Refill tank with water. Remember to add Struers Additive.                                                                             |
| The cut bends to one side.              | Feed Speed is too high.                                                                               | Reduce the Feed Speed.                                                                                                    |
| The cut-off wheel breaks.               | Incorrect mounting of the cut-off wheel.                                                              | Check that the centre-hole has the correct diameter.                                                                                  |
|                                         |                                                                                                    | Check cardboard washer on both sides of the cut-off wheel. The nut must be tightened properly.                                        |
|                                         | Incorrect clamping of the workpiece.                                                                  | Make sure that only one of the<br>quick-clamping devices is tight. The<br>other device should only press<br>lightly.                  |
|                                         |                                                                                                    | Use support tools if the geometry of the workpiece makes support necessary.                                                           |
|                                         | Wheel too hard.                                                                                       | See Consumables section, Cut-off Wheels.                                                                                              |
|                                         | Feed Speed too high.                                                                                  | Reduce the Feed Speed.                                                                                                    |
|                                         | Inadequate cooling.                                                                                   | Check that there is enough water in the recirculation cooling unit.                                                                   |
|                                         |                                                                                                    | Check the cooling liquid hoses.                                                                                                    |
| I he cut-off wheel wears down too       | Feed Speed too high.                                                                                  | Reduce the Feed Speed.                                                                                                    |
|                                         | Insufficient cooling.                                                                                 | Check that there is enough water in<br>the recirculation cooling unit.<br>Check the cooling liquid hoses.                             |
|                                         | The cut-off wheel is too soft for the task.                                                           | See Consumables section, Cut-off<br>Wheels.                                                                                           |
|                                         | Magnutom vibrates (worn bearings).                                                                    | Call a Struers Service Technician.                                                                                                    |

| Error                                              | Explanation                                                                                    | Action                                                                                                    |
|----------------------------------------------------|------------------------------------------------------------------------------------------------|----------------------------------------------------------------------------------------------------|
| The cut-off wheel does not cut through the sample. | Incorrect choice of cut-off wheel.                                                             | See Consumables section, Cut-off Wheels.                                                                                                    |
|                                                    | Cut-off wheel worn.                                                                            | Replace the cut-off wheel.                                                                                                    |
|                                                    | The cut-off wheel gets caught in the workpiece.                                                | Support the workpiece and clamp it<br>on both sides of the cut-off wheel in<br>such a way to allow the cut to stay<br>open.                                 |
|                                                    | Incorrect choice of Cutting Mode.<br>AxioCut is intended for large<br>workpieces.              | See section on Operation, Cutting Mode.                                                                                                    |
| The workpiece breaks when clamped.                 | The workpiece is brittle.                                                                      | Place the workpiece between two polystyrene plates.                                                                                                    |
|                                                    |                                                                                                | NB! Always cut brittle workpieces<br>very carefully.                                                                                                    |
| The sample is corroded.                            | The sample is not resistant to water.                                                          | Use a neutral liquid as cooling fluid<br>or cut without using cooling fluid at<br>all.<br>DO NOT USE AN INFLAMMABLE                                         |
|                                                    |                                                                                                |                                                                                                    |
|                                                    | cutting chamber for too long.                                                                  | when you leave the machine.                                                                                                    |
|                                                    | Insufficient additive for cooling fluid.                                                       | Add Struers Additive for cooling fluid<br>to the cooling liquid in the correct<br>concentration. Check with a<br>refractometer. See Maintenance<br>section. |
| <i>AutoStop</i> does not stop the cutting action.  | The cross-section of the workpiece<br>is too small or irregular to detect a<br>change in load. | Use the Stop position function.                                                                                                    |
| AxioCut cutting mode is not working.               | AxioCut does not function when AutoCut is selected.                                            | Go to the <i>Process options</i> menu and set AutoCut to <b>Off.</b>                                                                                        |

| Error Messages | Error messages are divided into two classes:<br>Messages and Errors                                               |
|----------------|----------------------------------------------------------------------------------------------------|
| Messages       | Messages are intended to inform the operator of the machine's progress and advise about minor operational errors. |
| _              |                                                                                                    |

Errors

Errors must be rectified before cutting can be continued.

| Message                                                                                                    |    | Explanation                                                                                                  | Action                                                                                                    |
|----------------------------------------------------------------------------------------------------|----|----------------------------------------------------------------------------------------------------|----------------------------------------------------------------------------------------------------|
| Information #4<br>It is not possible to create new<br>position. Required space must be<br>equal or higher than wheel<br>thickness plus 500 microns.                          | ŀ  |                                                                                                    | Move X-table to increase the distance between the positions.                                               |
| Information #5<br>Selected MULTICUT mode cannot be<br>combined with actual cutting mode.                                                                                     | 5  |                                                                                                    | Change to another Cutting<br>Mode.                                                                         |
| Information       #40         Selected cut size exceeds available cutting capacity.       #4         Press Enter to set max. available cutting capacity.       Esc Cancel Ok | 10 | The selected cut size is not<br>possible due to the current<br>position of cut-off wheel.                    | Press <b>ENTER</b> to set cut size<br>to the maximum available or<br>press Esc to return to the<br>method. |
| Information #41<br>Cutting process can not start<br>because max. cutting position is<br>reached.<br>Please move the cutting arm from<br>max. position.<br>Ok                 | 1  | The cutting arm is very close to<br>the end position, therefore the<br>cutting process cannot be<br>started. | Move the cutting arm from<br>the end position and re-start<br>the process.                                 |

| Message                                                                                                    |     | Explanation                                                                                                    | Action                                                                                                    |
|----------------------------------------------------------------------------------------------------|-----|----------------------------------------------------------------------------------------------------|----------------------------------------------------------------------------------------------------|
| Information#47Selected batch job can't be executed,<br>because the x-table displacement is<br>fully used.Esc CancelDecrease no.<br>of samples                                                                                                    | #47 | Multicut is activated but the<br>current position of the X-table is<br>not enough to make all the cuts.                                                                                                    | Press <b>ENTER</b> to<br>automatically decrease the<br>number of cuts or press <b>Esc</b><br>to return to edit the method. |
| Error       # 14         Main motor overheated!         Please wait until motor temperature         decreases before continuing cutting.         Motor temperature:       0 °C         Press Enter to start cooling. Stops         automatically when temp. < 100°C.         Or press Esc. to cancel.         Esc. Cancel         Esc. Cancel | #14 | Motor temperature is > 150°C<br>during start of process or<br>Motor temperature is > 170°C<br>during cutting process.                                                                                                    | Press <b>ENTER</b> and wait until the motor has cooled.                                                                    |
| Error #16<br>Main motor rotation lost.<br>Process halted!<br>Please try to restart cutting<br>process.<br>Alarm register: Oh<br>Error register: Oh<br>Error register: Oh                                                                                                    | #16 | Cutting motor has stopped<br>rotating.<br>A fluctuation may have occurred<br>in the mains power supply.                                                                                                    | Check the mains power<br>supply then Re-start.<br>If error remains, contact a<br>Struers Service Technician.               |
| Error #17<br>Main motor overloaded!<br>Process halted!<br>Please decrease feed speed before<br>continuing.<br>© Ok                                                                                                    | #17 | Magnutoms OptiFeed feature<br>automatically reduces feed<br>speed if the load on the motor<br>exceeds a set value.<br>However, under some<br>circumstances (e.g. initial feed<br>speed too high or joystick<br>movement activated during<br>cutting) the Optifeed cannot<br>decrease the feed speed fast<br>enough and the motor current<br>reaches a set limit. | Reduce the set feed speed<br>before re-starting the cutting<br>process.                                                    |

| Message                                                                                                    |      | Explanation                                                                                                    | Action                                                                                                    |
|----------------------------------------------------------------------------------------------------|------|----------------------------------------------------------------------------------------------------|----------------------------------------------------------------------------------------------------|
| Warning #46<br>The specimen has not been detected.<br>Specimen must be placed in the<br>cutting trajectory or feed speed is<br>too low.                                                                                                    | #46  | AutoCut is activated and the<br>workpiece has not been<br>detected during the cutting<br>trajectory.<br>Detection of workpiece is based<br>on a change in the cutting motor<br>current.<br>The idle cutting motor current<br>must increase by a set value<br>upon contact with the workpiece.<br>At low feed speeds, the<br>difference between idle current<br>and cutting current is very low<br>so the workpiece is not<br>detected | Increase the feed speed and re-start the cutting process.                                                                                                    |
| Warning # 53<br>Pressure of cooling water is too low!<br>Process halted!<br>Please check the cooling system.                                                                                                    | #53  | Water flow is too low at the beginning of a cutting process.                                                                                                    | Press <b>ENTER</b> to abort the<br>cutting process. Then check<br>the cooling system.<br>If error remains, contact a<br>Struers Service Technician.                                                                                                    |
| Warning       #48         Pressure of cooling water is too<br>low!       Please check the cooling system.         Please check the cooling system.       Esc Continue Continue | #48  | Water flow is too low at the beginning of a cutting process.                                                                                                    | Press ENTER to abort the<br>cutting <b>process</b> . Then check<br>the cooling system.<br>or<br>The water sensor may be<br>malfunctioning. Check if there<br>is sufficient water flow, press<br>Esc to continue with cutting<br>process.<br>If error remains, contact a<br>Struers Service Technician. |
| Warning       # 102         Machine found a problem during         Power On Self Testing. Machine can         continue but specified accessory         will be disabled.         Reason:       Automatic X-table drive         offline!         Cacept                                                                                                    | #102 |                                                                                                    | Re-start.<br>If error remains, contact a<br>Struers Service Technician.                                                                                                    |

| Message                                                                                                    |      | Explanation                                                                                                    | Action                                                                    |
|----------------------------------------------------------------------------------------------------|------|----------------------------------------------------------------------------------------------------|---------------------------------------------------------------------------|
| Warning # 108                                                                                                    | #108 | Force sensor is not detected.                                                                                                    | Re-start.                                                                 |
| Force sensor signal is out of range.<br>Collision with flange and detection of<br>sample by cut-off wheel can not be<br>provide.<br>If problem persists contact Struers<br>technical support.<br>Ok | 4    | Magnutom will operate without<br>this sensor but some features,<br>e.g. detection of workpiece will<br>not function.                                                         | If error remains, contact a<br>Struers Service Technician.                |
| Warning# 111Force sensor is disabled!Detection of specimen and limitation of<br>max. cutting force can not be provide.                                                                              | #111 | The force sensor is disabled in<br>the service menu.<br>Magnutom will operate without<br>this sensor but some features,<br>e.g. detection of workpiece will<br>not function. | Contact a Struers service<br>technician to re-enable the<br>force sensor. |
| C Ok                                                                                                    |      |                                                                                                    |                                                                           |

| Error                                                                                                    |     | Explanation                                                                                                    | Action                                                                                                    |
|----------------------------------------------------------------------------------------------------|-----|----------------------------------------------------------------------------------------------------|----------------------------------------------------------------------------------------------------|
| Error #23<br>Searching of reference position<br>failed. Movement with cut-off wheel<br>can be dangerous!                                  | #23 | A problem has occurred during<br>search for reference positions<br>and the procedure has been<br>interrupted.<br>Attention!:                                                          | Press <b>ENTER</b> to acknowledge this message.                                                                                                    |
| Contact service technician if<br>problem persists.<br>Ok                                                                                  | ļ   | to enable some movement with<br>the joystick but a cutting process<br>cannot be started.<br>Searching of reference position<br>is required again after pext                           |                                                                                                    |
|                                                                                                    |     | switching on.                                                                                                    |                                                                                                    |
| Error #24<br>Y-servo motor error detected during                                                                                          | #24 | General Y-servo motor error detected during movement.                                                                                                    | Press <b>ENTER</b> to clear this<br>error inside servo motor to re-<br>enable the movement.                                                                                        |
| movement.                                                                                                    |     |                                                                                                    | Re-start.                                                                                                    |
| Reason code: Oh<br>Error status register: 1h<br>Cok                                                                                       |     |                                                                                                    | If error remains, contact a<br>Struers Service Technician.<br>Please make a note of the<br><i>Reason code</i> and <i>Error</i><br><i>status register</i> displayed on<br>Magnutom. |
| Error #25<br>Z-servo motor error detected during                                                                                          | #25 | General Z-servo motor error detected during movement.                                                                                                    | Press <b>ENTER</b> to clear this<br>error inside servo motor to re-<br>enable the movement.                                                                                        |
| movement.                                                                                                    |     |                                                                                                    | Re-start.                                                                                                    |
| Reason code: Oh<br>Error status register: 1h<br>🕑 Ok                                                                                      |     |                                                                                                    | If error remains, contact a<br>Struers Service Technician.<br>Please make a note of the<br><i>Reason code</i> and <i>Error</i><br><i>status register</i> displayed on<br>Magnutom. |
| Error #35<br>X-table actuator error detected during<br>movement.<br>Please check and remove all potential<br>obstacles from X trajectory. | #35 | An over current is detected<br>during movement of the X-table.<br>Usually due to an obstacle in the<br>X-tables trajectory (e.g. sample<br>is squeezed or the X-table is<br>blocked). | Remove any obstacles then press <b>ENTER</b> to clear the error.                                                                                                    |

| Error                                                                                                    |            | Explanation                                                                                                    | Action                                                                                                    |
|----------------------------------------------------------------------------------------------------|------------|----------------------------------------------------------------------------------------------------|----------------------------------------------------------------------------------------------------|
| Error #36<br>Excessive cutting force or collision<br>with flange detected!<br>Please decrease cutting speed or<br>remove all potencial obstacles from<br>the trajectory.<br>Ok | #36        | Excessive force is detected<br>during a cutting process.<br>This can happen if flange or cut-<br>off wheel guard collides with a<br>cutting sample. | Remove any obstacles from<br>cutting direction then press<br><b>ENTER</b> to clear the error.                                                               |
| Error #51<br>Excessive temperature detected in<br>Y-servo motor.                                                                                                    | #51<br>#52 | An over temperature (> 73°C) is<br>detected during movement with<br>Y or Z servo motor.                                                             | Press <b>ENTER</b> to clear this<br>error inside servo motor to re-<br>enable the movement.<br>Turn Magnutom off and allow<br>the servo motor to cool down. |
| Error status register: 1h<br>COX<br>Error #52<br>Excessive temperature detected in<br>Z-servo motor.<br>Error status register: 1h<br>COX                                       |            |                                                                                                    |                                                                                                    |

## 6. Service

#### **Service Information**

Struers recommends that a regular service check be carried out yearly (or after every 1,500 hours of use, if this is sooner). Struers offers a range of comprehensive maintenance plans to suit the requirements of our customers. This range of services is called **ServiceGuard.** 

The maintenance plans include equipment inspection, replacement of wear parts, adjustments/calibration for optimal operation, and a final functional test.

Information on total operation time and servicing of the machine is displayed on the screen at start-up:

| <b>Magnutom 500</b>                                                                                                    | Version 0.75 X       |  |
|----------------------------------------------------------------------------------------------------|----------------------|--|
| <u>SERVICE INFO:</u><br>Total operating time:<br>Time since last service:<br>Time until next service:<br>Memory module installed | 0 h<br>0 h<br>1500 h |  |

A pop-up message will alert the user that the recommended service interval has been exceeded.

Lubricating Moving Parts Part of Struers ServiceGuard

Magnutom is equipped with an automatic lubrication system for the movement mechanisms.

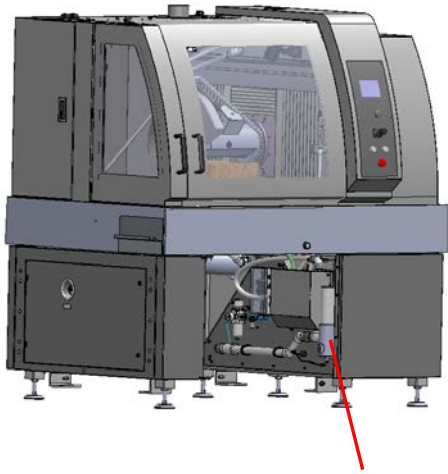

Grease cartridge

The grease cartridge will need to be replaced after 1,500 hours of service.

Replacing the grease cartridge is part of the Struers **ServiceGuard** program.

## 7. Technical Data

Please refer to the <u>Magnutom brochure</u> for the general Technical Specifications.

| Mains Cable Specification         | Wire gauge                                                                                                    | EU:<br>Canada, USA: | 10mm <sup>2</sup><br>AWG8 |  |  |
|-----------------------------------|----------------------------------------------------------------------------------------------------|---------------------|---------------------------|--|--|
|                                   | Cable diameter                                                                                                    | Max. 20 mm          |                           |  |  |
| External Short Circuit Protection | Magnutom must be<br>Suggested fuse size                                                                                                    | protected with e    | xternal fuses.            |  |  |
| Residual Current Circuit Breaker  | <u>Electrical Installations with RCCB</u><br>For Magnutom connected to electrical installations with RCCB,<br><b>a type B time delayed, 30 mA RCCB is REQUIRED</b><br>(ref. EN 50178 / 5.2.11.1).                                |                     |                           |  |  |
|                                   | <u>Electrical Installations without RCCB</u><br>The equipment must be protected by an insulation transformer<br>(double-wound transformer).                                                                                      |                     |                           |  |  |
|                                   | <i>Important:</i><br>Local standards may overrule the recommendations for the main supply<br>cable. If necessary, please contact a qualified electrician to verify which<br>option is suitable for the local installation setup. |                     |                           |  |  |
|                                   |                                                                                                    |                     |                           |  |  |
| Operating environment             | Surrounding temperature                                                                                                    | 5-40°C/41-104°F     |                           |  |  |
|                                   | Humidity                                                                                                    | 0-95% RH non c      | ondensing                 |  |  |

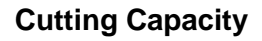

**CUTTING CAPACITY** 

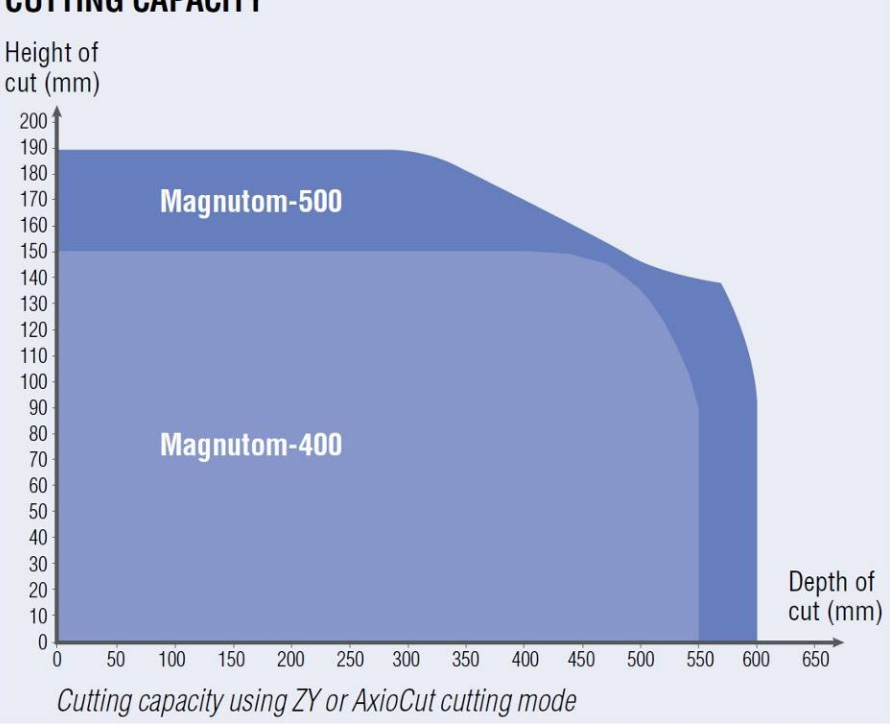

The graph shows the projected cutting capacity under the following conditions:

- A new cut-off wheel.
- The workpiece is laid directly on the cutting table, with overhang where appropriate.
- Vertical clamping is used.
- Using ZY or AxioCut cutting mode

The actual cutting capacity depends on the sample material, cut-off wheel and clamping technique.

| Clamping the Workpiece ■                   | Place the workpiece between the clamp and the back stop on the right hand cutting table.<br>Push the clamp towards the workpiece and lock the quick-<br>clamping device with the locking handle.                                                                                    |
|--------------------------------------------|----------------------------------------------------------------------------------------------------|
| Starting the Cutting ■                     | Position the cut-off wheel.<br>Close the protection hood.<br>Press START $\Phi$ . The cut-off wheel starts rotating and the<br>cooling water starts running.                                                                                                    |
| Stopping the Cutting                       |                                                                                                    |
| Automatic                                  | Set a Cut length or set to AutoStop in the <i>Edit method</i> menu.                                                                                                    |
| Manual Stop ■                              | Press STOP $\heartsuit$ and the cutting process stops. The cut-off wheel stops rotating and the cooling water stops.                                                                                                    |
| Setting the Cutting Parameters             | In the Cutting Display, set each of the cutting parameters using the TURN/PUSH knob.                                                                                                    |
| Changing the Cut-off Wheel ■<br>■<br>■     | Remove the nut with a fork spanner.<br>Remove the flange and the cut-off wheel.<br>Mount the new cut-off wheel.<br>Mount the flange and nut. Tighten carefully and close the guard.                                                                                                 |
| Cleaning the Cutting Chamber<br>AxioWash ■ | Press the AxioWash key to clean the cutting chamber.                                                                                                    |
| Manual                                     | Point the flushing gun towards the bottom of the cutting chamber.<br>Turn on the water by pressing the Flush key on the Control<br>Panel.<br>Clean the cutting chamber thoroughly.<br>Turn off the water by pressing the Flush key again. Return the<br>flushing gun to its holder. |

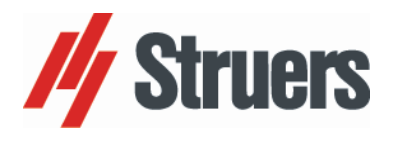

| English                                                         | <b>Declaration of Conformity</b>                                                                                                    |                           |
|-----------------------------------------------------------------|----------------------------------------------------------------------------------------------------|---------------------------|
| Manufacturer                                                    | Struers ApS<br>Pederstrupvej 84<br>DK-2750 Ballerup, Denmark<br>Telephone +45 44 600 800                                                                                              |                           |
| Herewith declares that                                          | Name:         Magnutom-400/-500           Cat. No.:         06276146, 06276246 / 06146146, 06146246           Function:         Cut-off machine           Type No.:         627 / 614 |                           |
| fulfils all the relevant provision                              | s of the                                                                                                    |                           |
| Machinery Directive<br>2006/42/EC                               | according to the following standard(s):<br>EN ISO 12100:2010, EN ISO 13849-1:2015,<br>EN ISO 13850:2015, EN 60204-1:2006/AC:2010, EN 61010-1:2                                        | 010.                      |
| and is in conformity with the:                                  |                                                                                                    |                           |
| EMC Directive<br>2014/30/EU                                     | according to the following standard(s):<br>EN 61000-6-2:2005, EN 61000-6-3:2007/A1:2011,<br>EN 61000-6-4:2007/A1:2011, EN 61000-3-3:2013, EN 61326-1:                                 | 2013.                     |
| RoHS Directive<br>2011/65/EU                                    | according to the following standard(s):<br>EN 50581:2012.                                                                                                    |                           |
| Supplementary Information                                       | The equipment complies with the following standards: NFPA70:2014, NFPA79:2012, FCC 47 CFR PART 15.                                                                                    |                           |
| The above has been declared a                                   | ccording to the global approach, module A.                                                                                                    |                           |
| Authorized to compile the                                       | Technical File:                                                                                                    |                           |
| Alevs Trense                                                    | _                                                                                                    |                           |
| Klavs Tvenge<br>Director of Business Development<br>Struers ApS |                                                                                                    |                           |
| Pederstrupvej 84<br>DK-2750 Ballerup, Denmark                   |                                                                                                    | Date of Issue: 2017.10.05 |

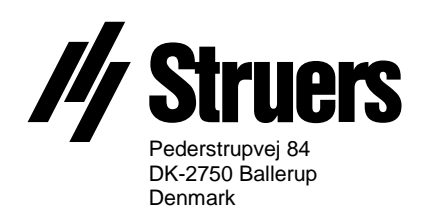

# **Magnutom** Spare Parts and Diagrams

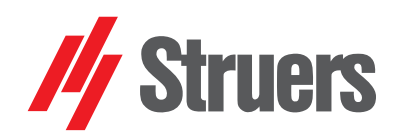

Manual No.: 16147001 Revision A

Date of Release 2018.01.16

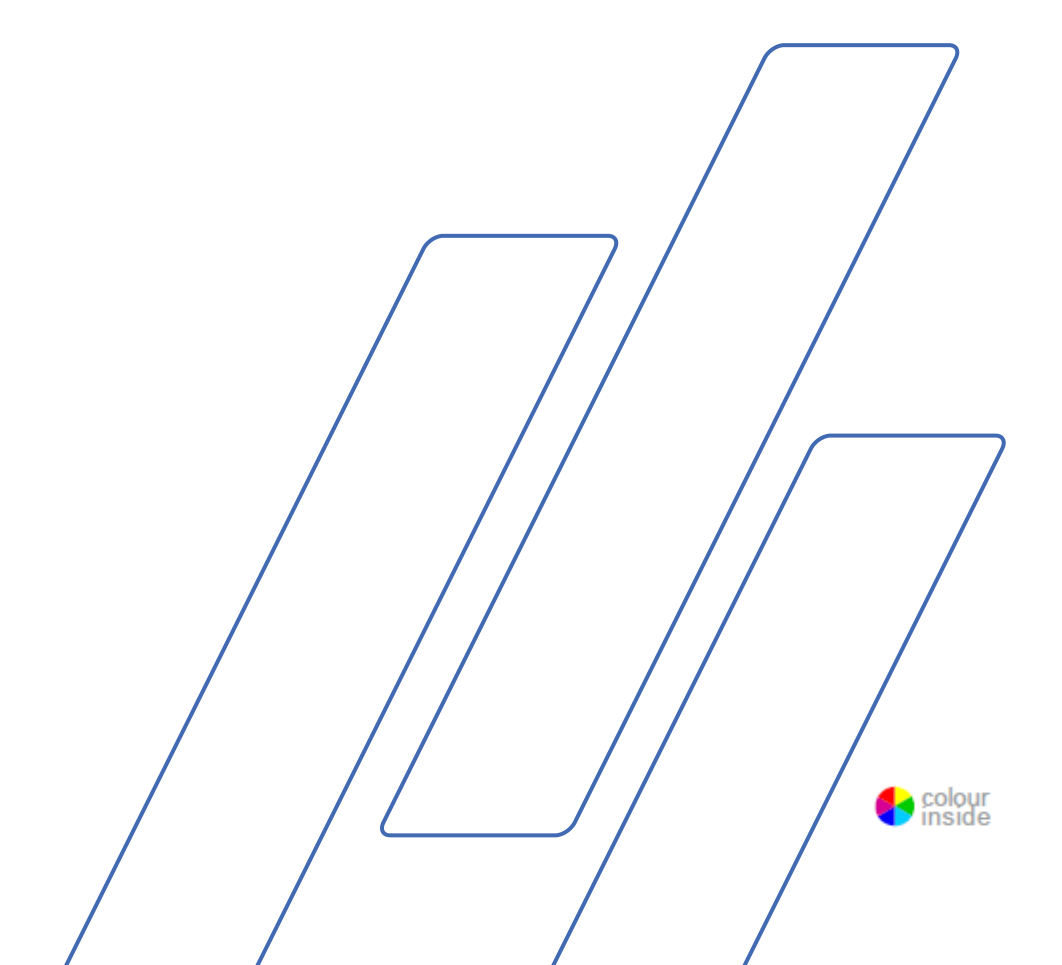

## Always state *Serial No* and *Voltage/frequency* if you have technical questions or when ordering spare parts.

The following restrictions should be observed, as violation of the restrictions may cause cancellation of Struers legal obligations:

Instruction Manuals: Struers Instruction Manuals may only be used in connection with Struers equipment covered by the Instruction Manual.

Service Manuals: Struers Service Manuals may only be used by a trained technician authorised by Struers. The Service Manual may only be used in connection with Struers equipment covered by the Service Manual.

Struers assumes no responsibility for errors in the manual text/illustrations. The information in this manual is subject to change without notice. The manual may mention accessories or parts not included in the present version of the equipment.

The contents of this manual are the property of Struers. Reproduction of any part of this manual without the written permission of Struers is not allowed.

All rights reserved. © Struers 2018.

Struers Pederstrupvej 84 DK-2750 Ballerup Denmark Telephone +45 44 600 800 Fax +45 44 600 801

## **Spare Parts and Diagrams**

#### Table of contents

Drawing

| Drawings                              |           |
|---------------------------------------|-----------|
| Magnutom-500 XT, complete             | 16140006J |
| Magnutom 500, complete (2 pages)      | 16140010M |
| Base with bottom covers (2 pages)     | 16140012I |
| Base with Cutting chamber (2 pages)   | 16140013L |
| Base w .Cutting chamber, Ass.         | 16140014L |
| Base with both movements              | 16140015J |
| Base with Y movement(2 pages)         | 16140018G |
| Base with legs and drain              | 16140019E |
| Ball Screw Complete, Y-movement       | 16140020D |
| Ball Screw Complete, Z-movement       | 16140021D |
| Servomotor Base Z-movement, assy      | 16140022G |
| Motor Base, assembled                 | 16140023D |
| Lubrication Manifold, assembled       | 16140024C |
| Spindle, Assembled (2 pages)          | 16140030K |
| Wheel Guard, Assembled                | 16140031H |
| Cutting Table f. X-table (2 pages)    | 16140036E |
| Left Net, assembled                   | 16140037B |
| Spindle lock, Assembled               | 16140039B |
| Side door, assembled                  | 16140040G |
| Side door bottom labyrinth, assy      | 16140041A |
| Right Net, assembled                  | 16140042B |
| Front door, assembled                 | 16140045G |
| Chamber plates, assembly              | 16140048H |
| Chamber Bellows, assembled            | 16140050E |
| Upper Profile, Bellows, assemble      | 16140053A |
| Sample barrier Left, assembled        | 16140058D |
| Protection Shield 1,assembled         | 16140061B |
| Protection Shield 2,assembled         | 16140062C |
| Protection Cover, assembled           | 16140064G |
| HW box and hoses, assembled           | 16140068D |
| Front panel, assembly                 | 16140071H |
| HW box and parts, assembly (2 pages)  | 16140075J |
| Power supply, assembled               | 16140076D |
| X-table Connection Box                | 16140077F |
| Plate for Valves, Assembled (2 pages) | 16140095I |
| Water pistol                          | 16140097D |

Magnutom Spare Parts and Diagrams

| Diagrams                        |           |
|---------------------------------|-----------|
| Block Diagram                   | 16143050F |
| Circuit Diagram (9 pages)       |           |
| Main voltages, page 1           | 16143100H |
| Grounding, page 2               | 16143100H |
| YZ servomotors, page 3          | 16143100H |
| Safety controller, page 4       | 16143100H |
| Control board, page 5           | 16143100H |
| Accessories, page 6             | 16143100H |
| Door Guards, page 7             | 16143100H |
| X-Table box, page 8             | 16143100H |
| Safety related circuits, page 9 | 16143100H |
| Air diagram Magnutom 500        | 16141001B |
| Variant overview                | 16147600B |

Some of the drawings may contain position numbers not used in connection with this manual.
The following is a list of the spare parts that may need replacement during the lifetime of the equipment.

To check the availability of other replacement parts, please contact your local Struers Service Technician. It may help identify the part by referral to its position number on the assembly drawings included in this manual.

|          | Spare | part list for Magnutom            |      |          |  |
|----------|-------|-----------------------------------|------|----------|--|
| Drawing  | Pos.  | Spare Part                        | Ref. | Cat no:  |  |
|          |       |                                   |      |          |  |
| 16140006 |       | Magnutom-500 XT, complete         |      |          |  |
|          | 30    | Seal, assembled                   |      | 16140088 |  |
|          | 200   | Spindle Housing Sealing           |      | 16140319 |  |
|          | 210   | Protection Stop                   |      | 16140384 |  |
| 16140015 |       | Base with both movements          |      |          |  |
|          | 110   | MotorAM132M/A4B53x400VD/50Hz16    | M1   | 2ME13211 |  |
|          | 200   | Shaft Ring SD_45x55x4             |      | 2IS30045 |  |
|          | 210   | Shaft Ring SD_50x62x5, 4 pcs      |      | 2IS30055 |  |
| 16140018 |       | Base with Y movement              |      |          |  |
|          | 80    | Buffer, 2 pcs                     |      | 16140389 |  |
|          | 90    | Buffer, 4 pcs                     |      | 16140413 |  |
|          | 120   | Caged Ball LM Guide THK, 2 pcs    |      | 2BF41076 |  |
|          | 140   | Coupling Rotex GS28,d22-d25,64    |      | 2JH02864 |  |
|          | 150   | Gearbox i=5 Technoingranaggi      |      | 2MG40070 |  |
|          | 160   | Servomotor JVL MAC800-D2,230V     | M2   | 2MM51755 |  |
|          | 450   | MAC00-FC41 Communication module   |      | 2PA00400 |  |
| 16140019 |       | Base with legs and drain          |      |          |  |
|          | 50    | Cutting table plate long          |      | 16140352 |  |
|          | 60    | Cutting table plate Short 22 pcs. |      | 16140340 |  |
|          | 220   | O-ring 72 NBR 872. 28.00-2.00     |      | 21020057 |  |
|          | 250   | Nut M20 A2 DIN934, 6 pcs          |      | 2TA10200 |  |
|          | 350   | GEKA coupling 3/4 int. thread     |      | 2NF60002 |  |
| 16140010 |       | Magnutom complete                 |      |          |  |
|          | 210   | Ball guide WSQ-16                 |      | 2BF27416 |  |
| 16140020 |       | Ball Scrow Complete V movement    |      |          |  |
| 10140020 |       | Dail Screw Complete, 1-movement   |      |          |  |

|          | Spare part list for Magnutom |                                       |      |          |
|----------|------------------------------|---------------------------------------|------|----------|
| Drawing  | Pos.                         | Spare Part                            | Ref. | Cat no:  |
|          | 10                           | Spindle, Y-movement                   |      | 16140150 |
|          |                              |                                       |      |          |
| 16140021 |                              | Ball Screw Complete, Z-movement       |      |          |
|          | 10                           | Spindle, Z-movement                   |      | 16140156 |
|          | 50                           | Ball screw housing Hiwin BK-30        |      | 2BS00031 |
|          |                              |                                       |      |          |
| 16140022 |                              | Servomotor Base Z-movement, assy      |      |          |
|          | 30                           | Gearbox APEX i=5PE090-005_JVL         |      | 2MG40901 |
|          | 50                           | Coupling Rotex GS28,d22-d25,64        |      | 2JH02864 |
|          | 80                           | Bearing Spherical SKF GE_30_C         |      | 2BK20030 |
|          | 90                           | Servomotor JVL MAC800-D5,230V, (1 pc) | M3   | 2MM51756 |
|          | 100                          | MAC00-FC41 Communication module       |      | 2PA00400 |
|          |                              |                                       |      |          |
| 16140023 |                              | Motor Base, assembled                 |      |          |
|          | 50                           | Bearing Spherical SKF GE_30_C, 5 pcs  |      | 2BK20030 |
|          | 90                           | Nut Housing, 3 pcs                    |      | 16140209 |
|          |                              |                                       |      |          |
| 16140024 |                              | Lubrication Manifold, assembled       |      |          |
|          | 20                           | Grease Nipple M8x1 Zn, 6 pcs          |      | 2GN01011 |
|          |                              |                                       |      |          |
| 16140030 |                              | Spindle, Assembled                    |      |          |
|          | 80                           | Outer Flange                          |      | 16140314 |
|          | 90                           | Fixed Flange                          |      | 16140316 |
|          | 150                          | Inner Ring, machined                  |      | 16140324 |
|          | 160                          | RetainingRingForBoreJ85DIN472, 2 pcs  |      | 2ZL20850 |
|          | 170                          | Rad. shaft Seal SKF CR45x85x10, 3 pcs |      | 2IS10050 |
|          | 190                          | Nut M24 DIN934 A2 Left hand           |      | 2TA70240 |
|          | 220                          | O-ring 40x2 NBR 60, 4 pcs             |      | 21020074 |
|          | 230                          | SphericalRollerBear.SKF22209E, 4 pcs  |      | 2BK20045 |
|          | 240                          | Coupling Rotex 65,d38-d38,64Sh, 2 pcs |      | 2JH06564 |
|          | 270                          | V-ring VA65                           |      | 2IV10065 |
|          | 320                          | Oil-MOGUL LK32, 2 pcs (140 ml)        |      | 2LS00033 |
|          | 360                          | SightWindowGN743.4-11-M16x1.5B        |      | 2NG17434 |
|          | 380                          | Shaft Seal REINZ 81-26392-10          |      | 2IP22457 |
|          |                              |                                       |      |          |
| 16140031 |                              | Wheel Guard, Assembled                |      |          |
|          | 40                           | Hose PVC w. steel coil ø12/ø18        |      | 2NU21218 |
|          | 50                           | Hose PVC w. steel coil d18-d25        |      | 2NU21226 |

|              | Spare part list for Magnutom |                                              |      |          |
|--------------|------------------------------|----------------------------------------------|------|----------|
| Drawing      | Pos.                         | Spare Part                                   | Ref. | Cat no:  |
|              | 60                           | Snap-lock tube, assembly                     |      | 16140033 |
|              | 80                           | Spray nozzle TP14 120 316 PP.                |      | 2YD20004 |
|              | 100                          | Ballofix valve 1/2-1/2in                     |      | 2YH10603 |
|              |                              |                                              |      |          |
| 16140033     |                              | Snap-lock tube, assembly                     |      |          |
|              | 10                           | Hose SNAP-LOC. Complete                      |      | 2NU90001 |
|              | 20                           | 14 guiding elements. SNAP-LOC, 2 pcs         |      | 2NU90002 |
|              |                              |                                              |      |          |
| 16140036     |                              | Cutting Table f. X-table                     |      |          |
|              | 30                           | Cutting table plate long                     |      | 16140352 |
|              | 190                          | Wire set for X-table                         |      | 16143593 |
|              |                              |                                              |      |          |
| 16140037 + + |                              | Left Net, assembled + Right Net, assembled + |      |          |
| 16140042 +   |                              | Perforated sheet, assembled                  |      |          |
|              | 20                           | Handle GN 565-20-100-SW                      |      | 2GH22665 |
|              |                              |                                              |      |          |
| 16140040     |                              | Side door, assembled                         |      |          |
|              | 20                           | PETG Window Pane for side door               |      | 16140556 |
|              | 50                           | Handle E+G M.643-200-B-M8                    |      | 2GH00007 |
|              | 120                          | Hinge GN 237-NI-50-50-A                      |      | 2GG23750 |
|              |                              |                                              |      |          |
|              |                              |                                              |      |          |
| 16140041     |                              | Side door bottom labyrinth, assy             |      |          |
|              | 40                           | Sealing strip Black 3x15 4030, 2 pcs         |      | 2IP00302 |
|              | 50                           | Sealing strip Black 3x15 4030                |      | 2IP00302 |
|              |                              |                                              |      |          |
| 16140045     |                              | Front door, assembled                        |      |          |
|              | 90                           | Support for window                           |      | 16140573 |
|              | 120                          | Roll with bearing ZABI R- 44                 |      | 2BK50044 |
|              | 210                          | Rubber stop                                  |      | 2GB00015 |
|              | 330                          | Straight Actuator AZM161-B6, 2 pcs           |      | 2SS01616 |
|              |                              |                                              |      |          |
| 16140050     |                              | Chamber Bellows, assembled                   |      |          |
|              | 20                           | Bellows Hestego-Horizontal                   |      | 16140535 |
|              | 30                           | Bellows Hestego-Vertical Rear, 2 pcs         |      | 16140534 |
|              | 40                           | Bellows Hestego-Vertical Front               |      | 16140533 |
|              | 100                          | Roll with bearing ZABI R-33, 4 pcs           |      | 2BK50033 |
|              | 130                          | Roll with bearing ZABI R-25, 4 pcs           |      | 2BK50026 |

|            | Spare part list for Magnutom |                                       |      |          |  |
|------------|------------------------------|---------------------------------------|------|----------|--|
| Drawing    | Pos.                         | Spare Part                            | Ref. | Cat no:  |  |
|            |                              |                                       |      |          |  |
| 16140051   |                              | Shield Capsule,Assembled              |      |          |  |
|            | 70                           | Roll with bearing ZABI R- 44          |      | 2BK50044 |  |
|            | 80                           | V-ring VA200, 4 pcs                   |      | 2IV10200 |  |
|            |                              |                                       |      |          |  |
| 16140053   |                              | Upper Profile, Bellows, assemble      |      |          |  |
| 16140013   | 70                           | Sealing rubber for Gap                |      | 16140736 |  |
| 16140013   | 120                          | Seal. Rubber for Front Panel Gap      |      | 16140735 |  |
| 16140012   | 170                          | Cam, Southco E5-6014                  |      | 2GL35583 |  |
| 16140012   | 190                          | Sliding bearing GFM-081017-15         |      | 2BG01715 |  |
| 16140012   | 360                          | HT tube dia. 110                      |      | 2NP00100 |  |
|            |                              |                                       |      |          |  |
| 16140058   |                              | Sample barrier Left, assembled        |      |          |  |
|            | 290                          | Wire set for X-table                  |      | 16143593 |  |
|            |                              |                                       |      |          |  |
| 16140061 + |                              | Protection Shield 1,assembled         |      |          |  |
| 16140062   |                              | Protection Shield 2,assembled         |      |          |  |
|            | 40                           | Profile Gumex 0536013                 |      | 2IP01065 |  |
|            |                              |                                       |      |          |  |
| 16140070   |                              | Control Panel, assembly               |      |          |  |
|            | 100                          | USB protective with link              |      | 2IB00105 |  |
|            |                              |                                       |      |          |  |
| 16140071   |                              | Front panel, assembly                 |      |          |  |
|            | 30                           | PCB MultiPurpose,, Tested + Bootload. | A4   | 16013000 |  |
|            | 40                           | Turn - Push Button                    |      | 15090600 |  |
|            | 50                           | Foil, Magnutom-500                    | SB2  | 16140725 |  |
|            | 70                           | PCB for SMM, Tested                   |      | 15483004 |  |
|            | 110                          | Cap,PushButt.transp.5.5200.102        |      | 2SA30102 |  |
|            | 130                          | Emergency stop ø22 type RV            |      | 2SA10400 |  |
|            | 160                          | Turn/pushEncoderW.cable6inch24        | BR1  | 2HR12413 |  |
|            | 180                          | Joystick 3 axis HFX-36P01             | SQ1  | 2RQ00036 |  |
|            | 210                          | Push butt. Head RVAT DG Stainl.       |      | 2SA00400 |  |
|            | 220                          | Module holder. 3 elem. MHR-3, 2 pcs   |      | 2SA41603 |  |
|            | 250                          | Display 320x240 TFT-color, LED        | A5   | 2HD50200 |  |
|            | 330                          | Display Flat Cable, 40p, 210mm        |      | 2WF01150 |  |
|            |                              |                                       |      |          |  |
| 16140075   |                              | HW box and parts, assembly            |      |          |  |
|            | 80                           | Hinge RT26-6                          |      | 2GG02606 |  |

|          | Spare part list for Magnutom |                                          |         |          |
|----------|------------------------------|------------------------------------------|---------|----------|
| Drawing  | Pos.                         | Spare Part                               | Ref.    | Cat no:  |
|          | 90                           | Filter A1000-FIV3050-SE, (1 pc)          | Z1      | 2MO93050 |
|          | 100                          | Brake resistor CBV405-20R                | R1      | 2RK05605 |
|          | 110                          | AC reactor AX-RAI00360500-DE             | L1      | 2MO60500 |
|          | 120                          | Inverter V1000 VZA4015FAA                | A1      | 2PU12050 |
|          | 130                          | DC Link Reactor AX-RC01750430-DE         | L2      | 2MO50430 |
|          | 140                          | On/Off Switch 3x80A KG80                 | QS1     | 2SE20321 |
|          | 150                          | Power Supply 88-264V, 24V/10A            | A2      | 2PA90240 |
|          | 160                          | Autotransformer ASUL120C                 | TM1     | 2MT12085 |
|          | 180                          | Contactor J7KNA-AR-22-24D                | K3+K4   | 2KM70900 |
|          | 220                          | Standalone Safety Controller, (1 pc)     | A3      | 2KS10010 |
|          | 230                          | Omron J7KNG-14-01-24D Contactor          | K5+K6   | 2KM71411 |
|          | 260                          | Circuit breaker J7MN-3P-1E6, (1 pc)      | FT1     | 2KM71805 |
|          | 280                          | Omron J7KNG-10-10-24D contactor, (1pc)   | K2      | 2KM71410 |
|          | 290                          | Omron J7KNG-40-24D contactor             | K1      | 2KM74010 |
|          | 300                          | Solid state relay G3RV- SL500- D AC/DC24 | KL1+KL2 | 2KL50024 |
|          | 310                          | Lock Southco E3-55-85, 2 pcs             |         | 2GL35585 |
| _        | 530                          | 4.0 AT CICC fuse 10x38 CSA, (2pcs)       | F1+F2   | 2FC11040 |
| _        | 540                          | 6.0 AT CICC fuse 10x38 CSA, (1pc)        | F3      | 2FC11060 |
|          | 620                          | Noise filter FN2412H-8-44                | Z2      | 2MO12844 |
|          |                              |                                          |         |          |
| 16140077 |                              | X-table Connection Box                   |         |          |
|          | 190                          | 3.5A 150V BYV28-150 FAST RECT., (3pcs)   | VD1-VD3 | 2VD35028 |
|          |                              |                                          |         |          |
| 16140088 |                              | Seal, assembled                          |         |          |
|          | 20                           | Simmer ring SD 30x40x4                   |         | 2IS30030 |
|          | 30                           | V-ring V-50A                             |         | 2IV10050 |
|          |                              |                                          |         |          |
| 16140095 |                              | Plate for Valves, Assembled              |         |          |
|          | 40                           | Hose PVC w. steel coil d18-d25           |         | 2NU21226 |
|          | 50                           | Press. hose. arm. PVC 3/8-ø10, 1 m       |         | 2NU29312 |
| _        | 60                           | Hose PVC w. steel coil ø12/ø18, 1.8 m    |         | 2NU21218 |
|          | 100                          | Solenoid valve 2/2, 24Vdc, 2 m           | Y3      | 2YM10132 |
|          | 230                          | Press. switch 0.5E BAR G¼in MS           | BP1     | 2SP10011 |
|          | 440                          | Valve ASCO 287                           | Y1      | 2YM10287 |
|          |                              |                                          |         |          |
| 16140097 |                              | Water pistol                             |         |          |
|          | 10                           | Cleaning Pistol                          |         | 16140098 |
|          | 30                           | Shower hose P04-HV-xxx-06                |         | 2NU99012 |

|         | Spare part list for Magnutom |                                           |      |          |
|---------|------------------------------|-------------------------------------------|------|----------|
| Drawing | Pos.                         | Spare Part                                | Ref. | Cat no:  |
|         |                              |                                           |      |          |
|         |                              | Loose parts, Magnutom-500                 |      |          |
|         |                              | Wrench 36                                 |      | 2GR36410 |
|         |                              | HT Elbow 110                              |      | 2NG00110 |
|         |                              | Key Southco E3-26-819-15                  |      | 2GR81915 |
|         |                              | Triangular key M5-100mm                   |      | 2GR00887 |
|         |                              |                                           |      |          |
|         |                              | Wire Cut Control, Magnutom, item 16143585 |      |          |
|         |                              | Cable W18 Magnutom-500                    |      | 16143518 |
|         |                              | Cable W21 Magnutom-500                    |      | 16143521 |
|         |                              | Cable W22 Magnutom-500                    |      | 16143522 |
|         |                              | Cable W24 Magnutom-500                    |      | 16143524 |
|         |                              | Cable W27 Magnutom-500                    |      | 16143527 |
|         |                              | Cable W29 Magnutom-500                    |      | 16143529 |
|         |                              | Cable W38 Magnutom-500                    |      | 16143538 |
|         |                              | Earth wires Magnutom-500                  |      | 16143554 |
|         |                              |                                           |      |          |
|         |                              | Wire Cut Magnutom, item 16143580          |      |          |
|         |                              | Cable W1 Magnutom-500                     |      | 16143501 |
|         |                              | Cable W2 Magnutom-500                     |      | 16143502 |
|         |                              | Cable W3 Magnutom-500                     |      | 16143503 |
|         |                              | Cable W5 Magnutom-500                     |      | 16143505 |
|         |                              | Cable W6 Magnutom-500                     |      | 16143506 |
|         |                              | Cable W7 Magnutom-500                     |      | 16143507 |
|         |                              | Cable W12 Magnutom-500                    |      | 16143512 |
|         |                              | Cable W13 Magnutom-500                    |      | 16143513 |
|         |                              | Cable W14 Magnutom-500                    |      | 16143514 |
|         |                              | Cable W15 Magnutom-500                    |      | 16143515 |
|         |                              | Cable W16 Magnutom-500                    |      | 16143516 |
|         |                              | Cable W25 Magnutom-500                    |      | 16143525 |
|         |                              | Cable W26 Magnutom-500                    |      | 16143526 |
|         |                              | Cable W32 Magnutom-500                    |      | 16143532 |
|         |                              | Cable W33 Magnutom-500                    |      | 16143533 |
|         |                              | Cable W34 Magnutom-500                    |      | 16143534 |
|         |                              | Cable W37 Magnutom-500                    |      | 16143537 |
|         |                              | Cable W39 Magnutom-500                    |      | 16143539 |
|         |                              | Cable W41 Magnutom-500                    |      | 16143541 |
|         |                              | Cable W42 Magnutom-500                    |      | 16143542 |

| Spare part list for Magnutom |      |                                           |         |          |
|------------------------------|------|-------------------------------------------|---------|----------|
| Drawing                      | Pos. | Spare Part                                | Ref.    | Cat no:  |
|                              |      |                                           |         |          |
|                              |      | Wire Set, item 16143590                   |         |          |
|                              |      | Cable W4 Magnutom-500                     |         | 16143504 |
|                              |      | Cable W9 Magnutom-500                     |         | 16143509 |
|                              |      | Cable W11 Magnutom-500                    |         | 16143511 |
|                              |      | Contact block 1 NC 1/2. MTO               |         | 2SB10071 |
|                              |      | Contact block 1 NO 3/4. MTI               |         | 2SB10072 |
|                              |      |                                           |         |          |
|                              |      | Wire set for X-table, item 16143593       |         |          |
|                              |      | Actuator Linak_LA35                       | M4      | 2MK70001 |
|                              |      |                                           |         |          |
|                              |      | Wire set Control, Magnutom, item 16143595 |         |          |
|                              |      | Contact block 1 NC 1/2. MTO               |         | 2SB10071 |
|                              |      | Contact block 1 NO 3/4. MTI               |         | 2SB10072 |
|                              |      | Cable W10 Magnutom-500                    |         | 16143510 |
|                              |      | Cable W36 Magnutom-500                    |         | 16143536 |
|                              |      | Lamp HL1 w. plug                          | HL1     | 16143556 |
|                              |      | Lamp HL2 w. plug                          | HL2     | 16143557 |
|                              |      | Namur HQ1 w. plug                         | HQ1     | 16143558 |
|                              |      | Strain Gauge YR1 w. plug                  | YR1     | 16143560 |
|                              |      | Namur HQ2 w. plug                         | HQ2     | 16143562 |
|                              |      | AZM 161SK-1212RKED-024, (2pcs)            | YS1,YS2 | 2SS00120 |

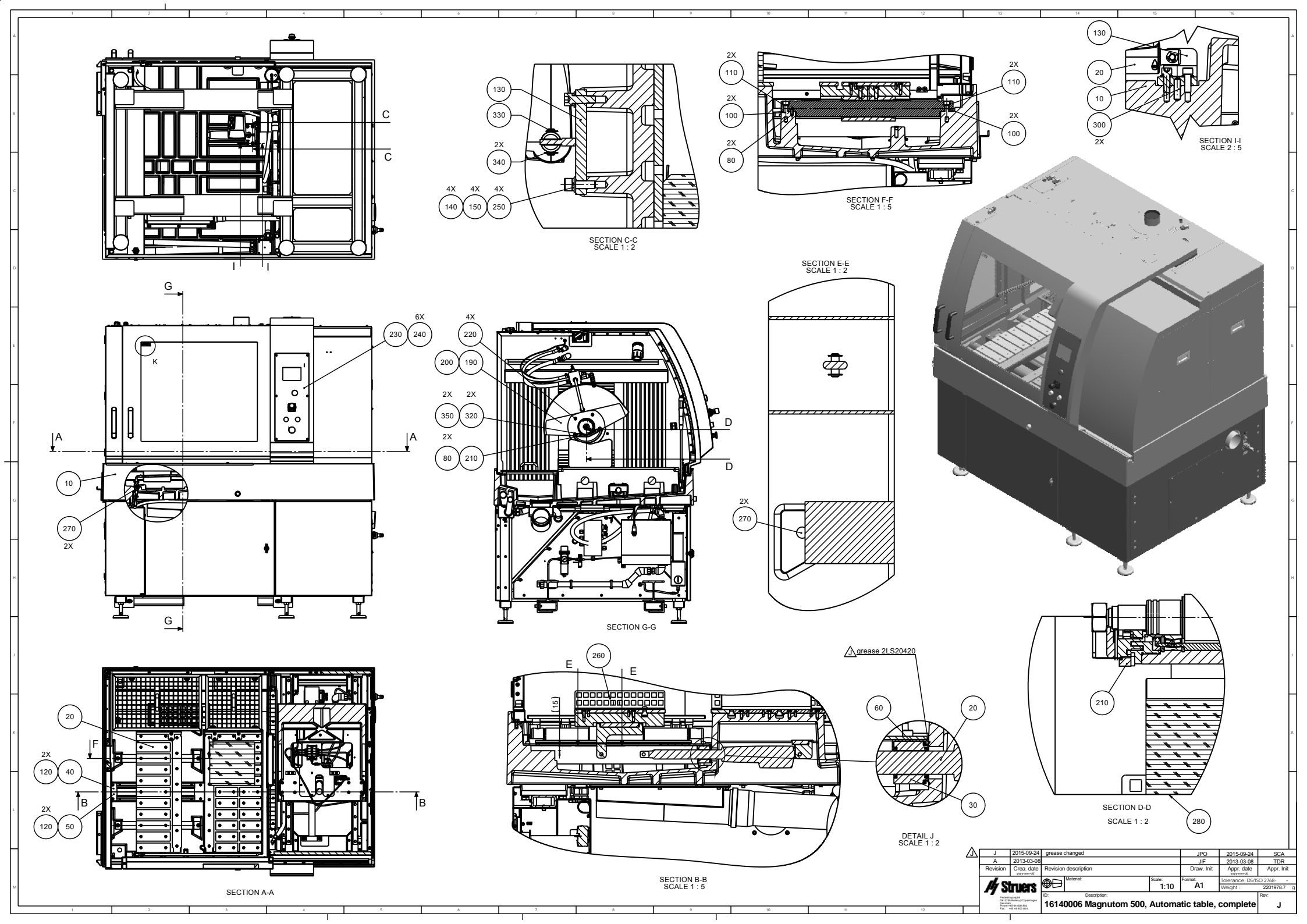

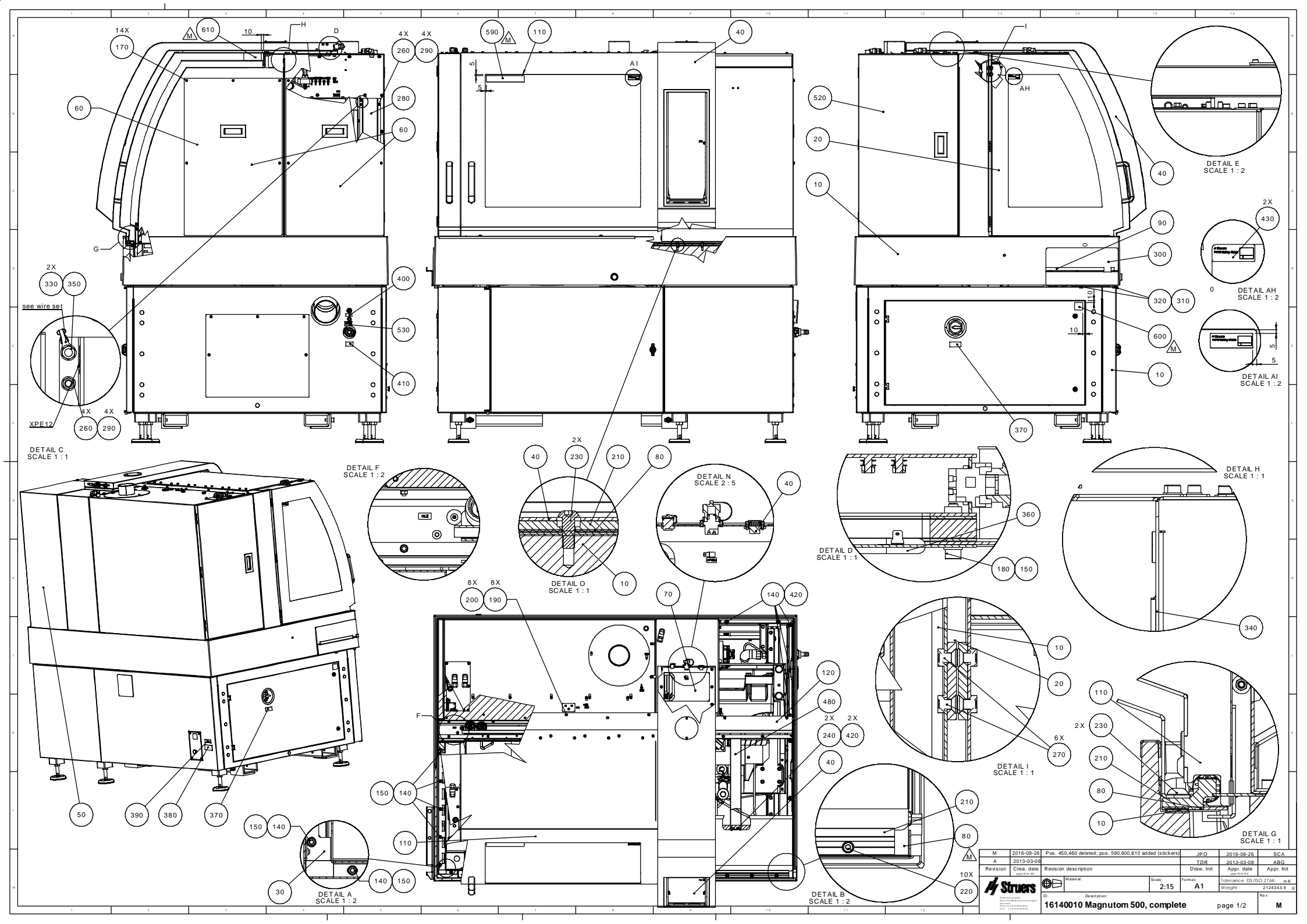

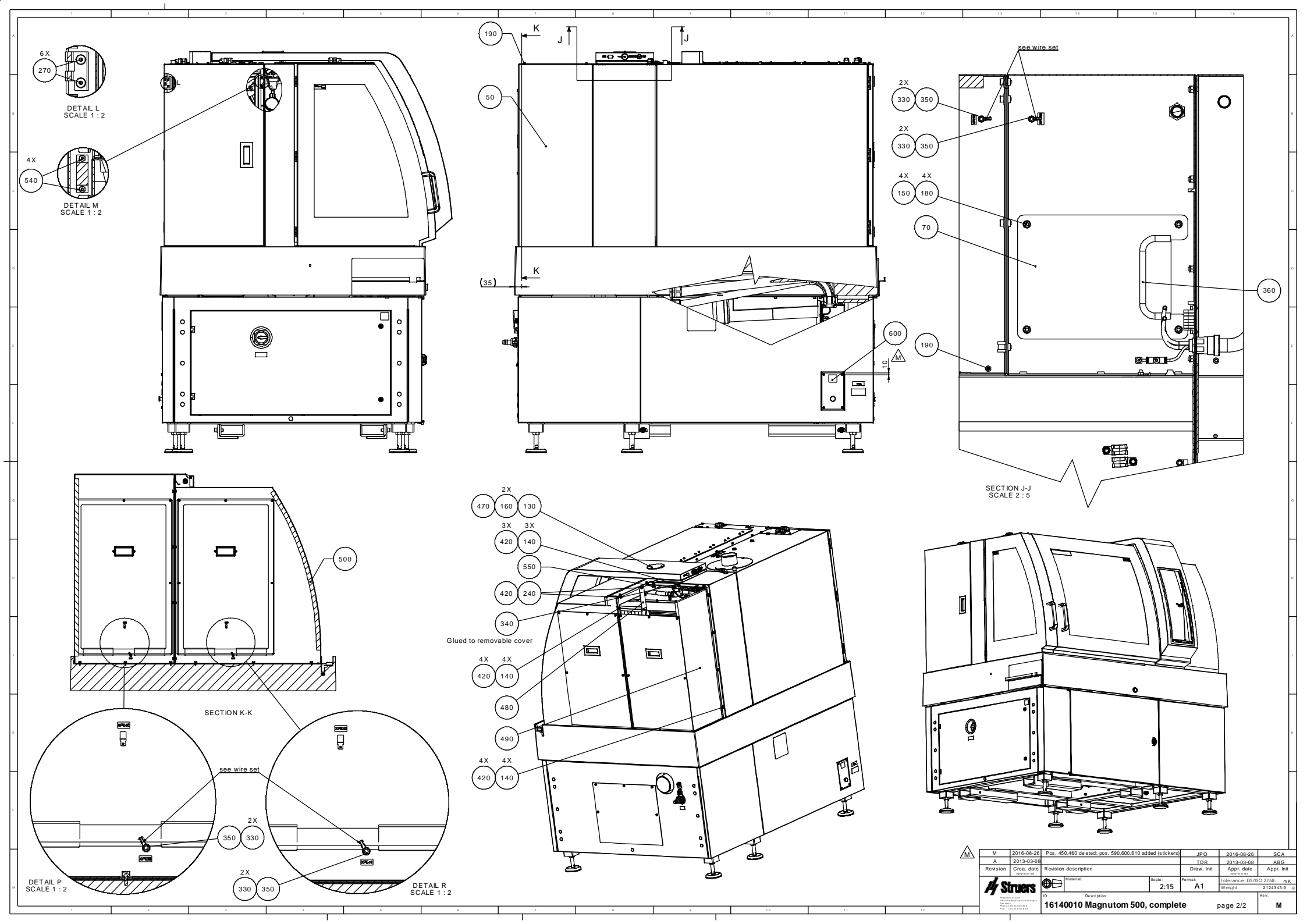

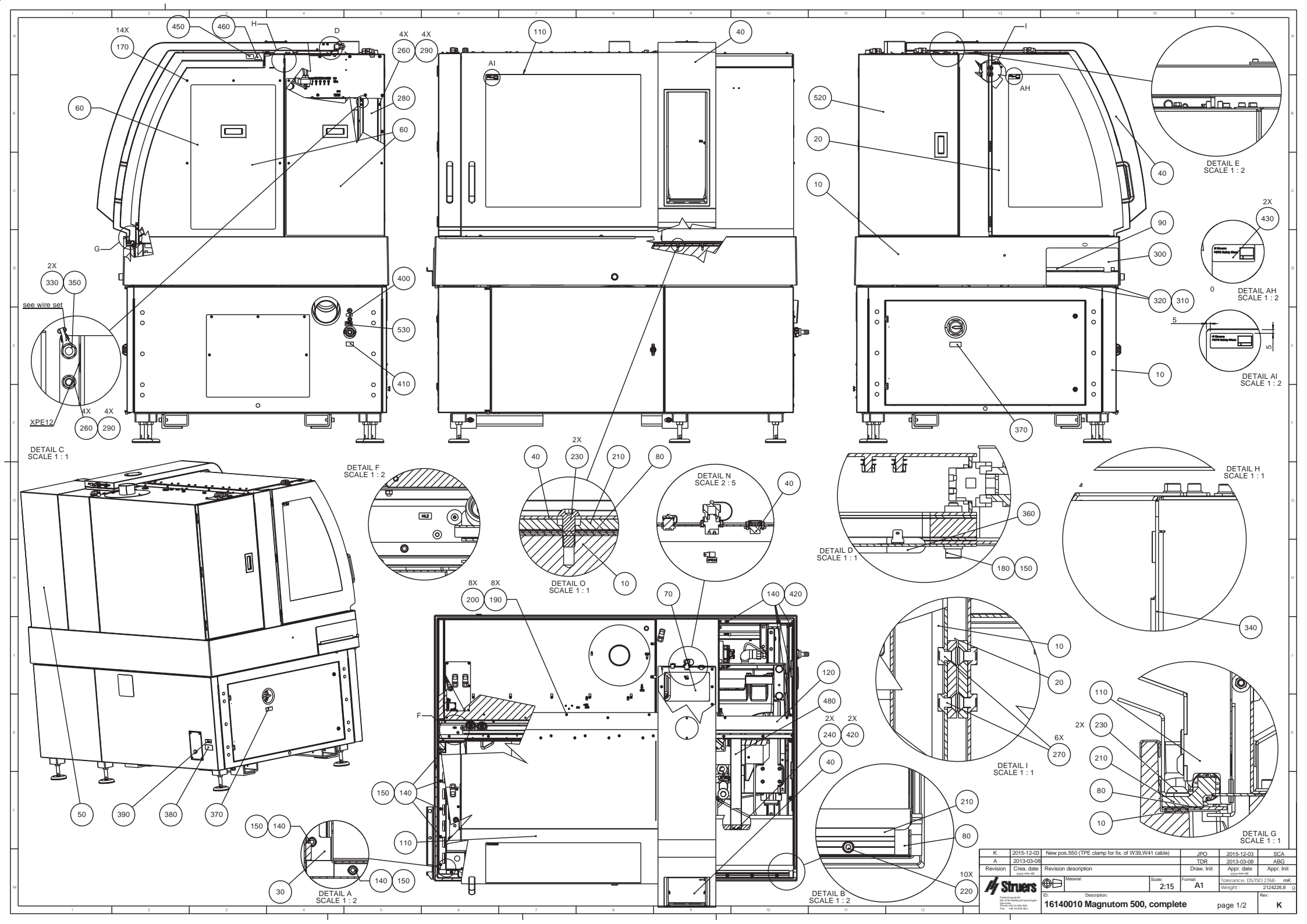

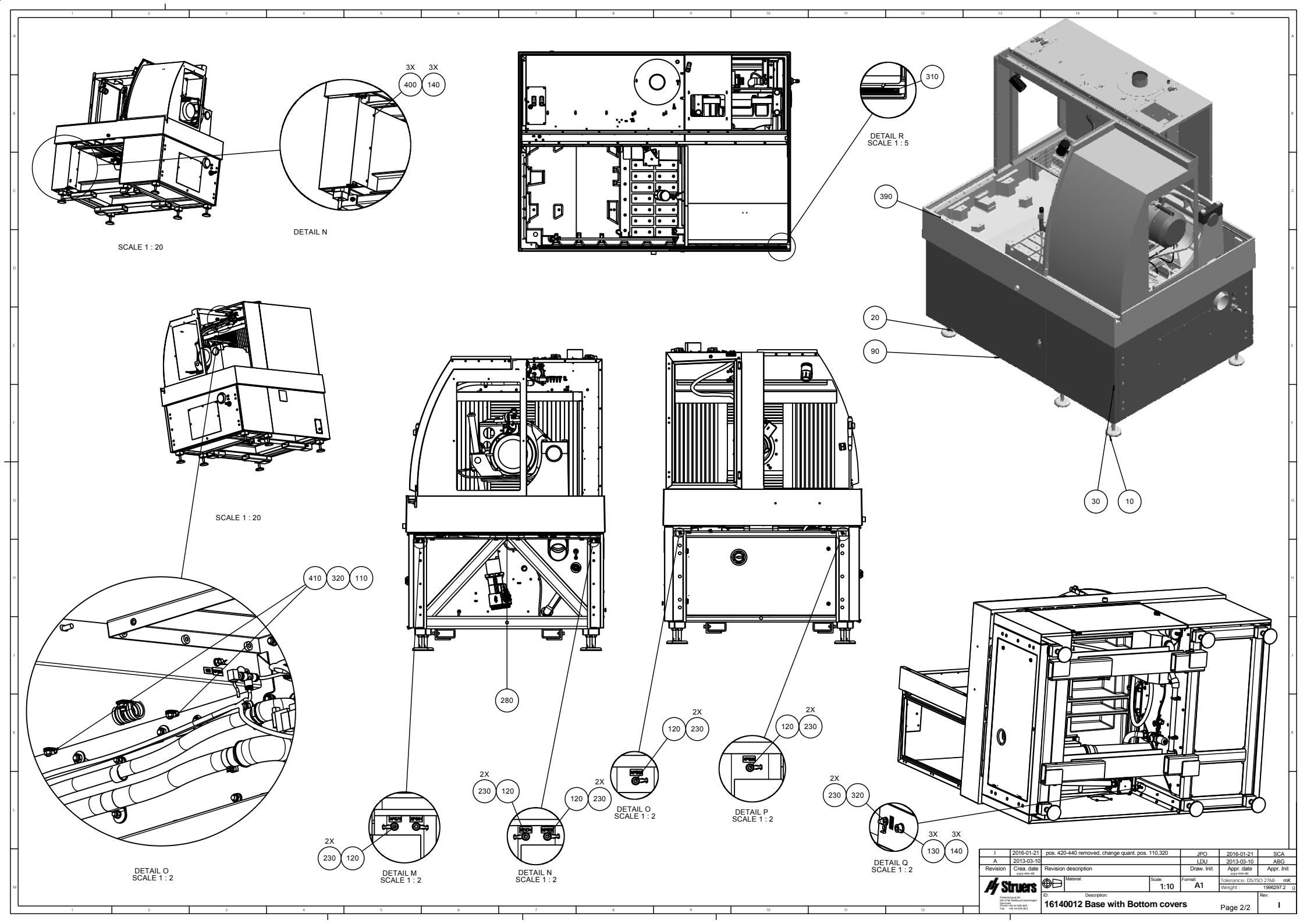

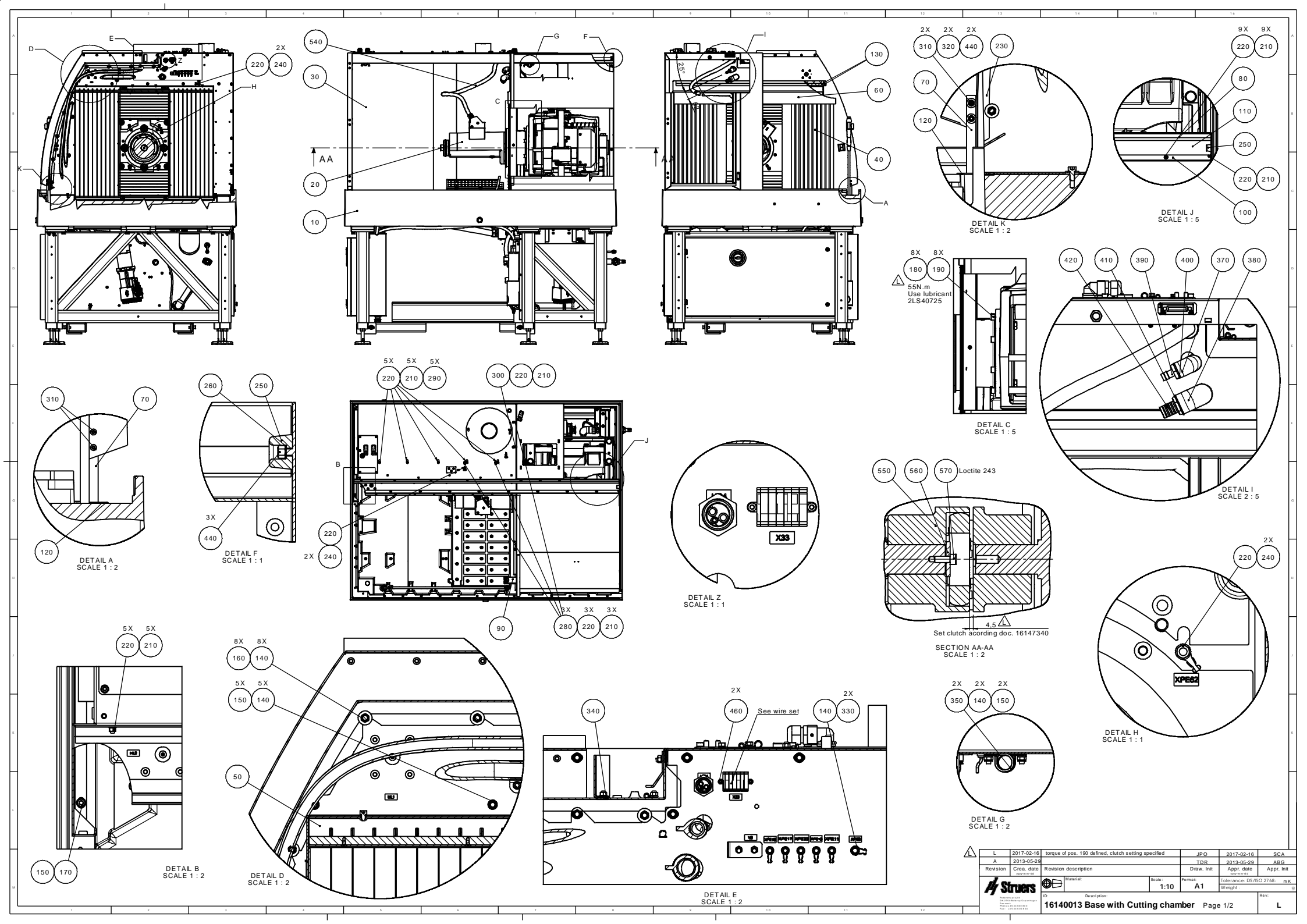

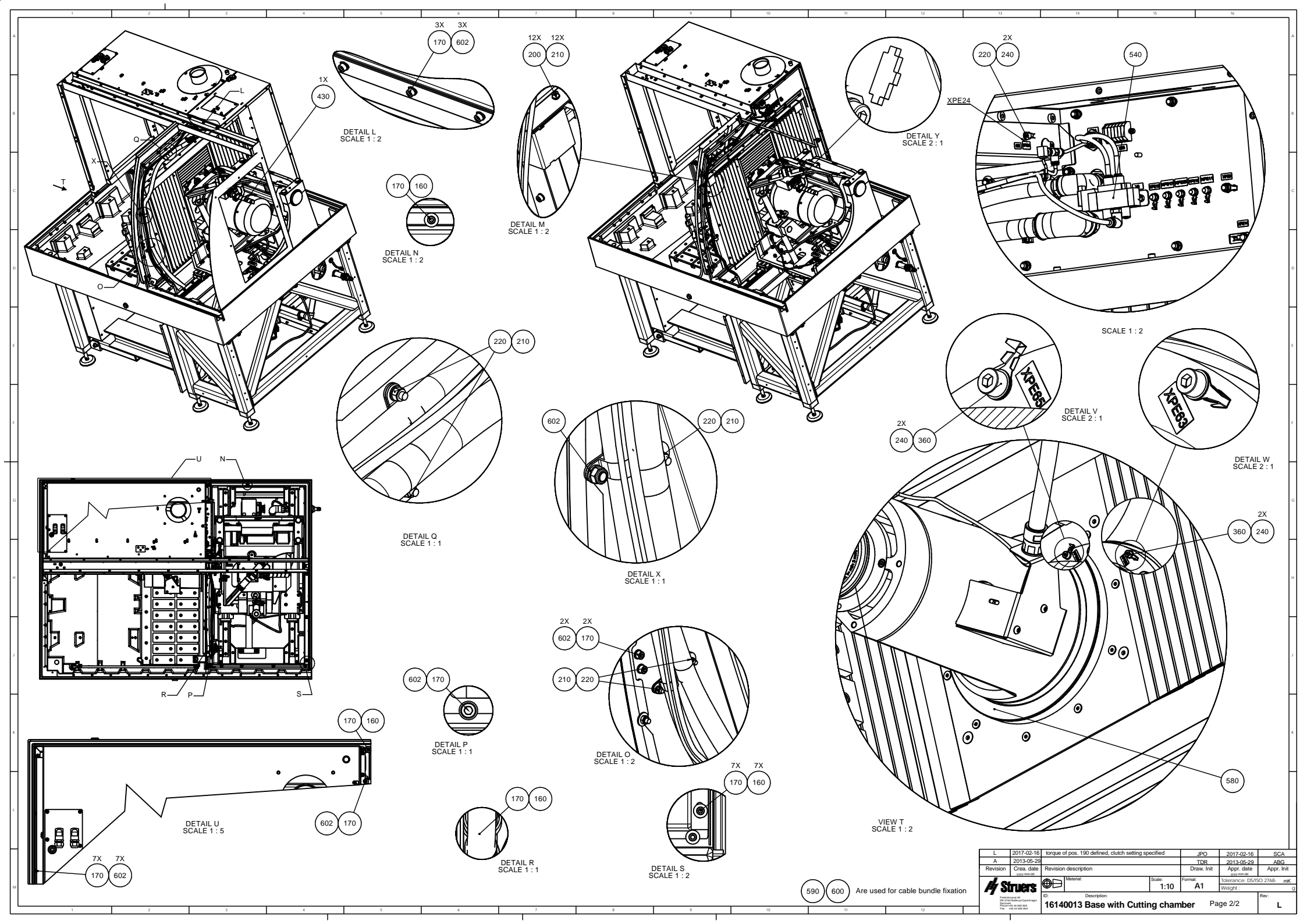

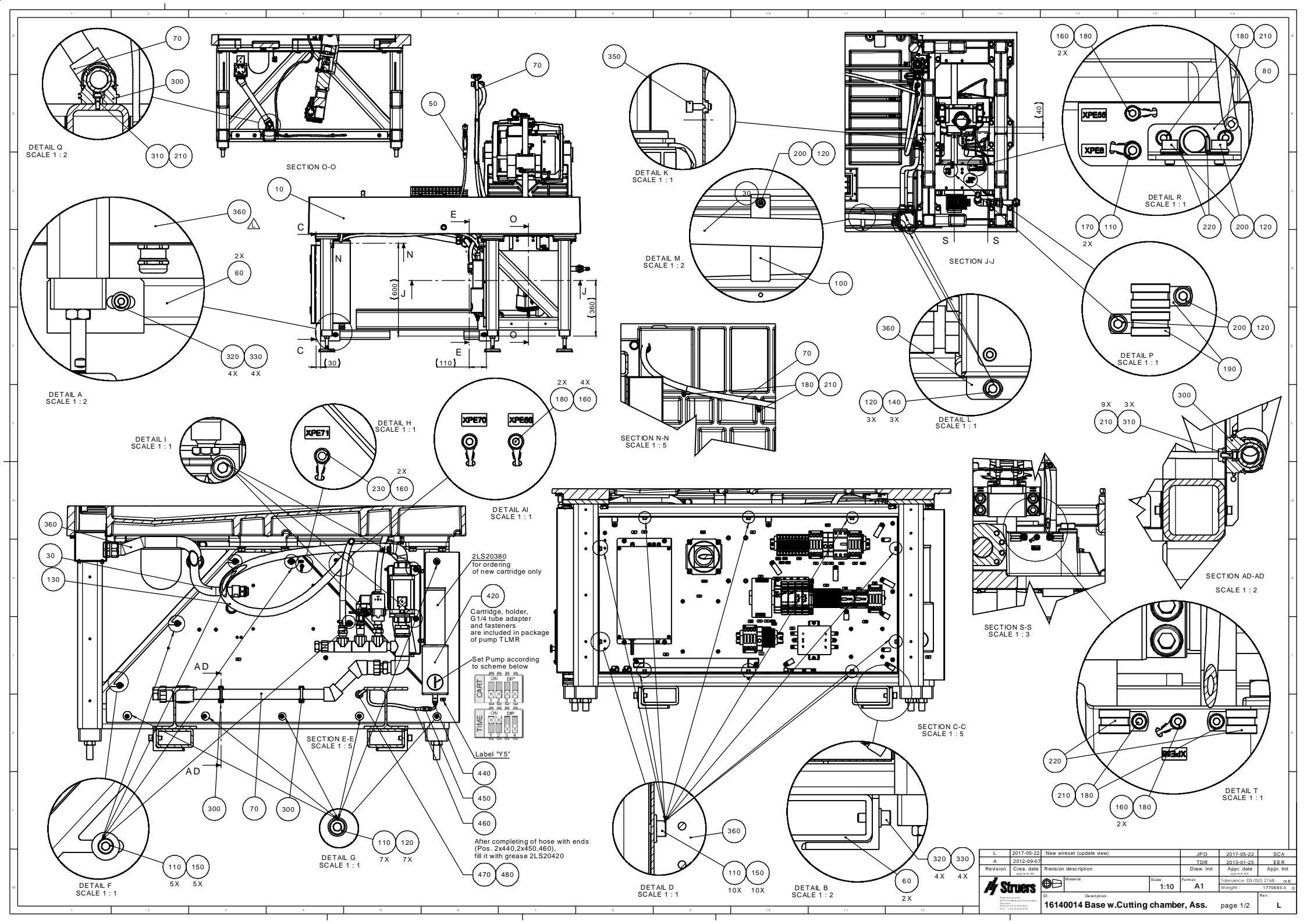

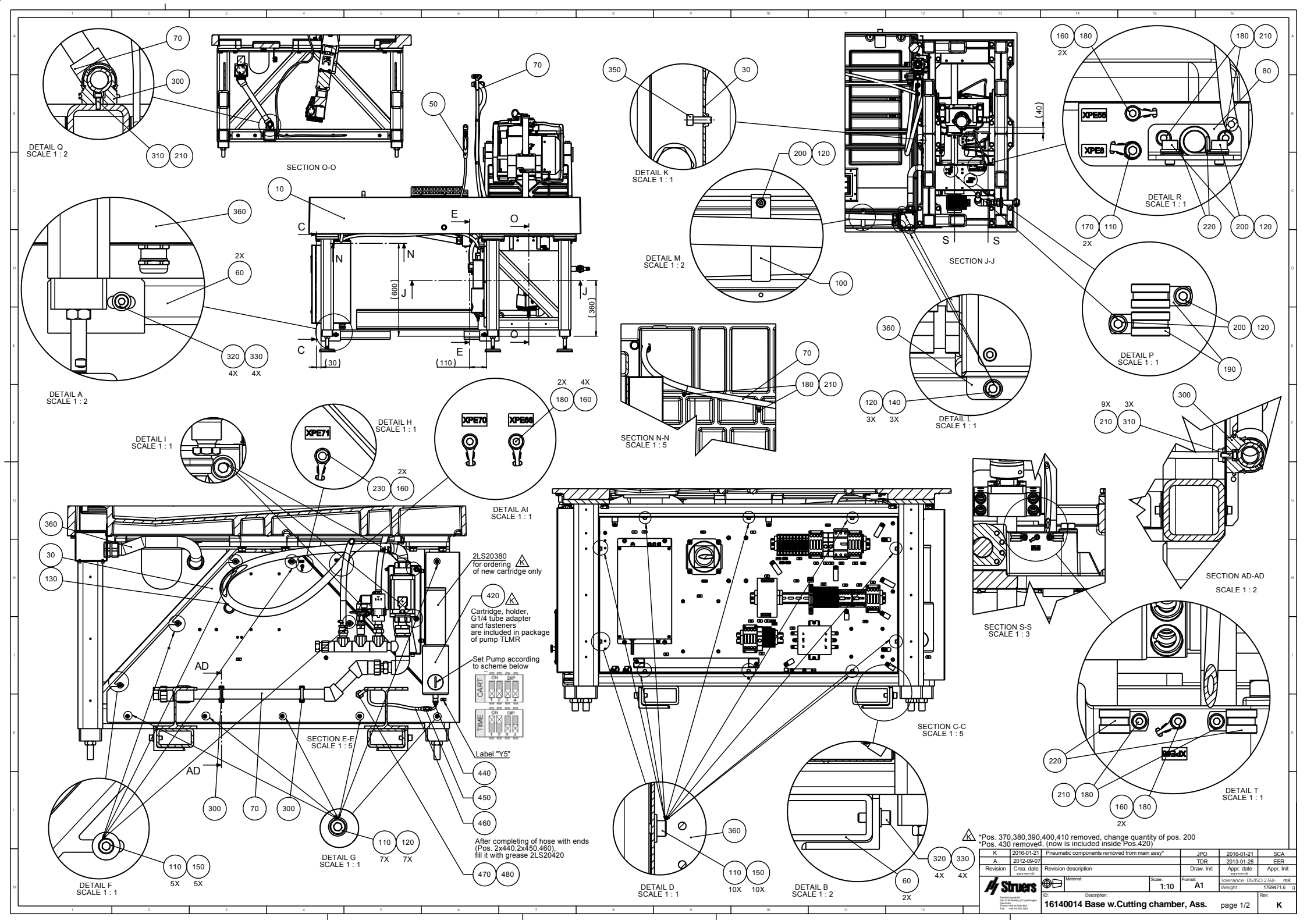

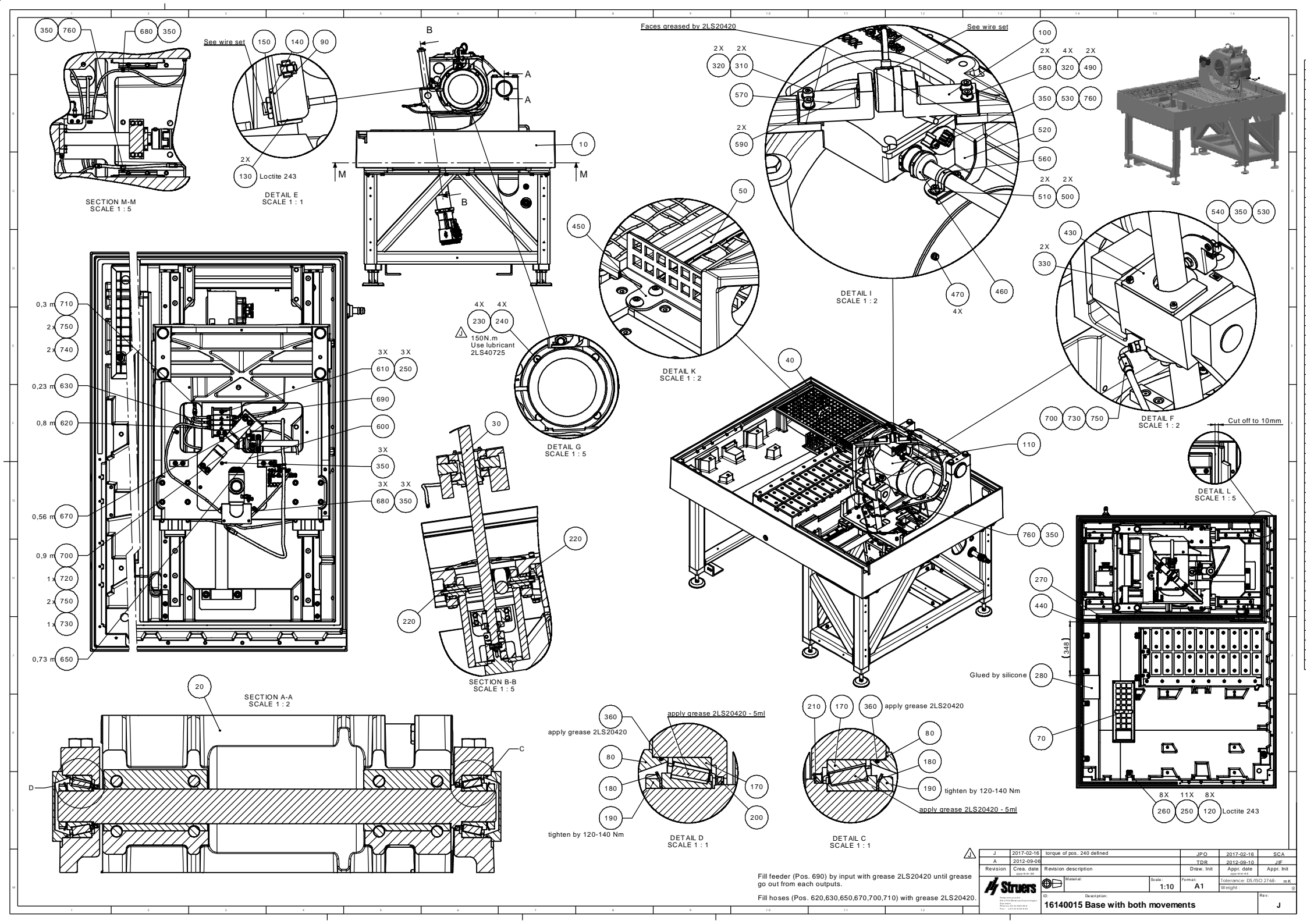

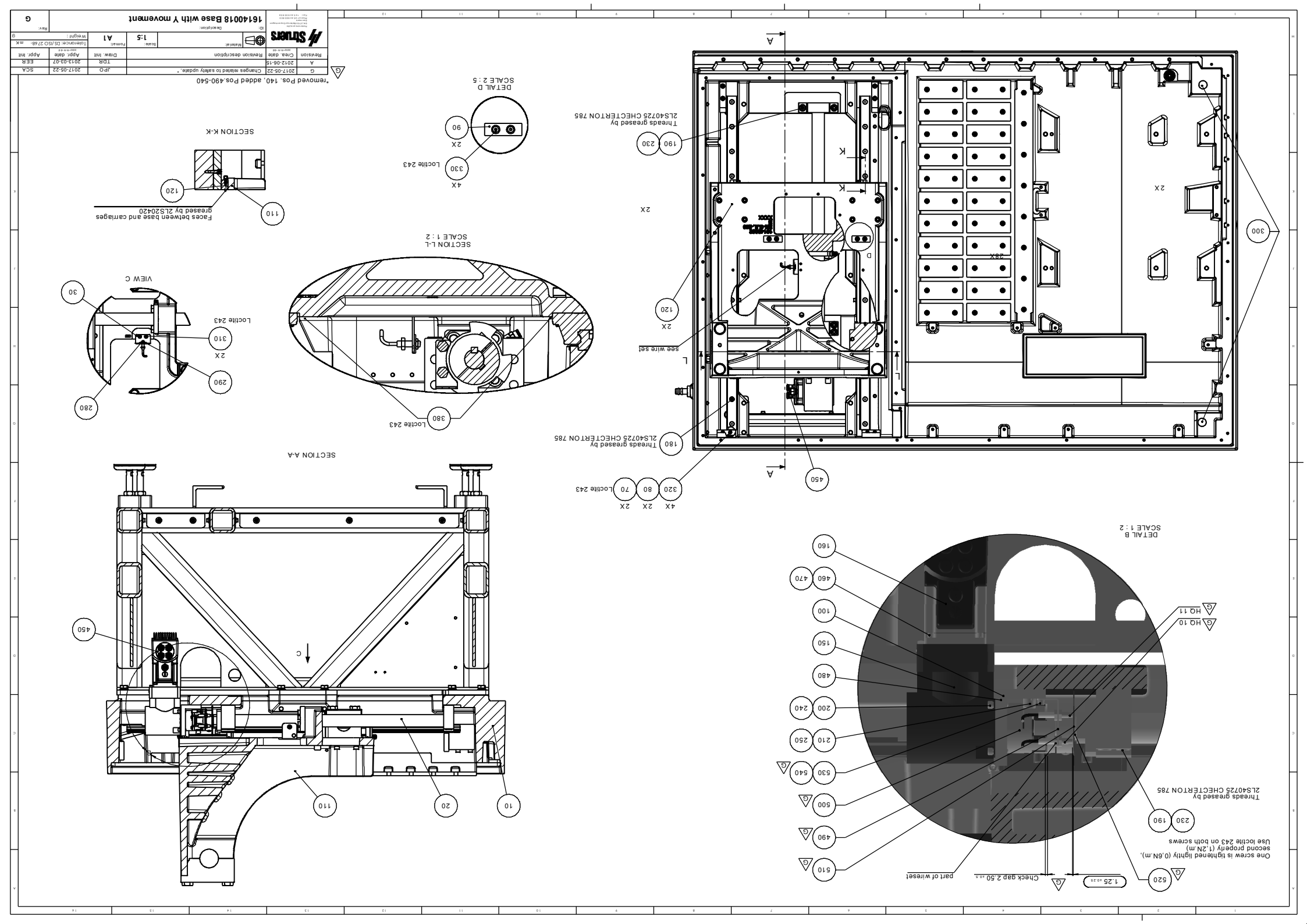

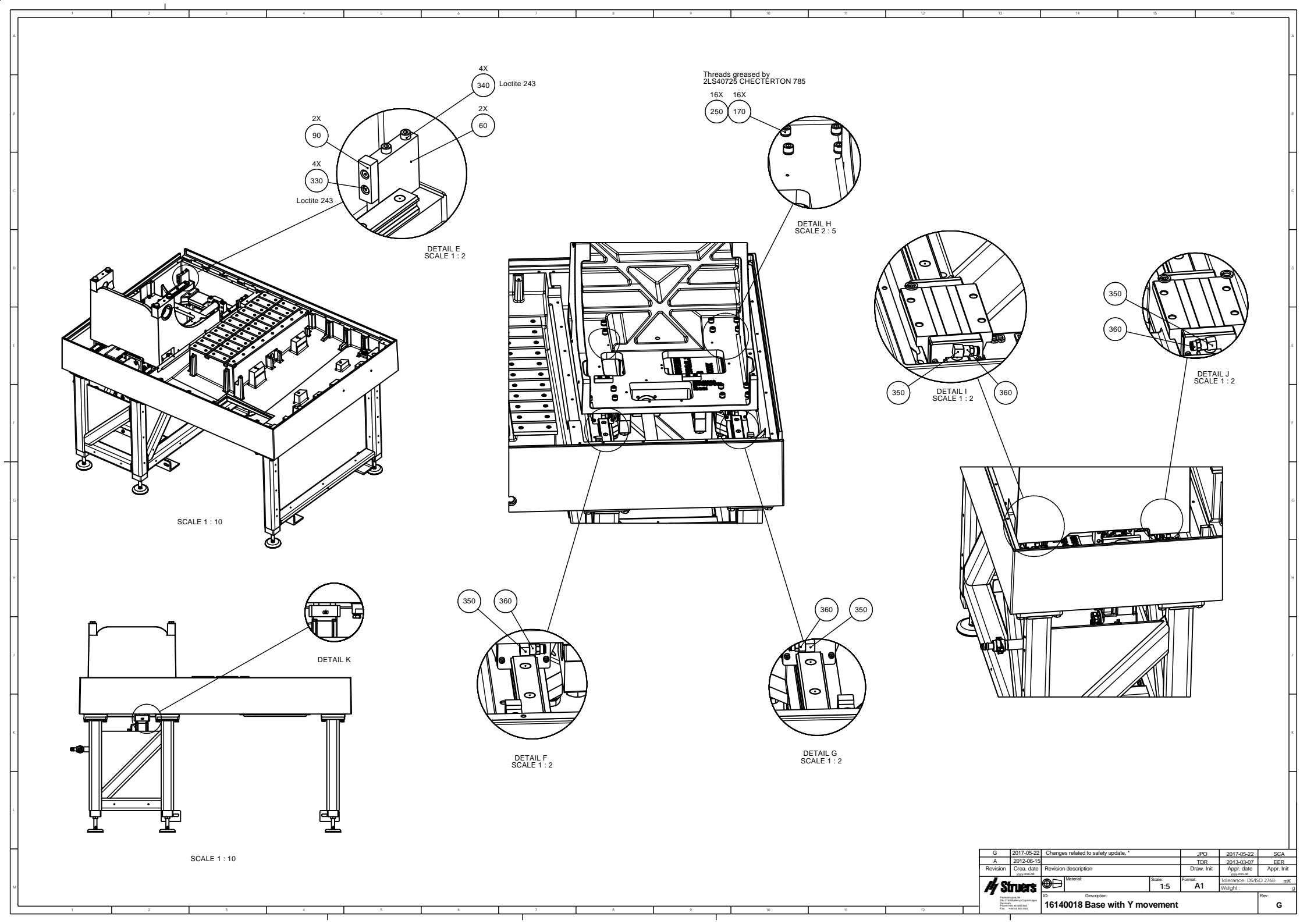

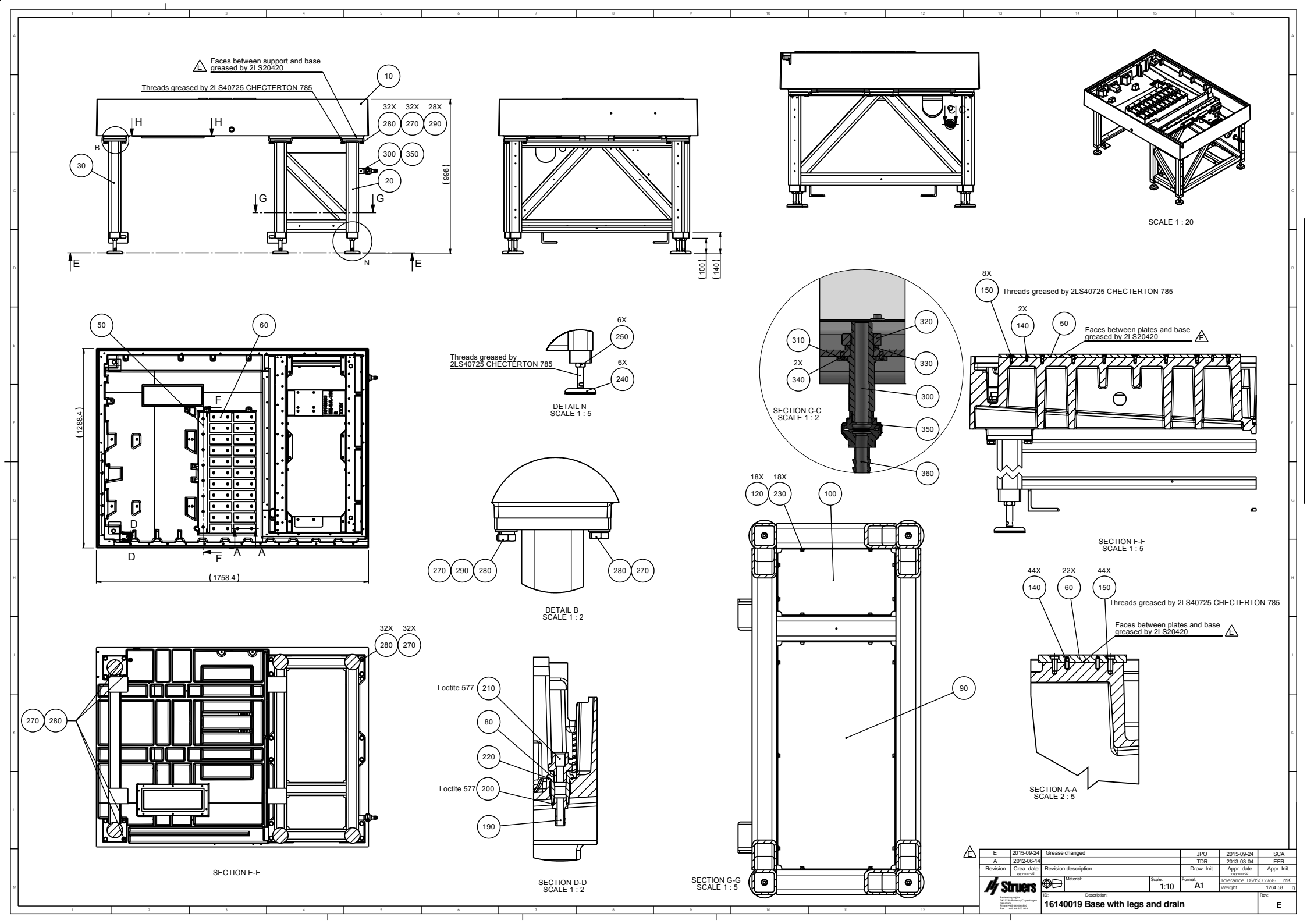

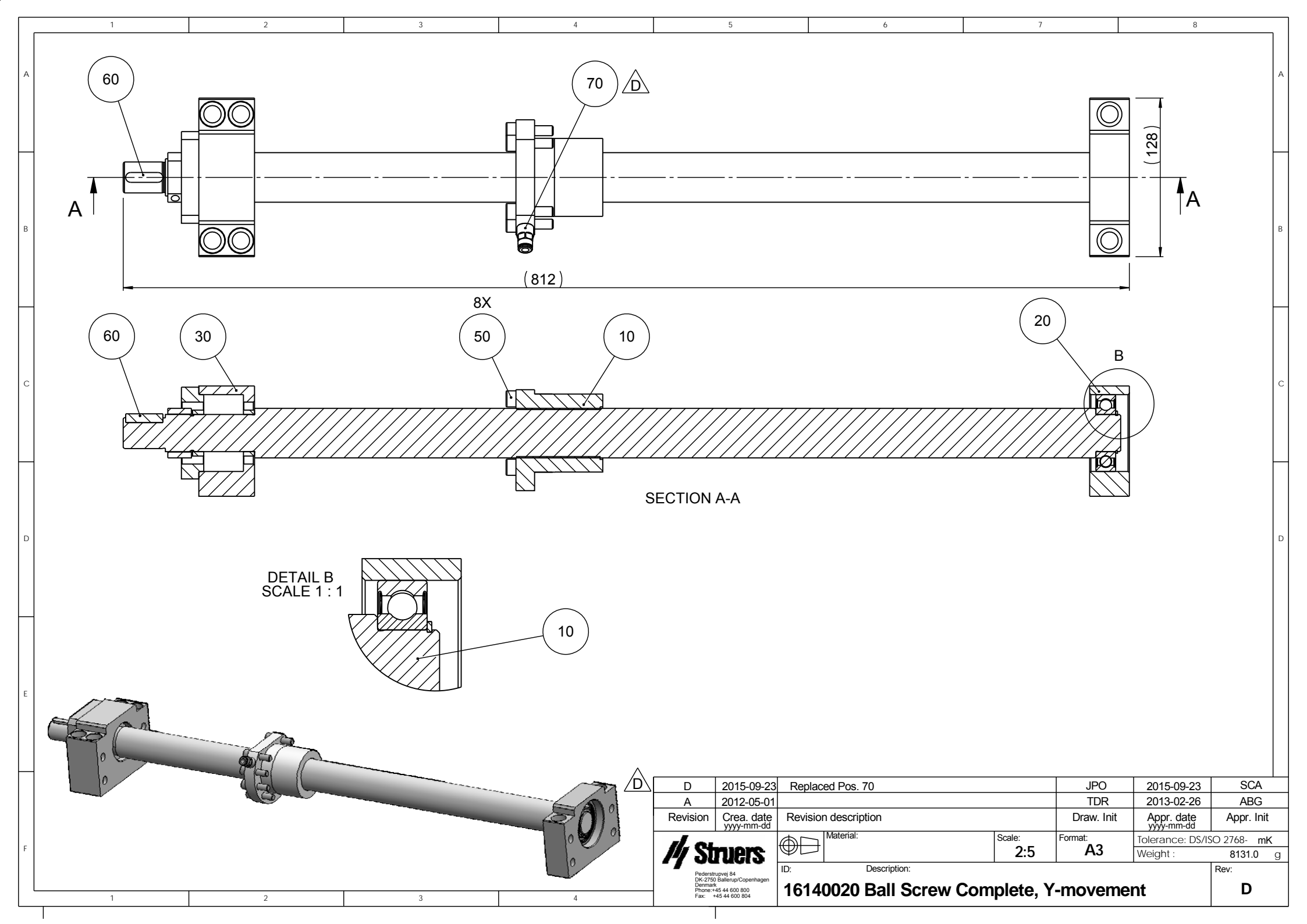

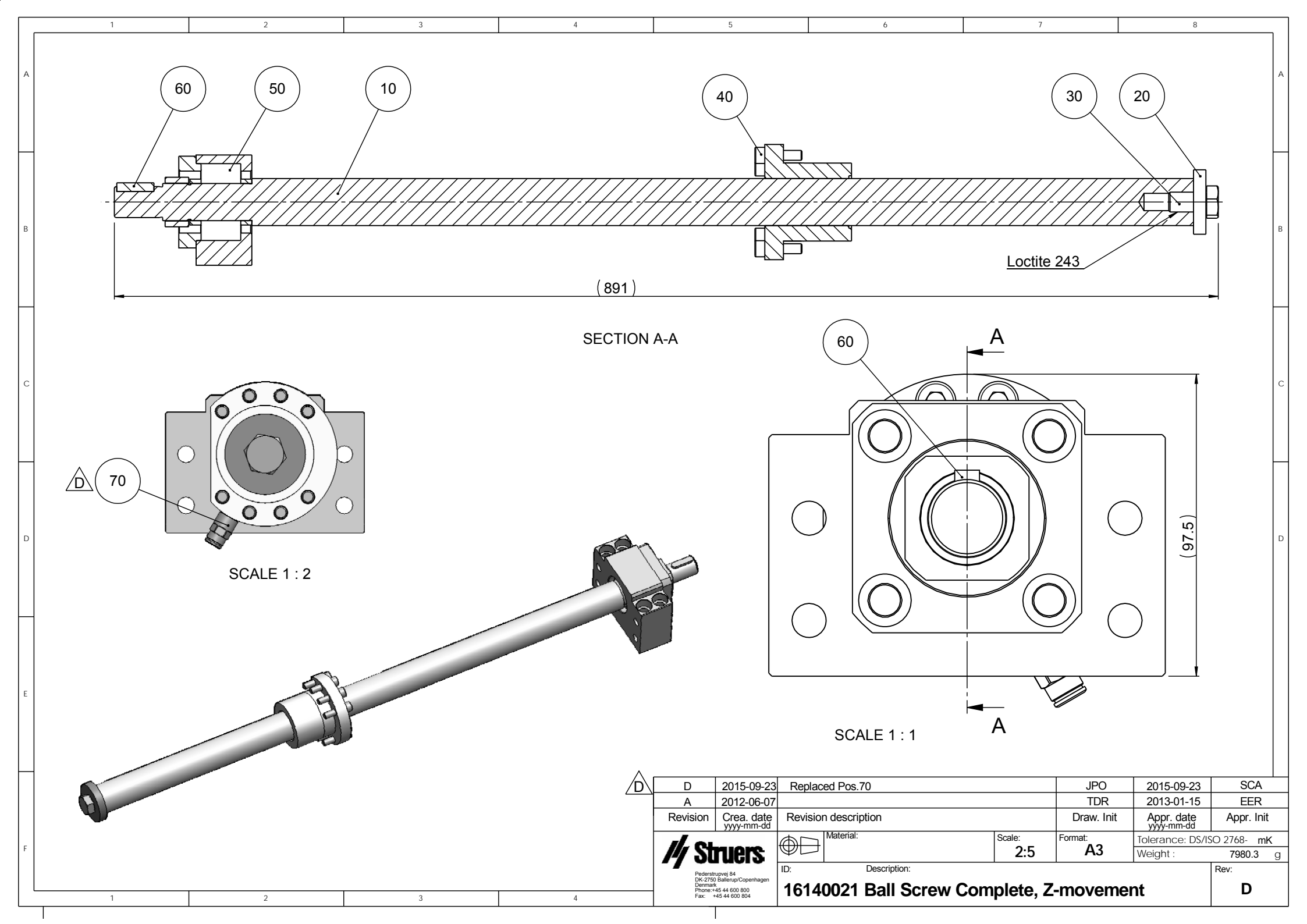

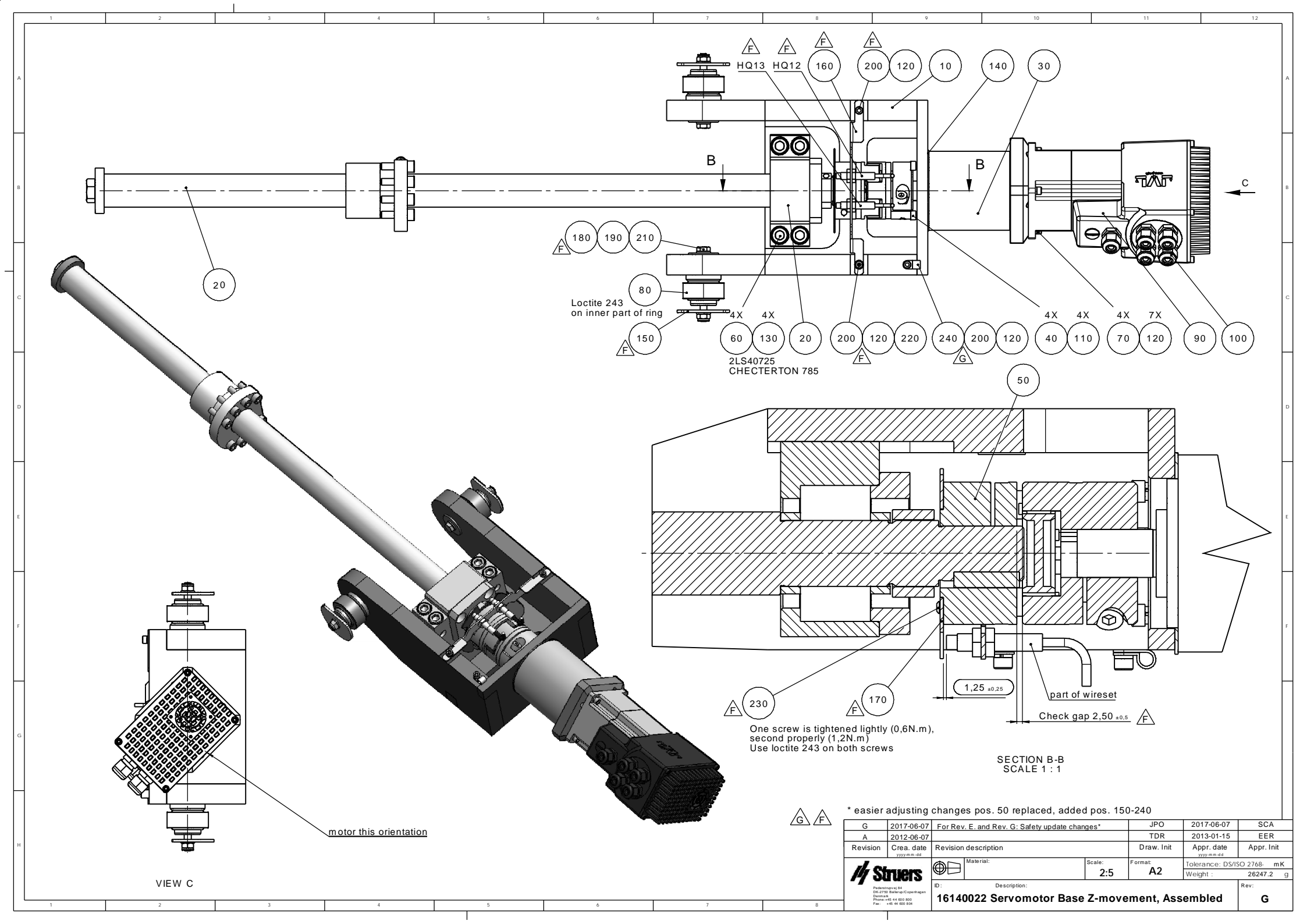

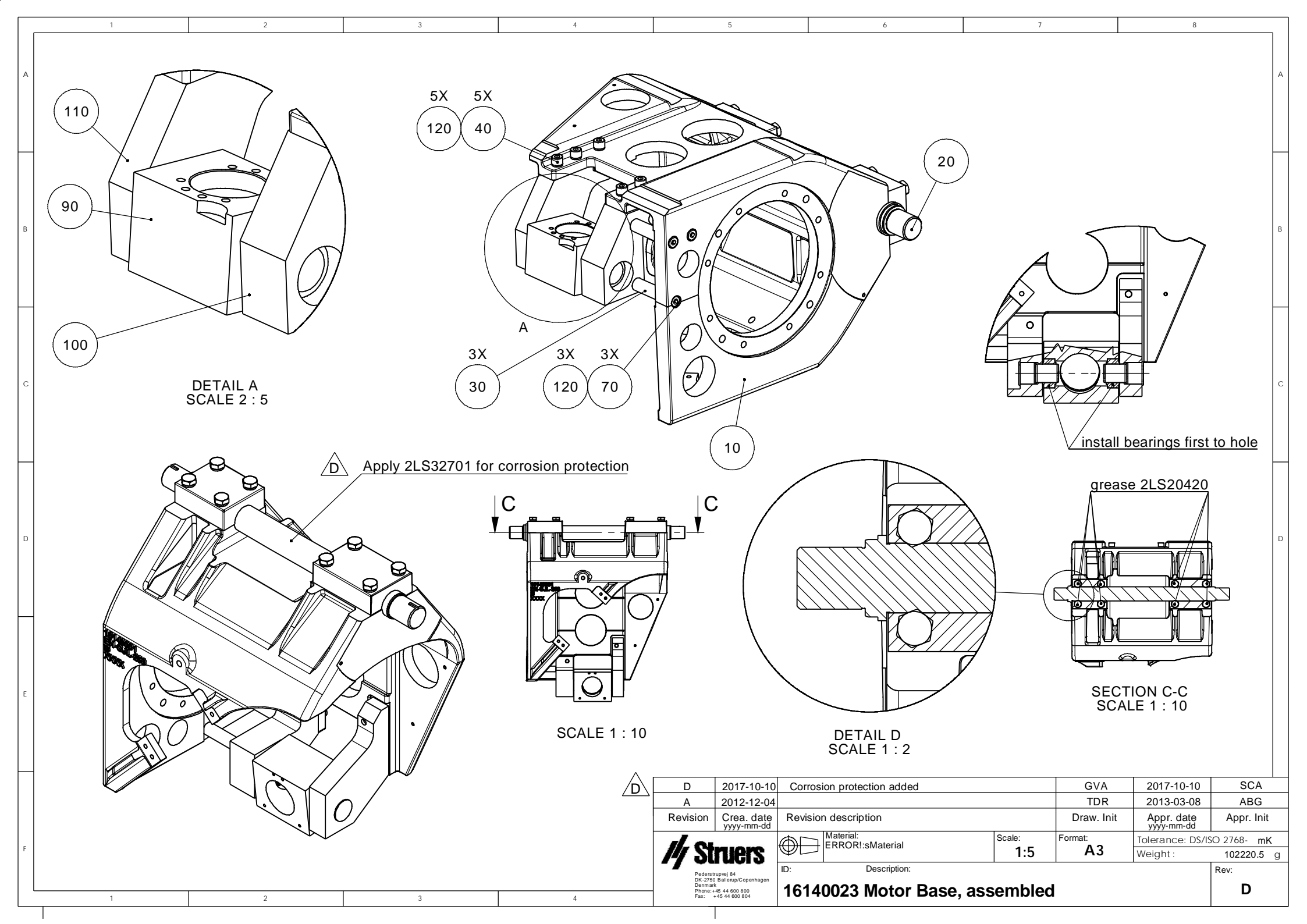

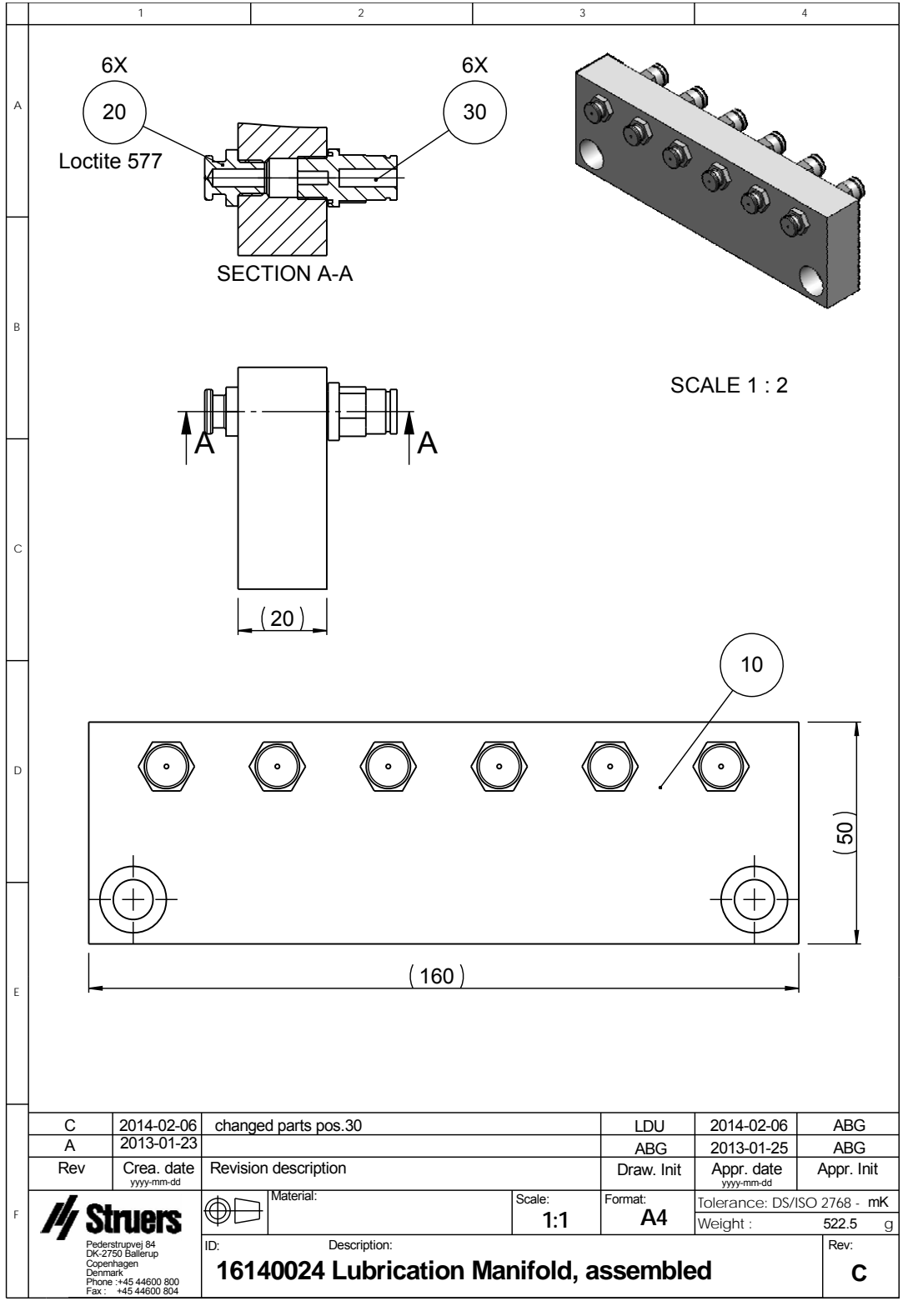

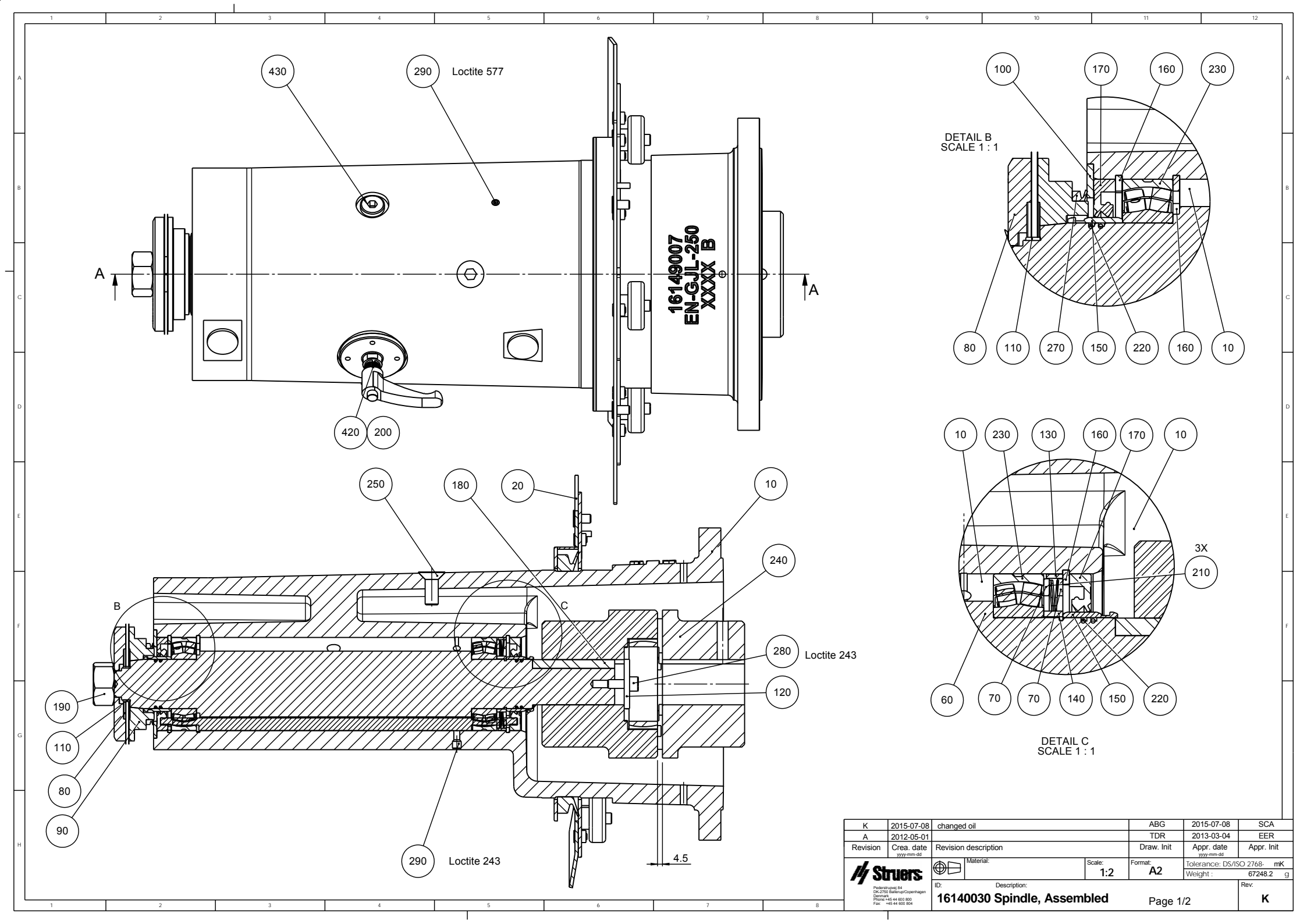

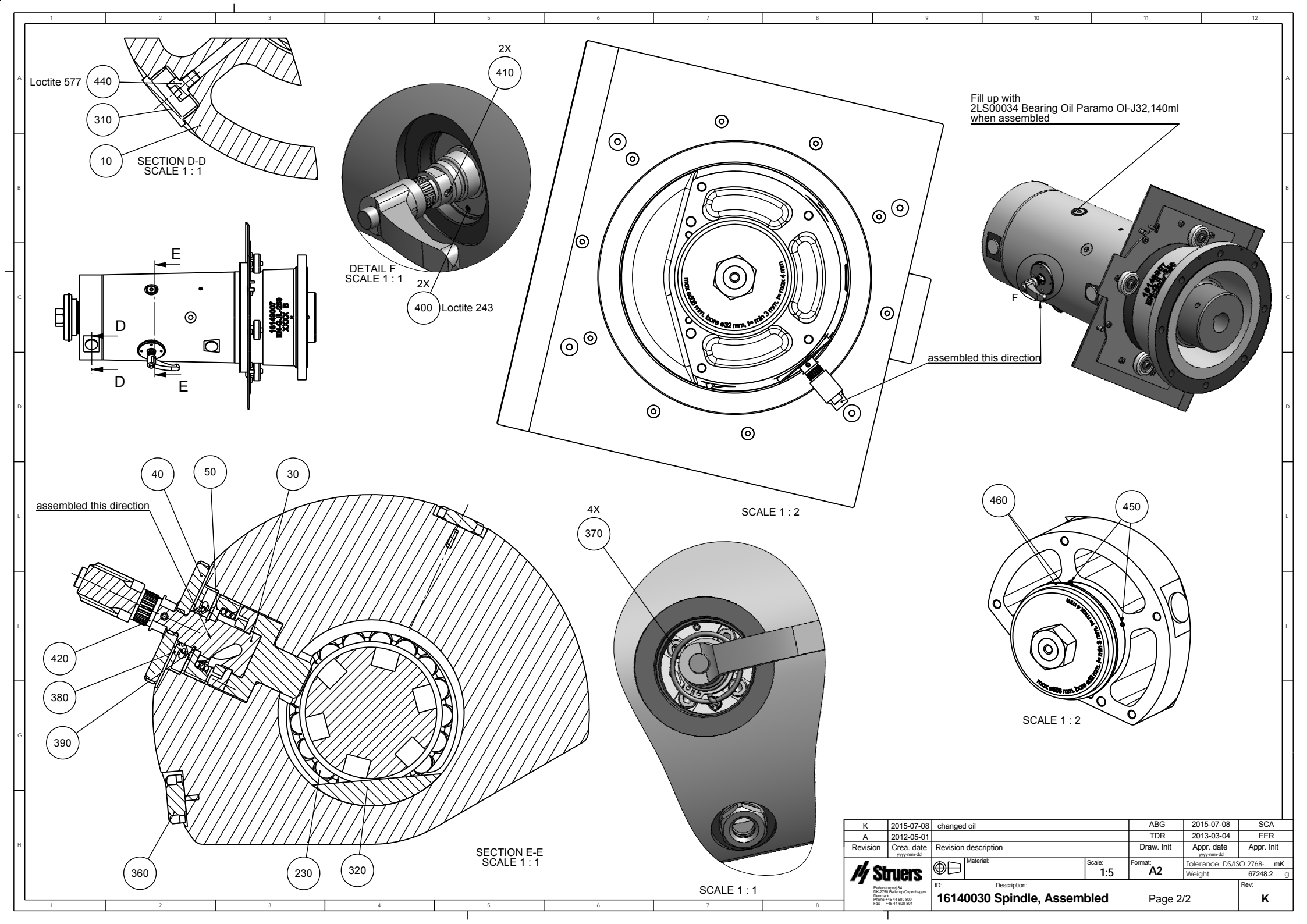

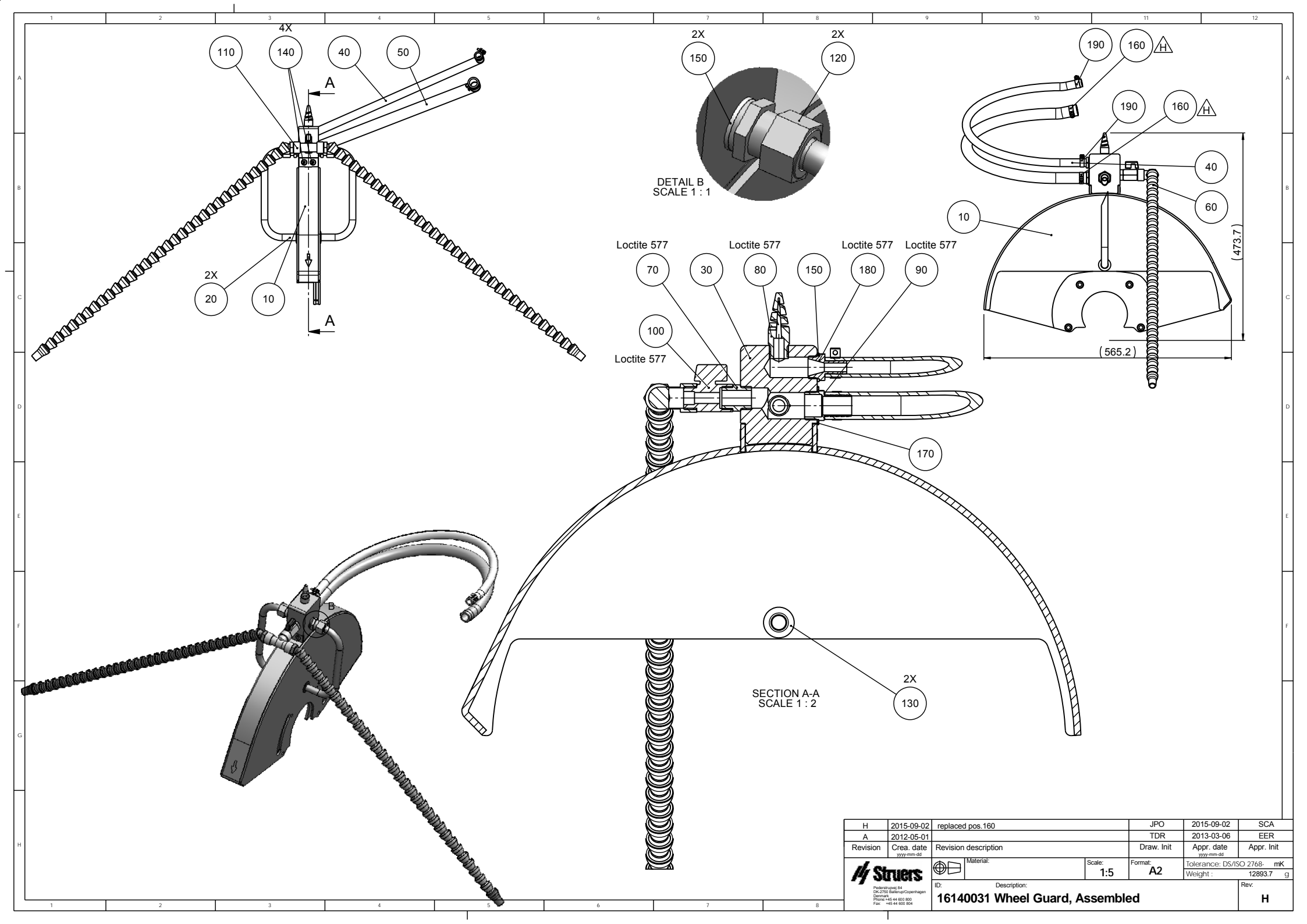

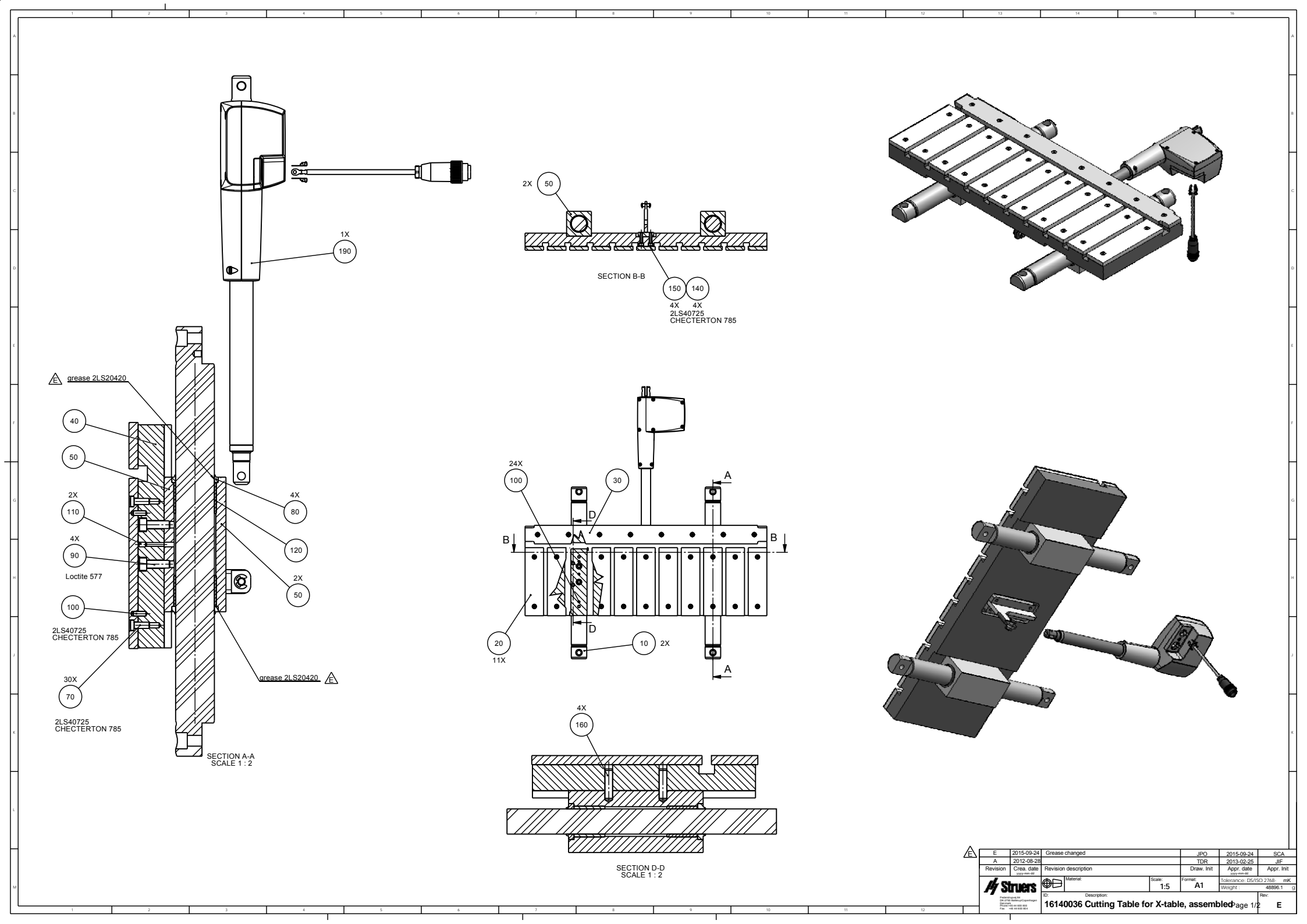

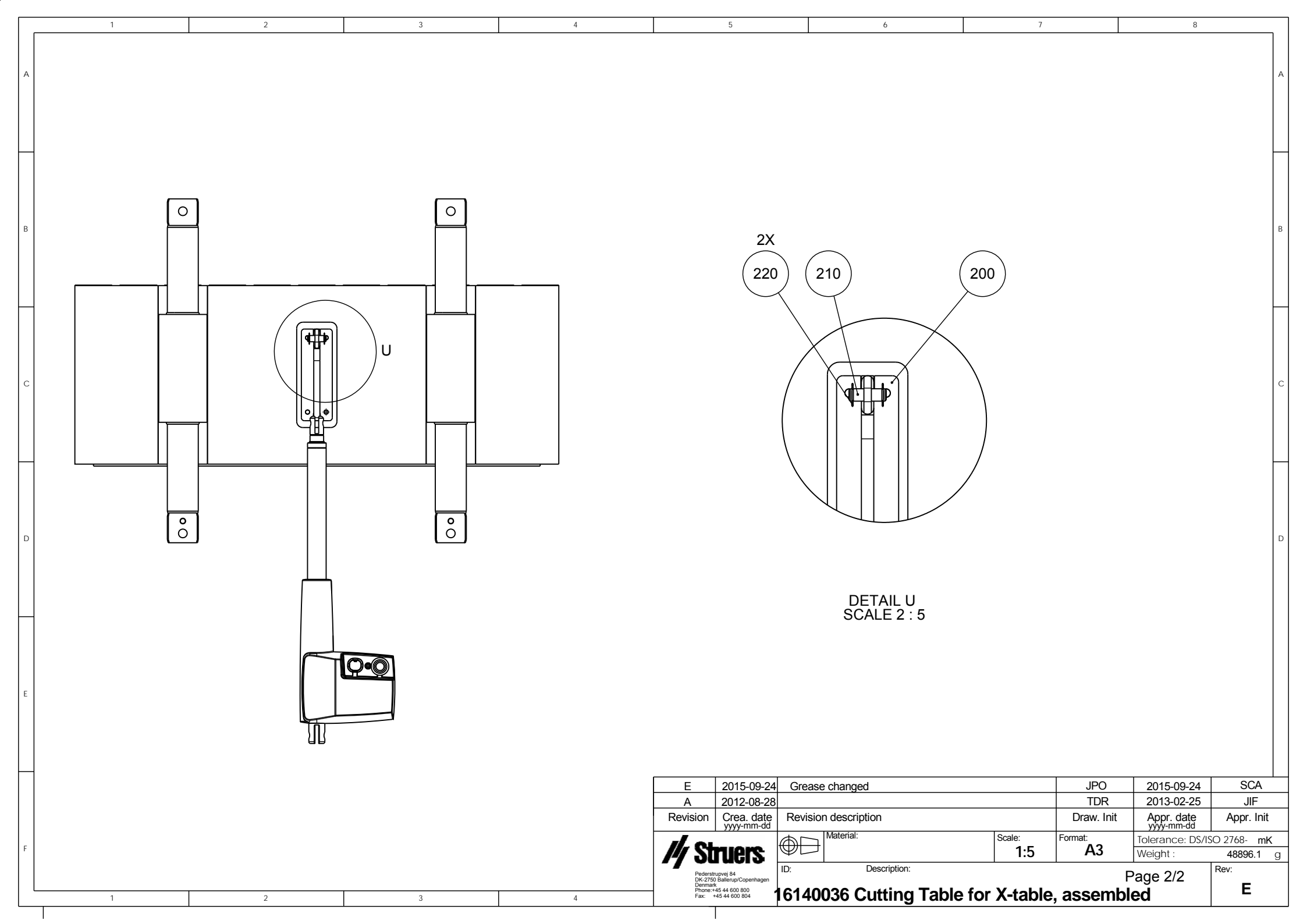

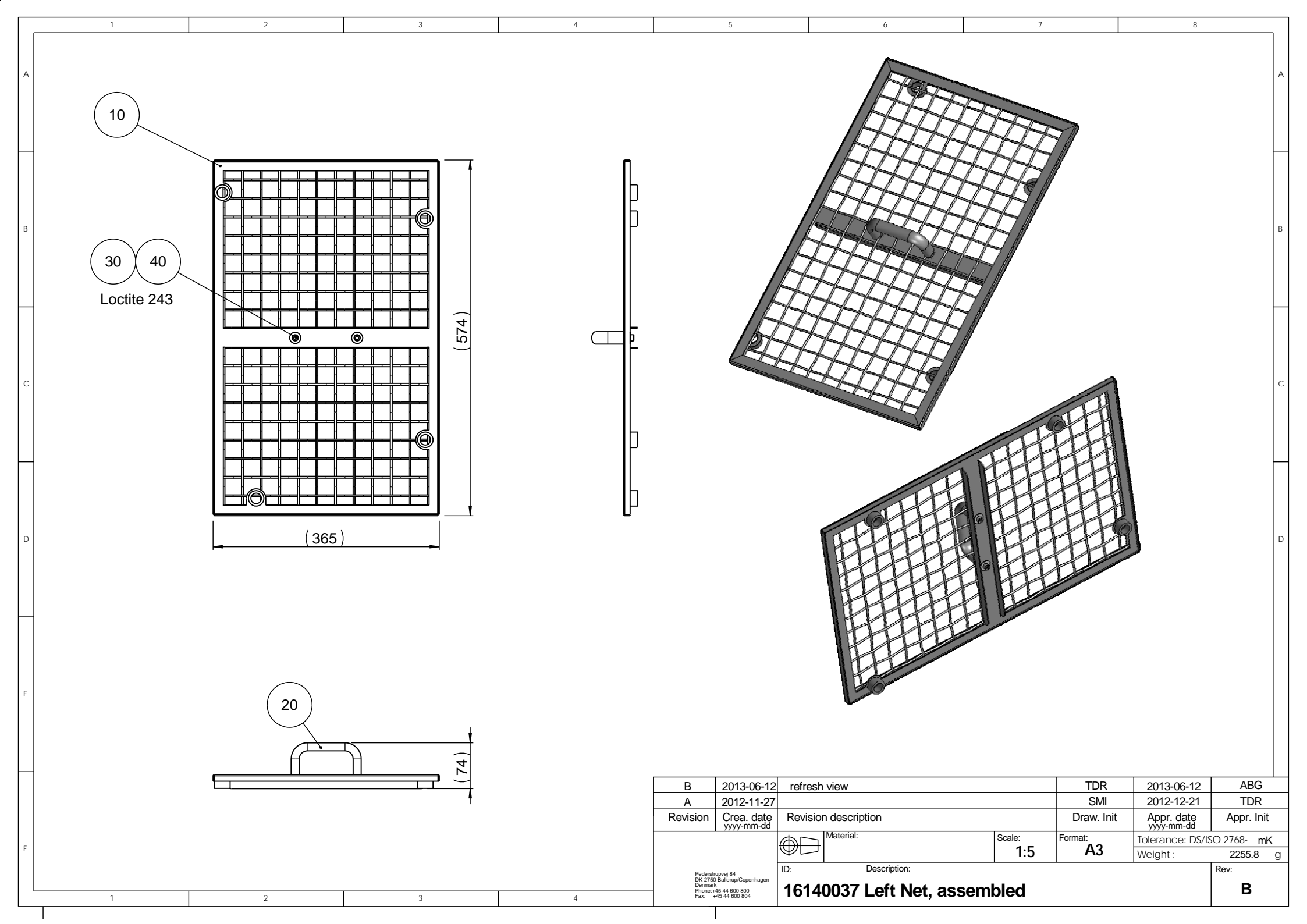

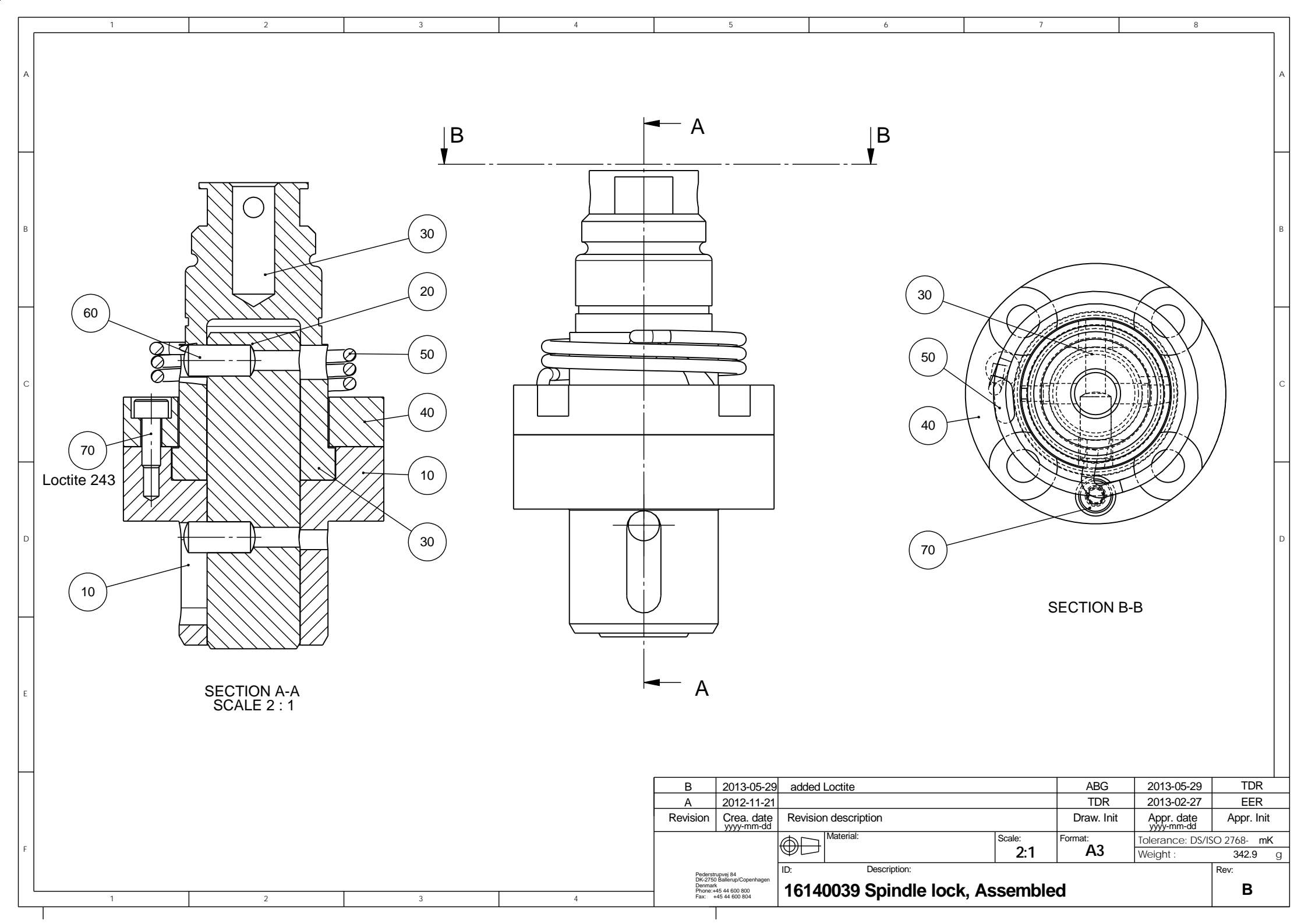

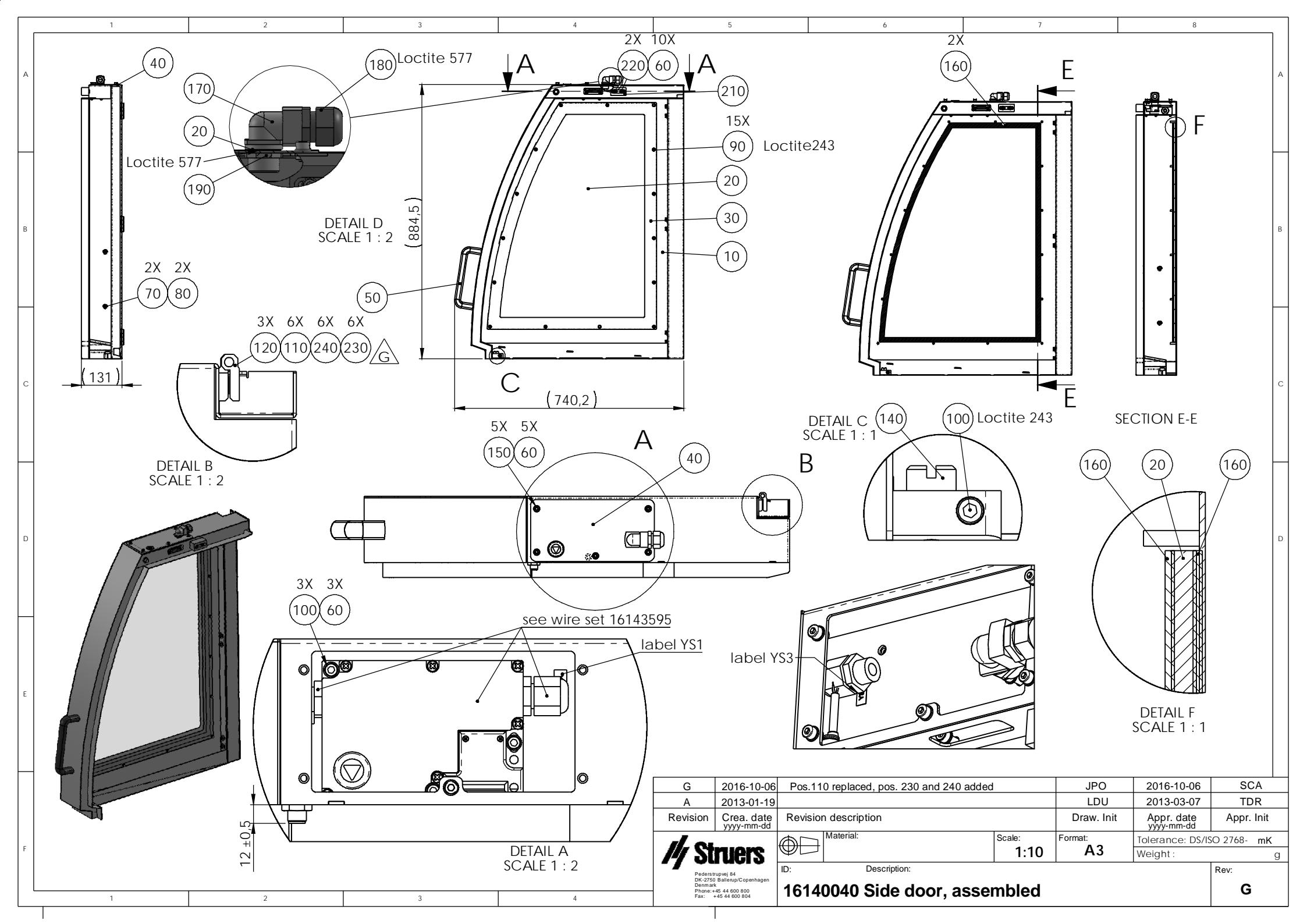

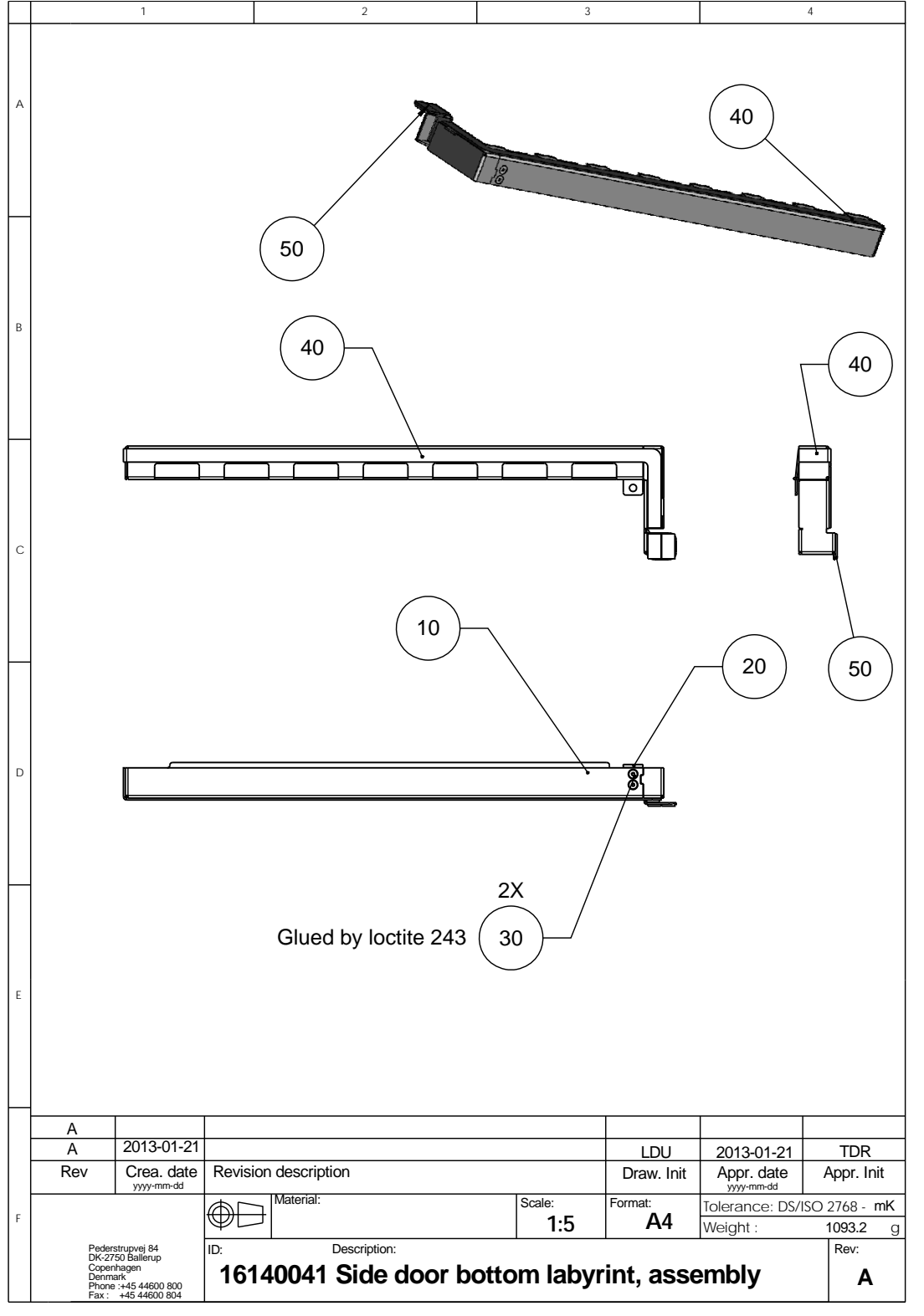

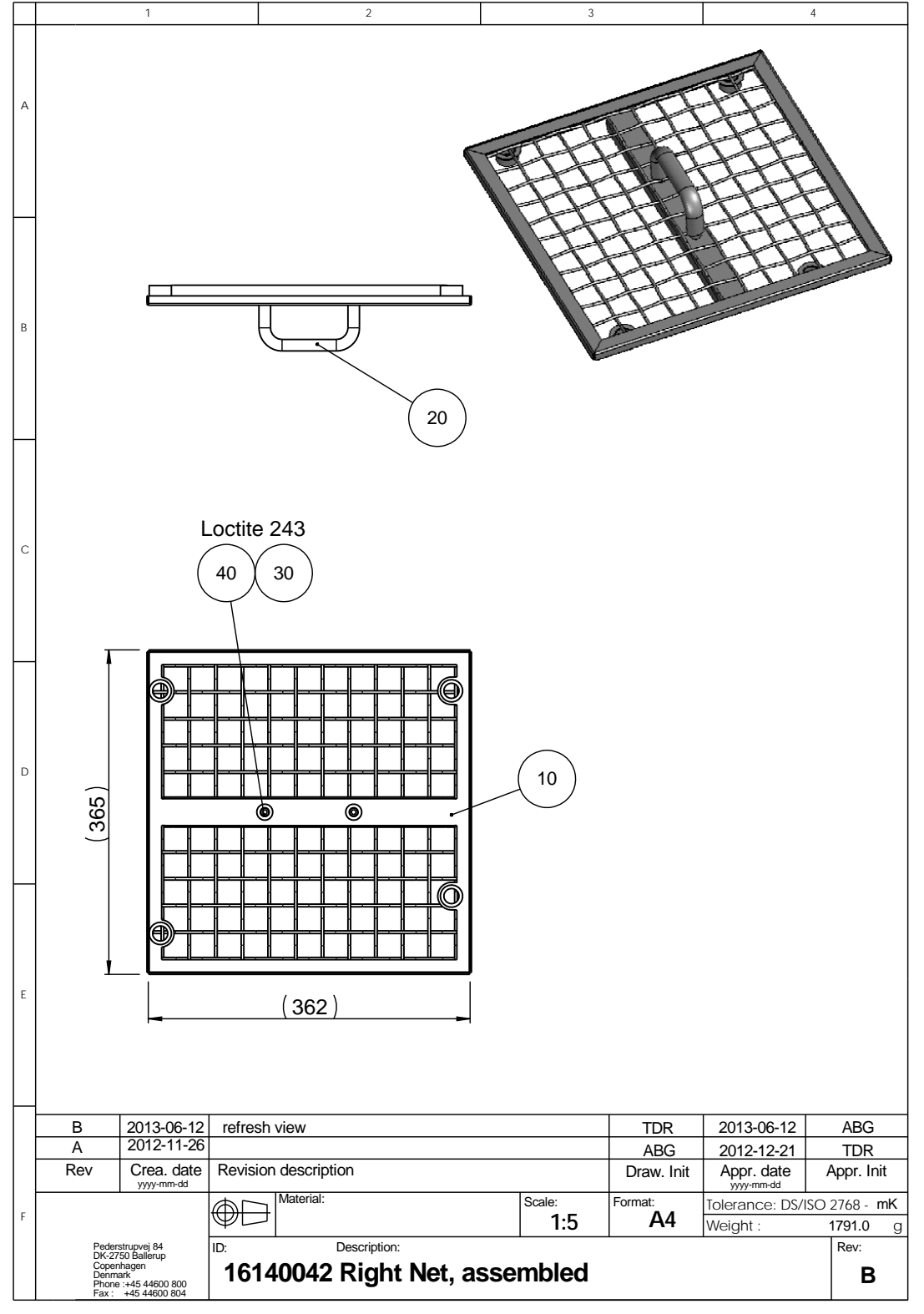

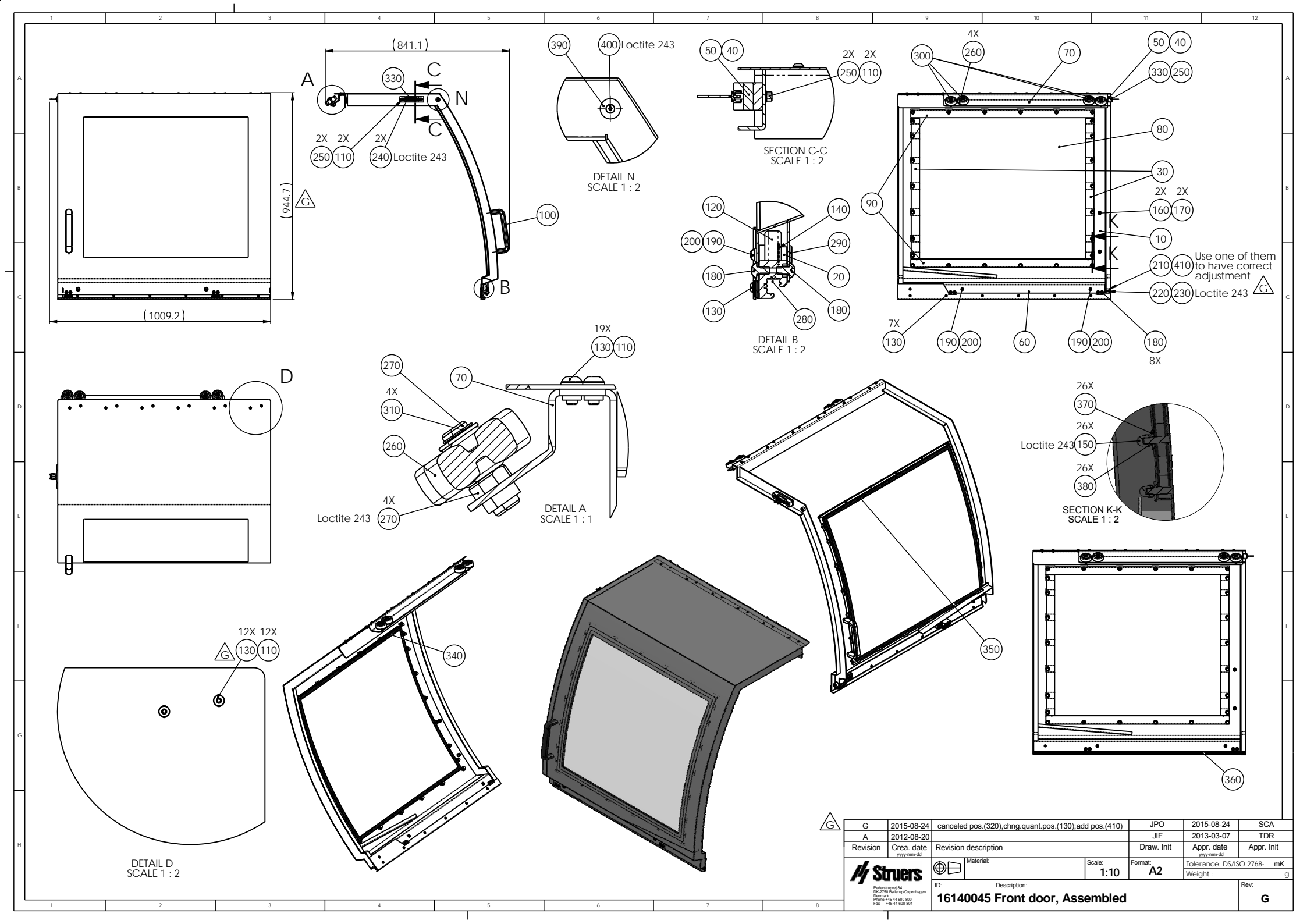
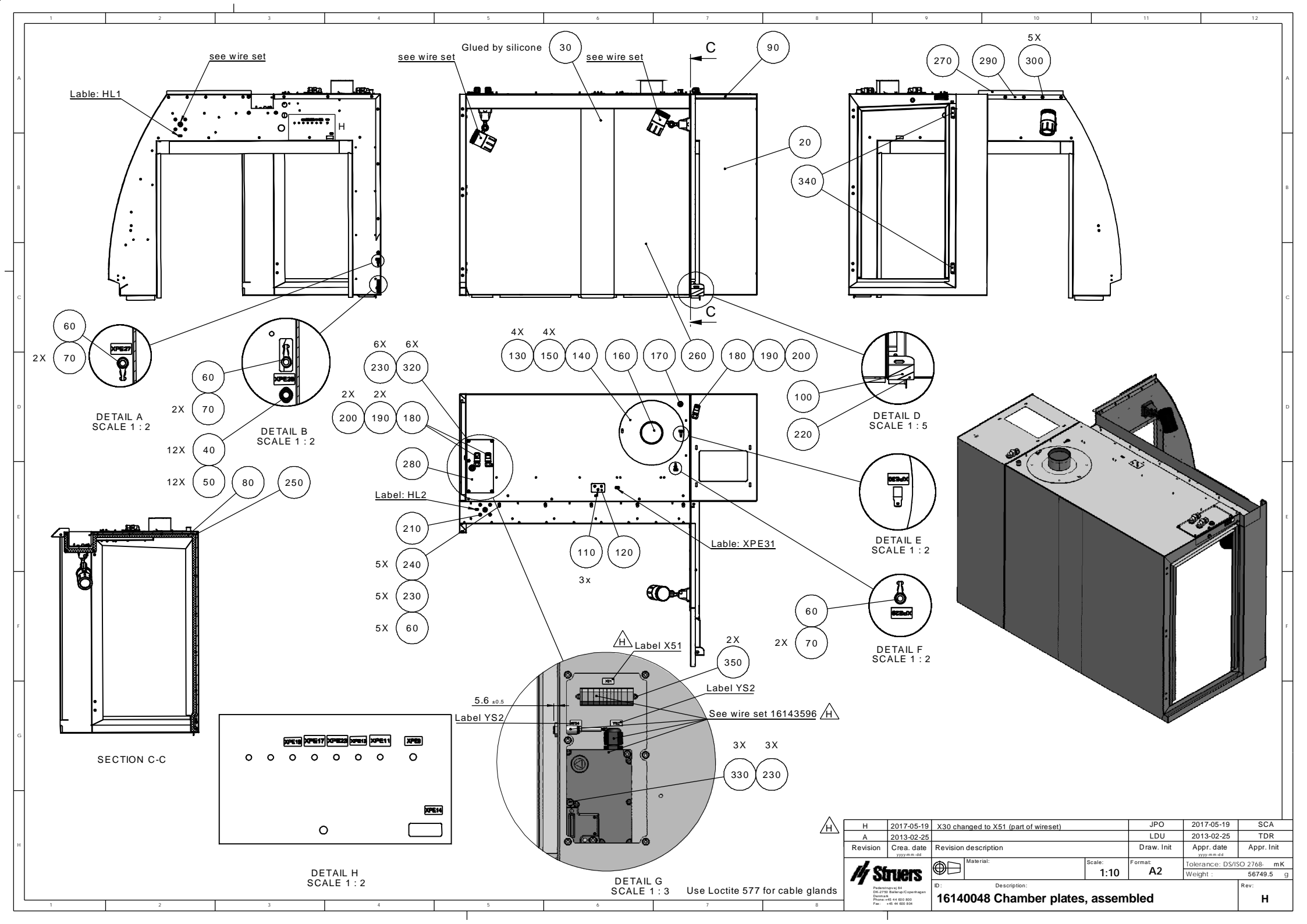

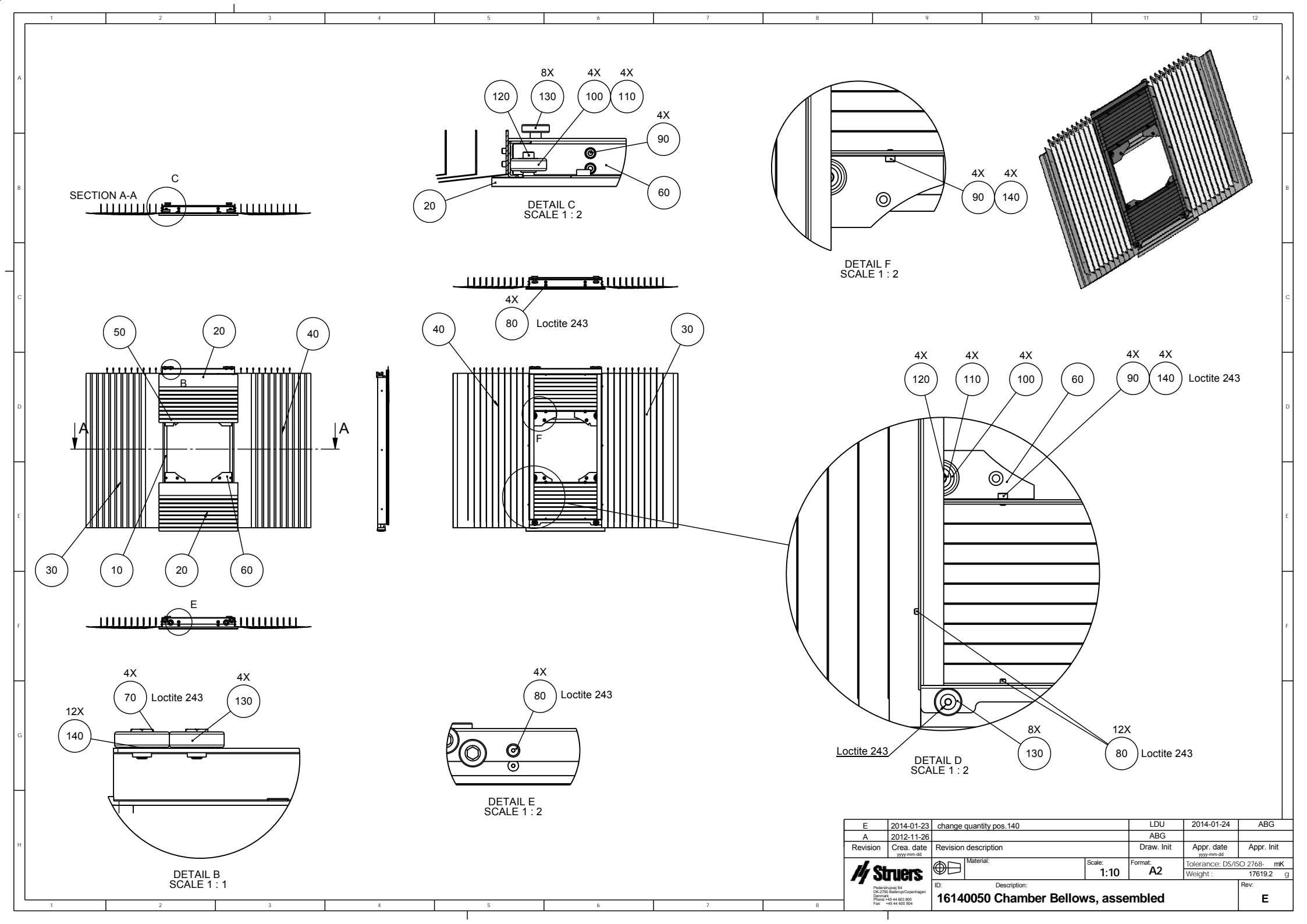

|   | 1                                           | 2                    | 3                                     |           |                        | 4         |  |
|---|---------------------------------------------|----------------------|---------------------------------------|-----------|------------------------|-----------|--|
| A |                                             |                      |                                       |           |                        |           |  |
| в | •                                           | • •                  | •                                     | **        | (                      | 20)       |  |
| с |                                             | 10                   |                                       |           |                        |           |  |
| D |                                             | A                    |                                       | 0         |                        |           |  |
| Е |                                             |                      |                                       |           | 6X<br>30<br>Loctite 24 | 13        |  |
|   |                                             |                      |                                       |           |                        |           |  |
|   | A 2012-11-30                                |                      |                                       |           | 2012 12 24             | TDD       |  |
|   | Rev Crea. date                              | Revision description |                                       | Draw Init | Appr. date             | Appr Init |  |
|   | yyyy-mm-dd                                  | → ~ [Material:       | Scolor                                | Eormat:   | yyyy-mm-dd             |           |  |
| F | (€                                          |                      | 1:5                                   | A4        | Veight ·               | 1350 4 a  |  |
|   | Pederstrupvej 84                            | D: Description:      | 1.0                                   |           | Treigint .             | Rev:      |  |
|   | DK-2750 Ballerup<br>Copenhagen<br>Denmark   | 16140053 Upper Prof  | 40053 Unner Profile Bellows assembled |           |                        |           |  |
|   | Phone :+45 44600 800<br>Fax : +45 44600 804 |                      |                                       |           |                        |           |  |

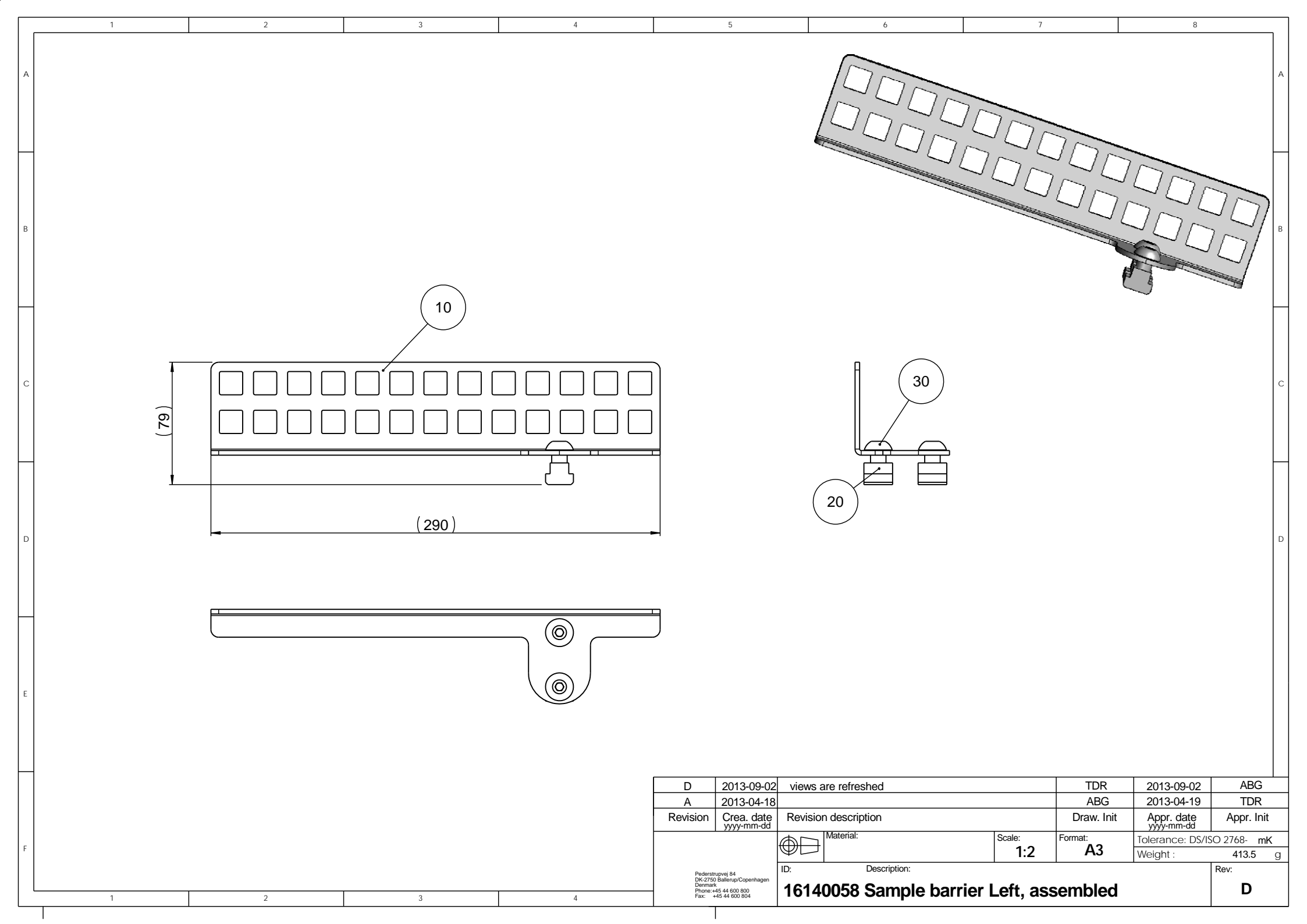

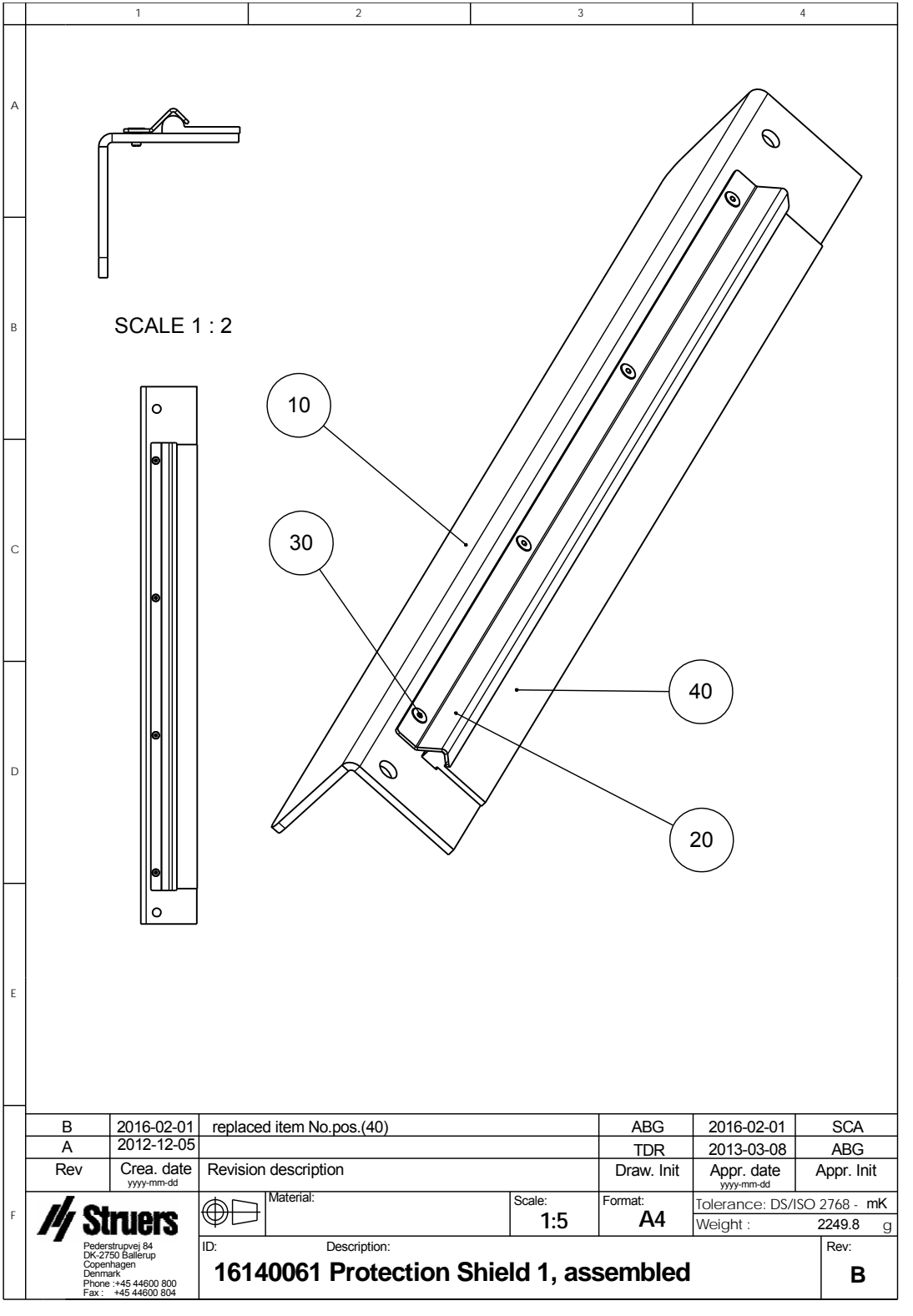

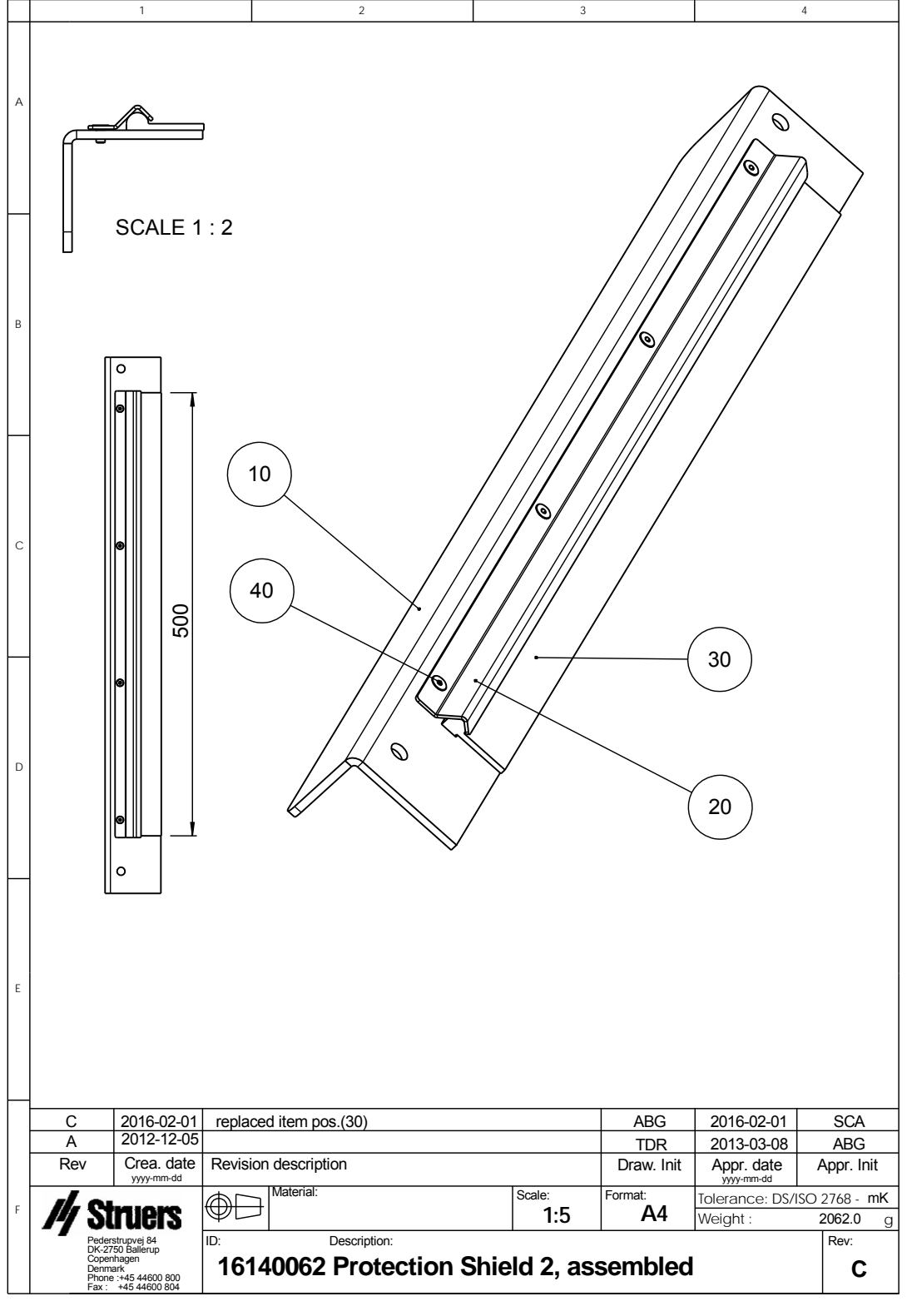

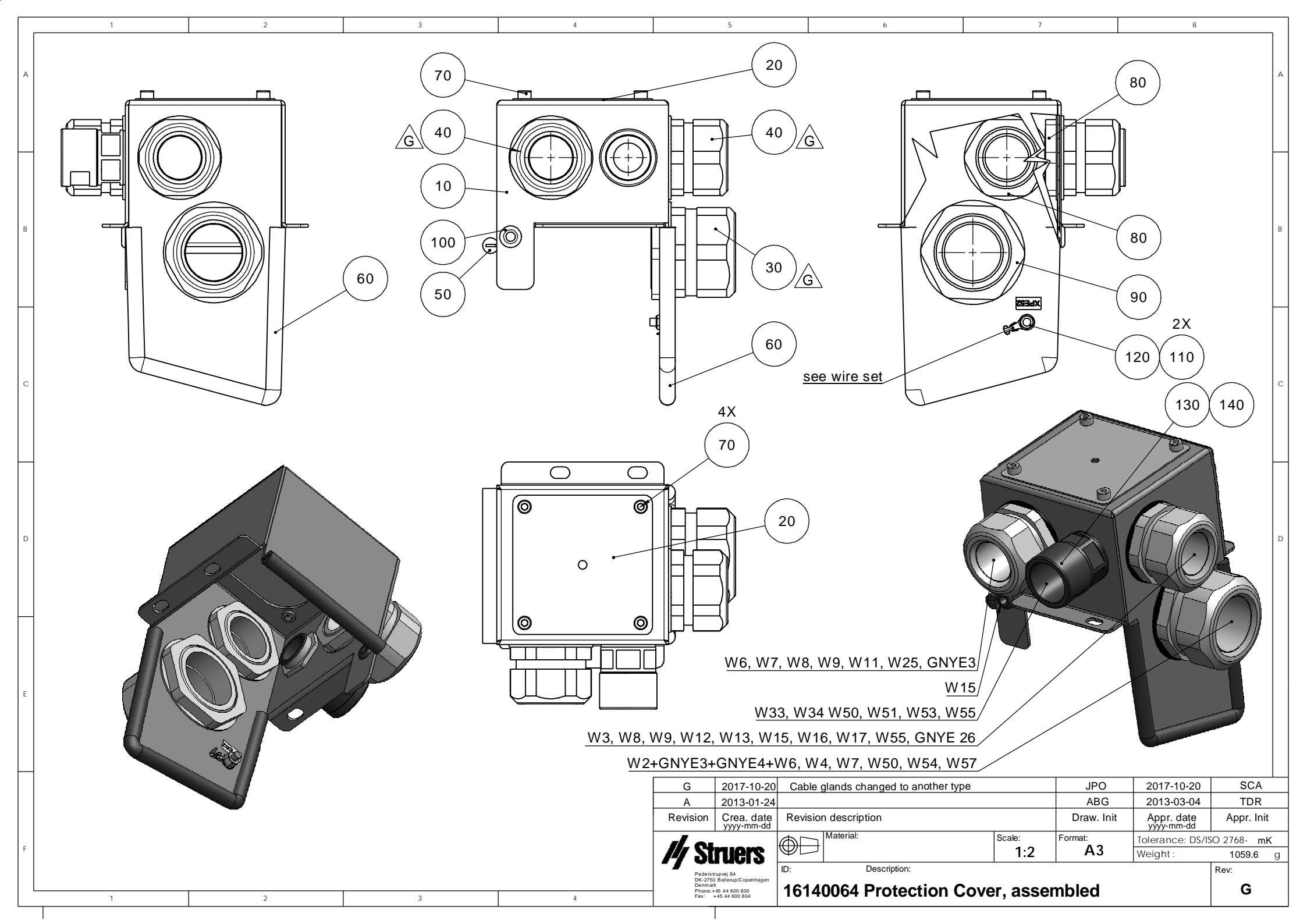

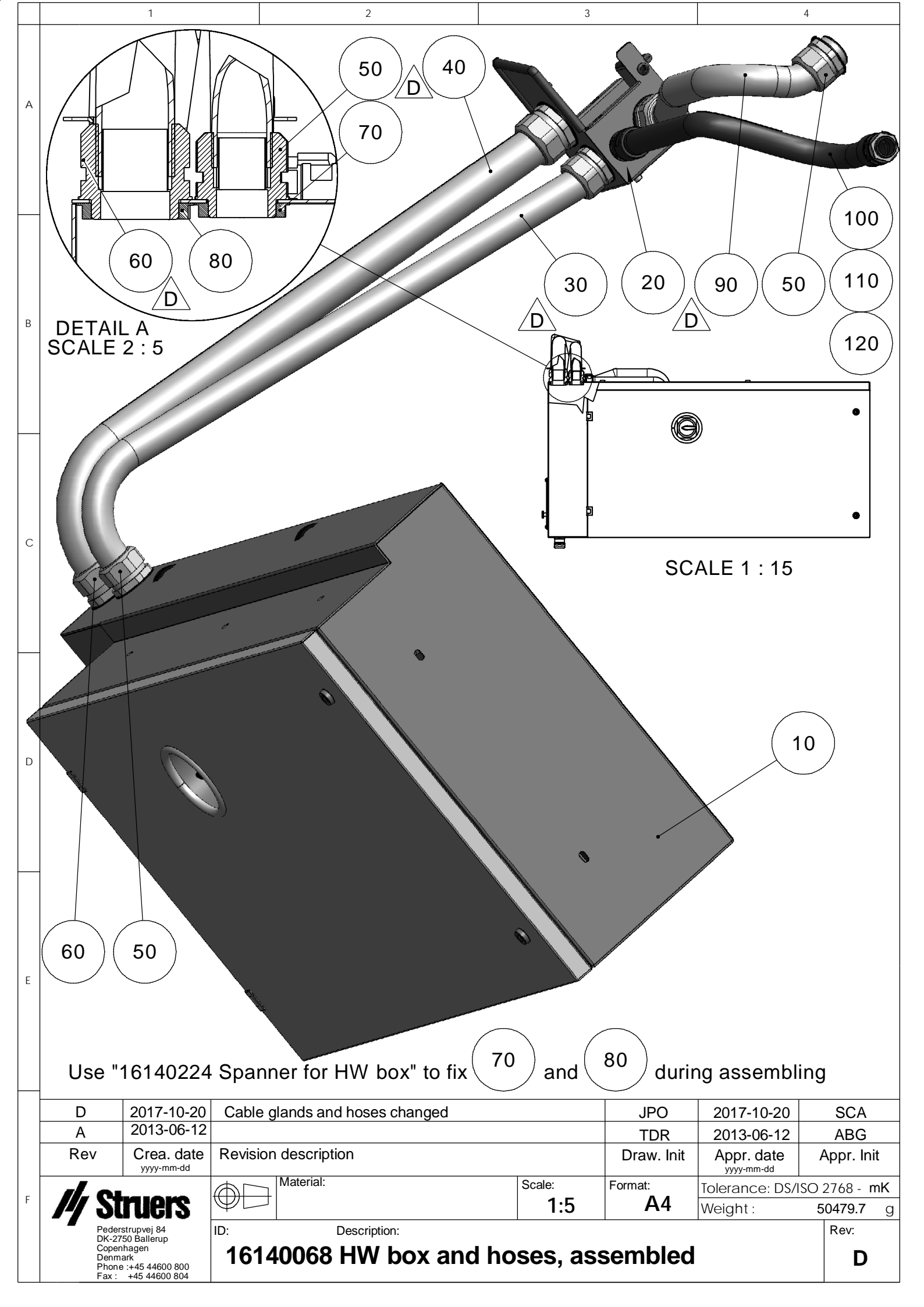

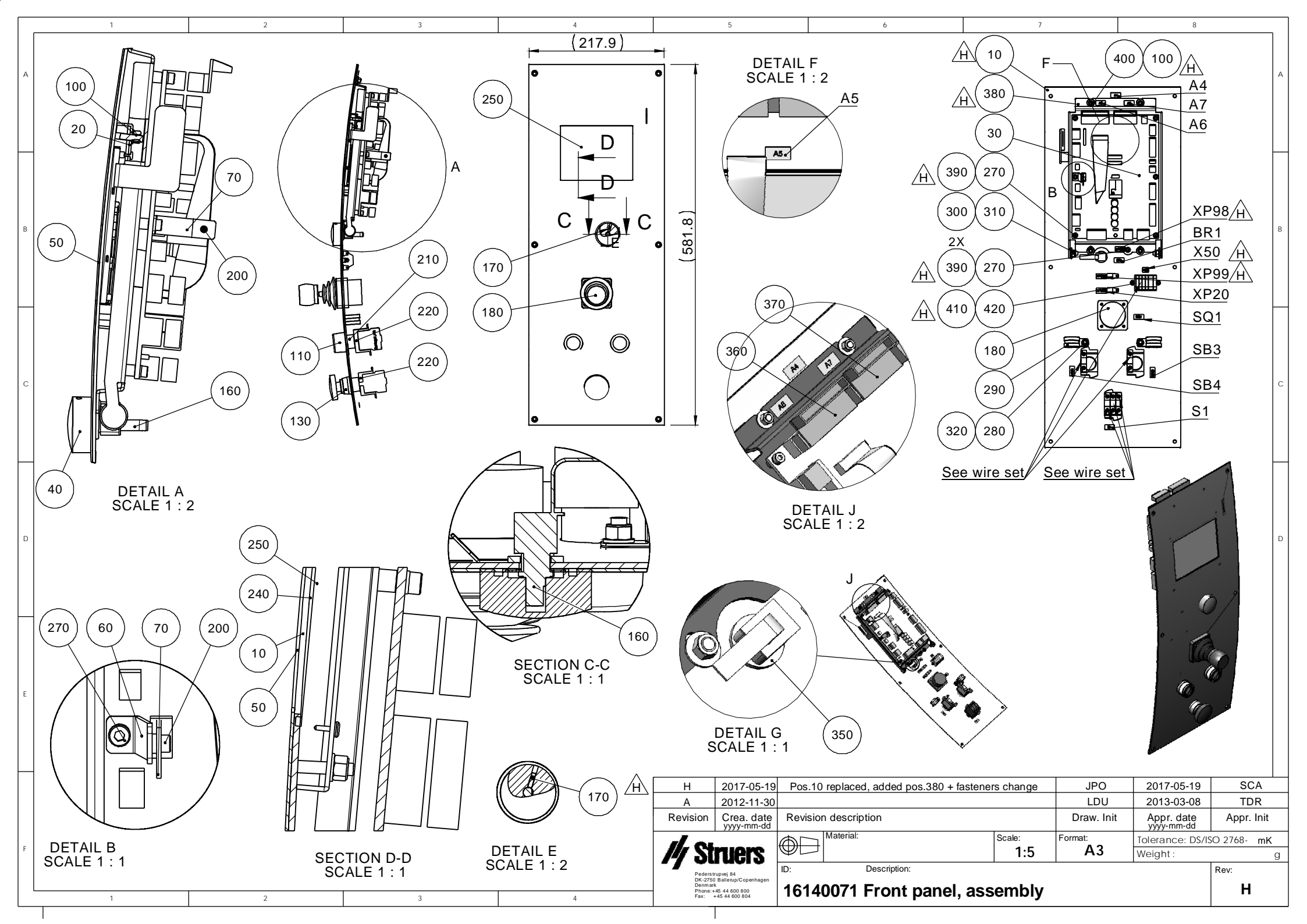

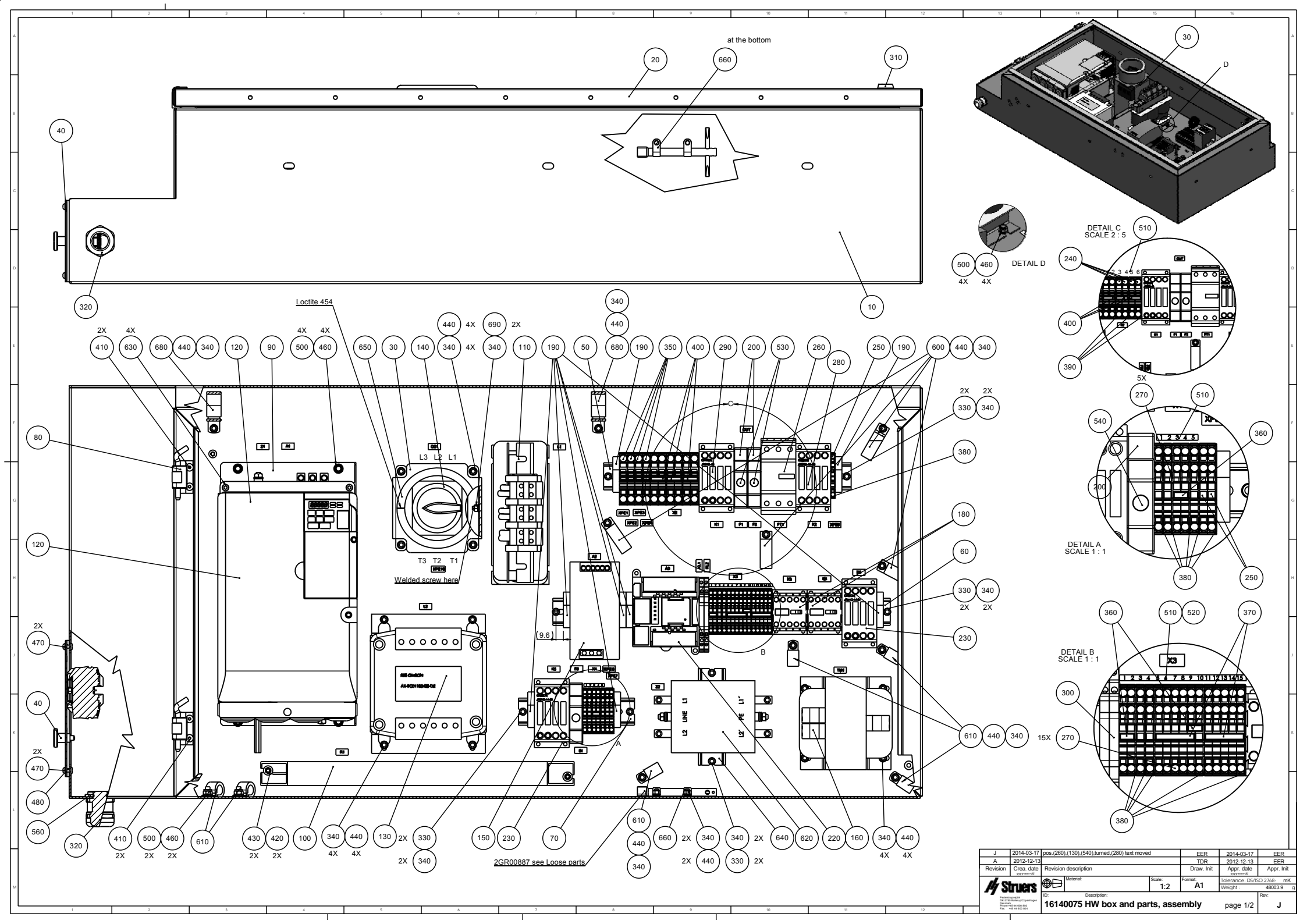

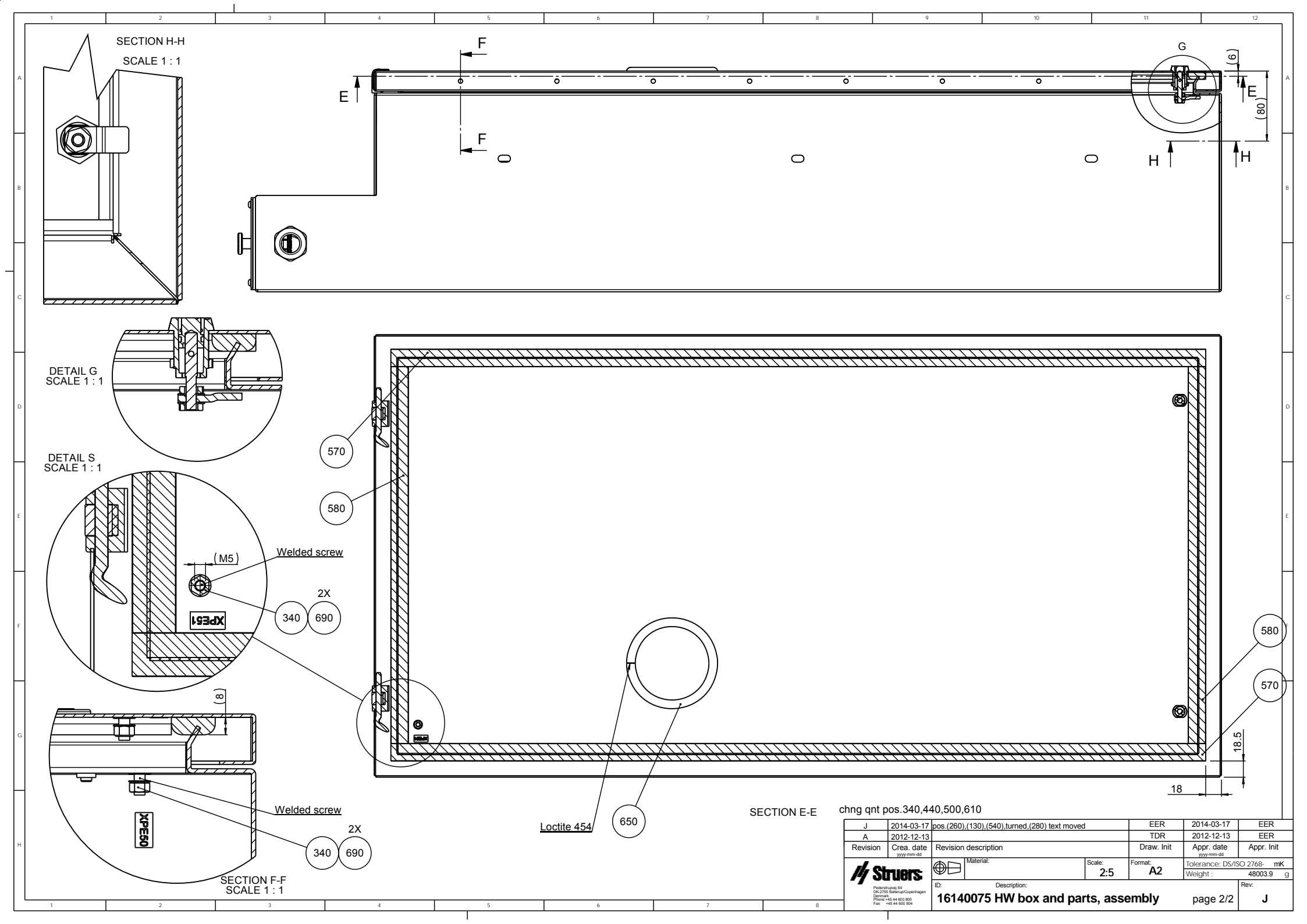

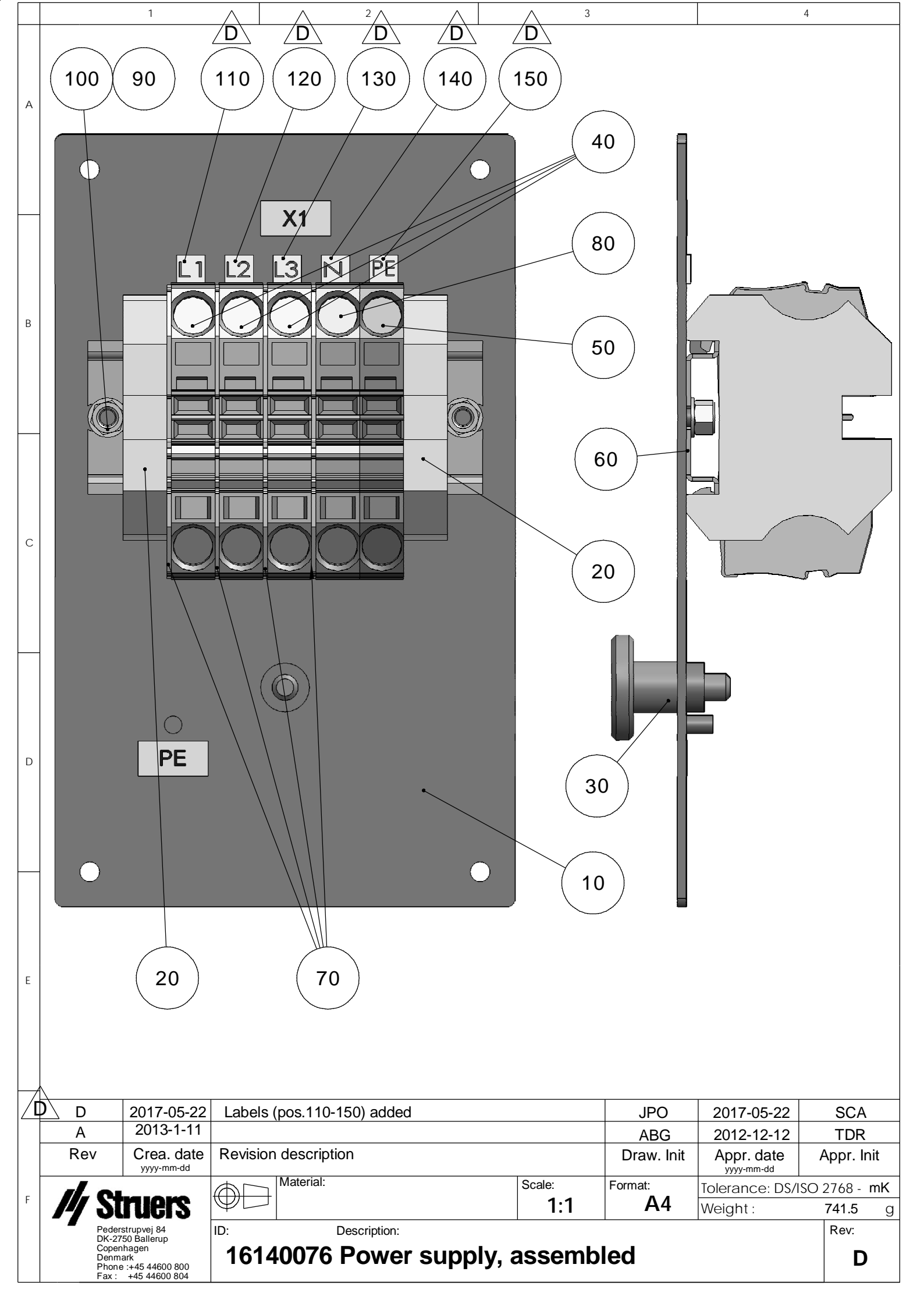

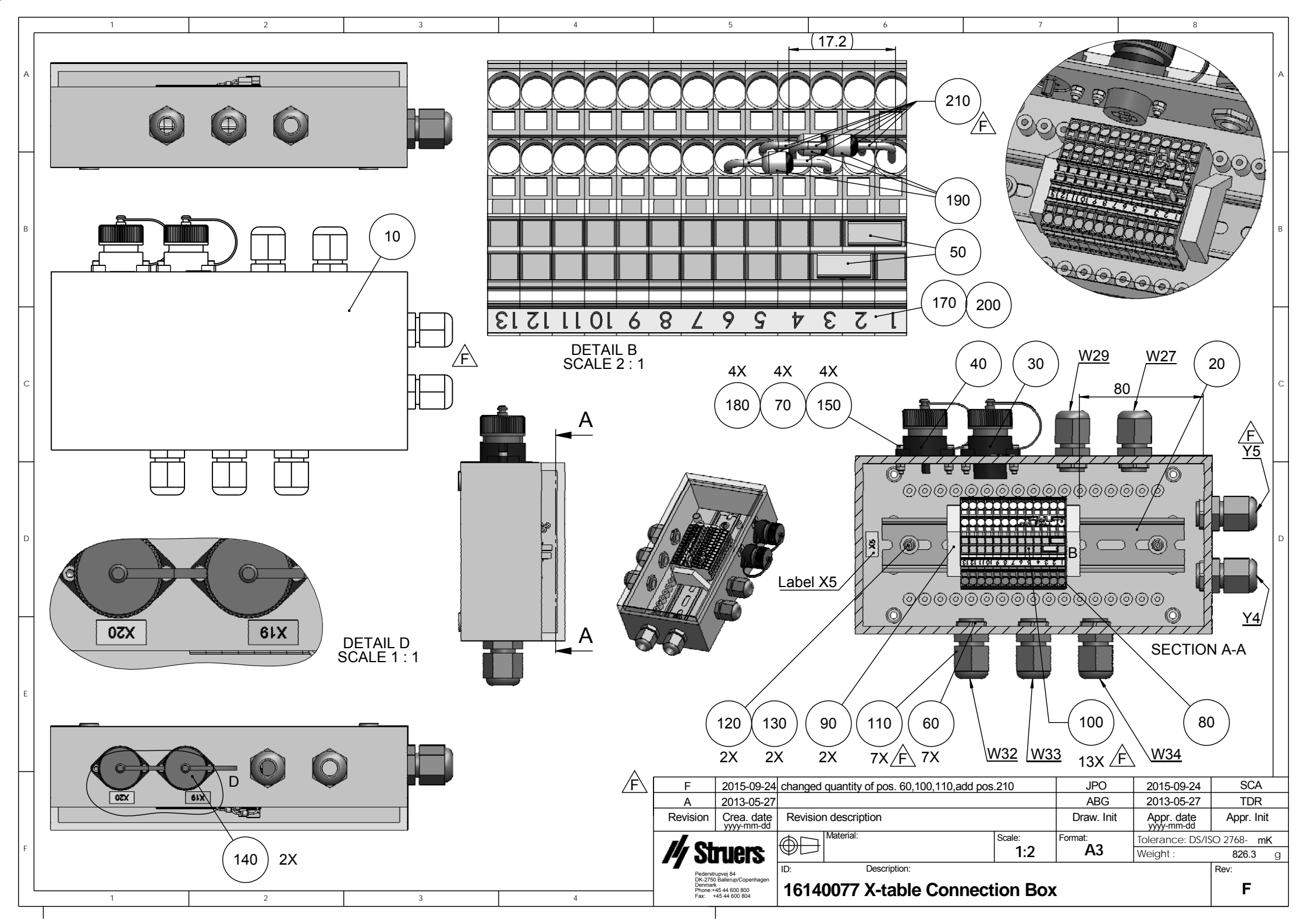

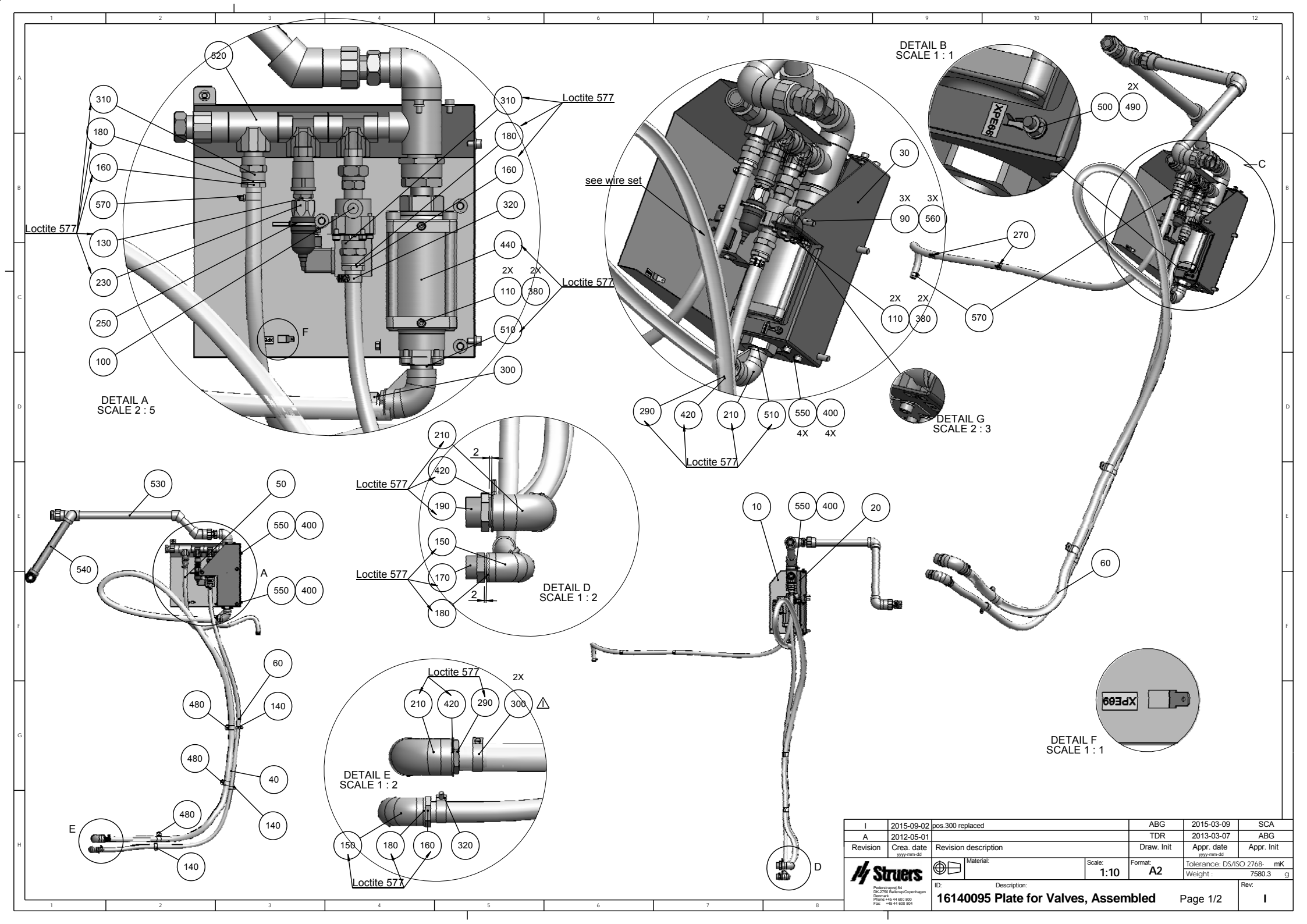

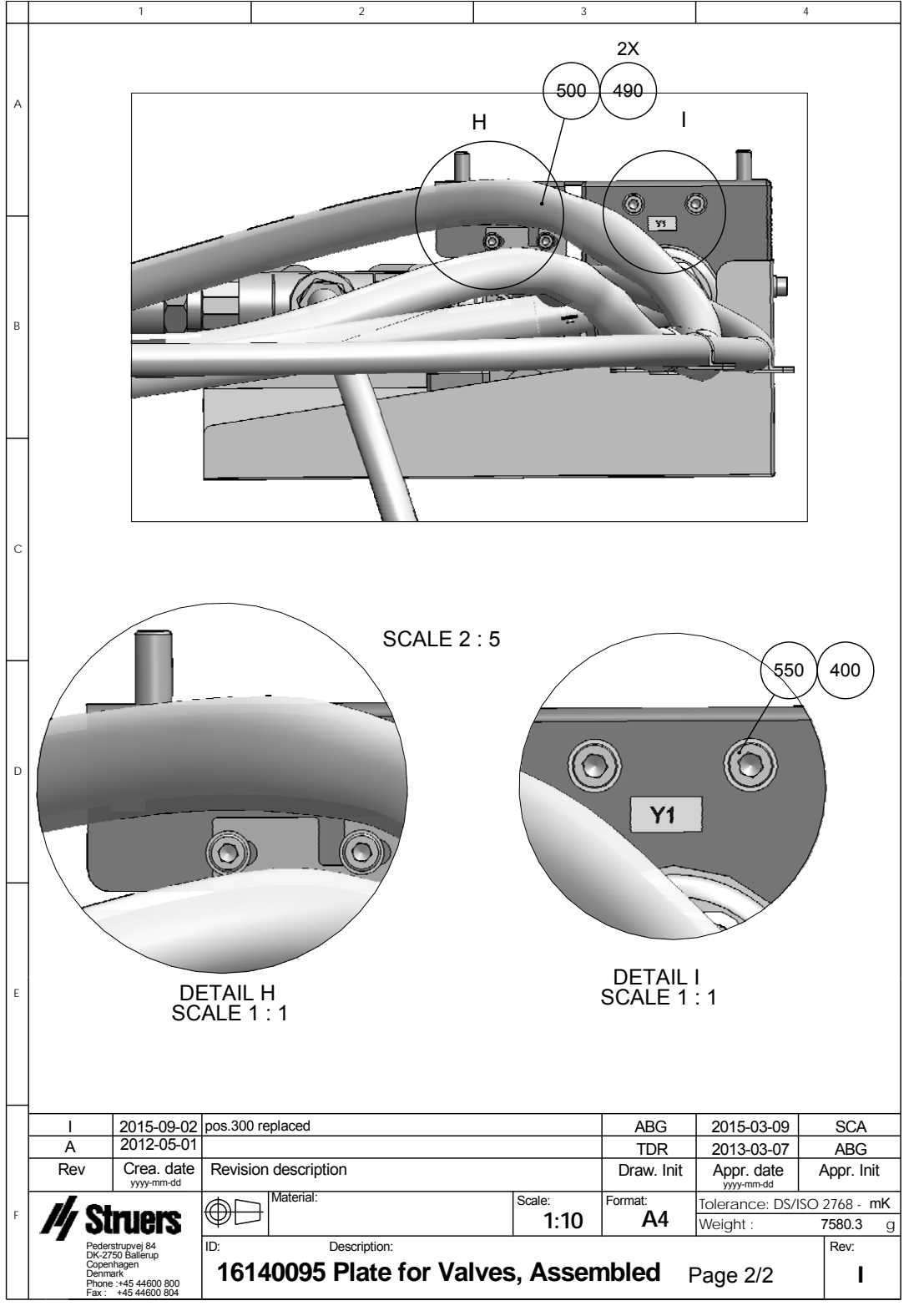

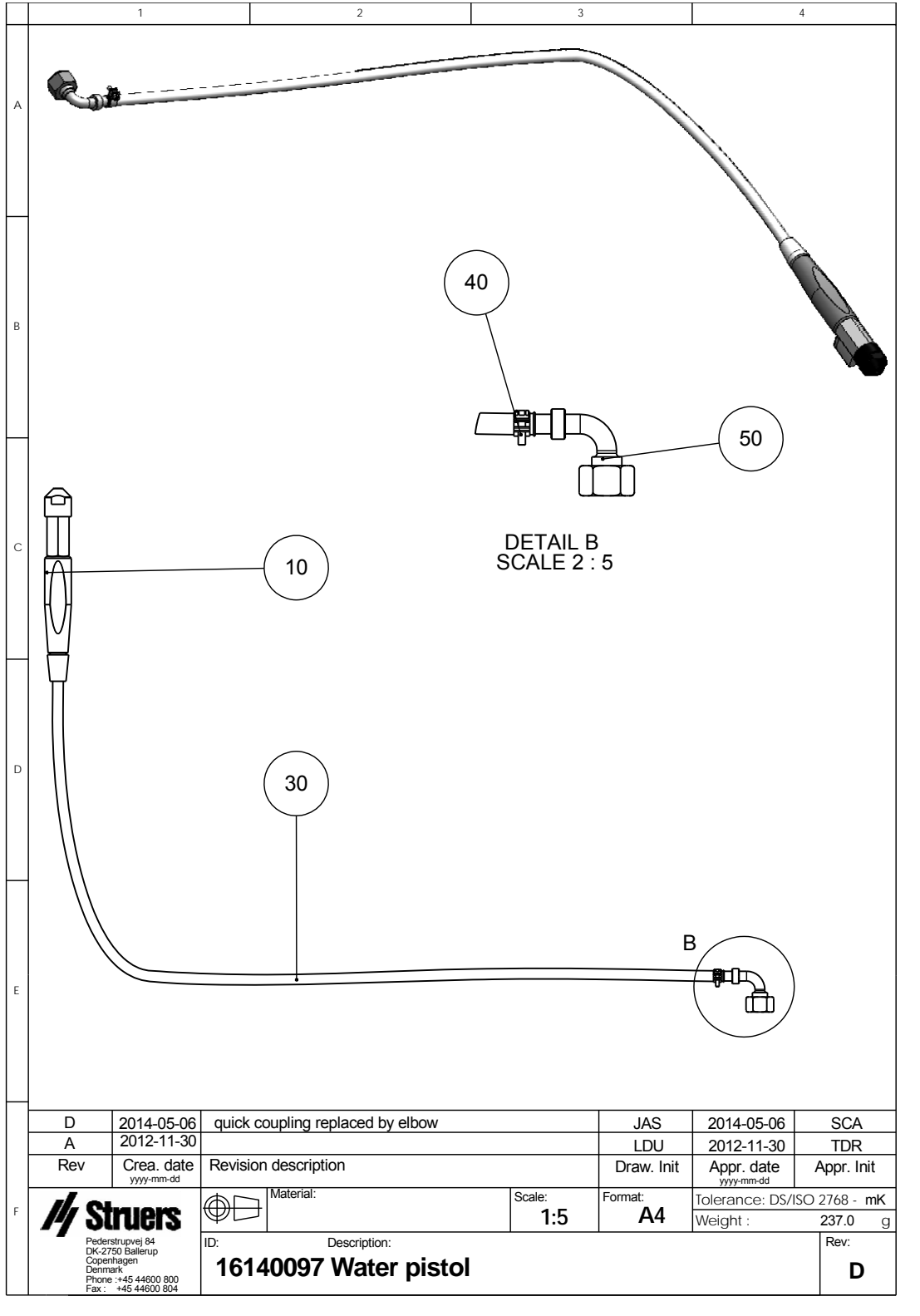

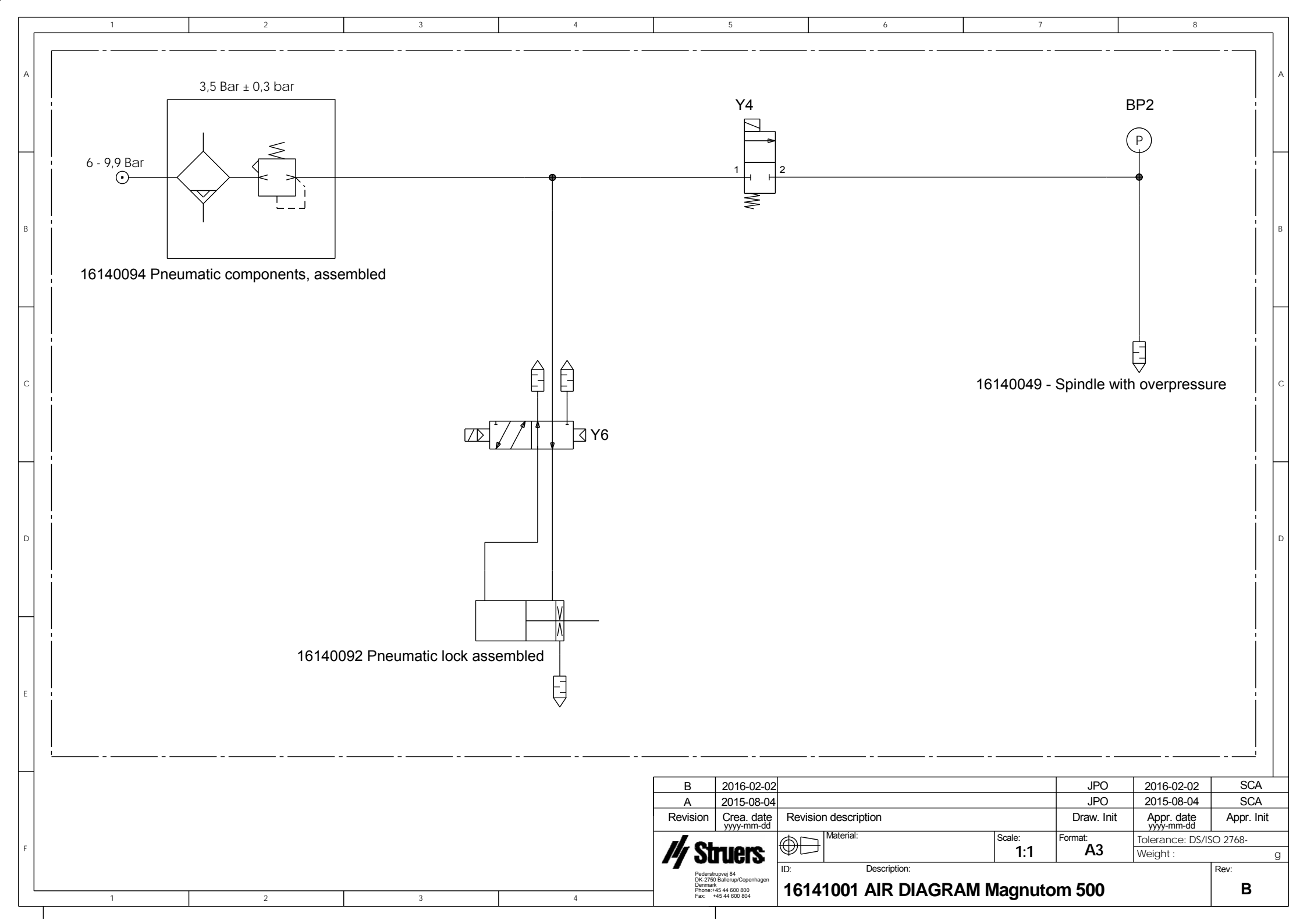

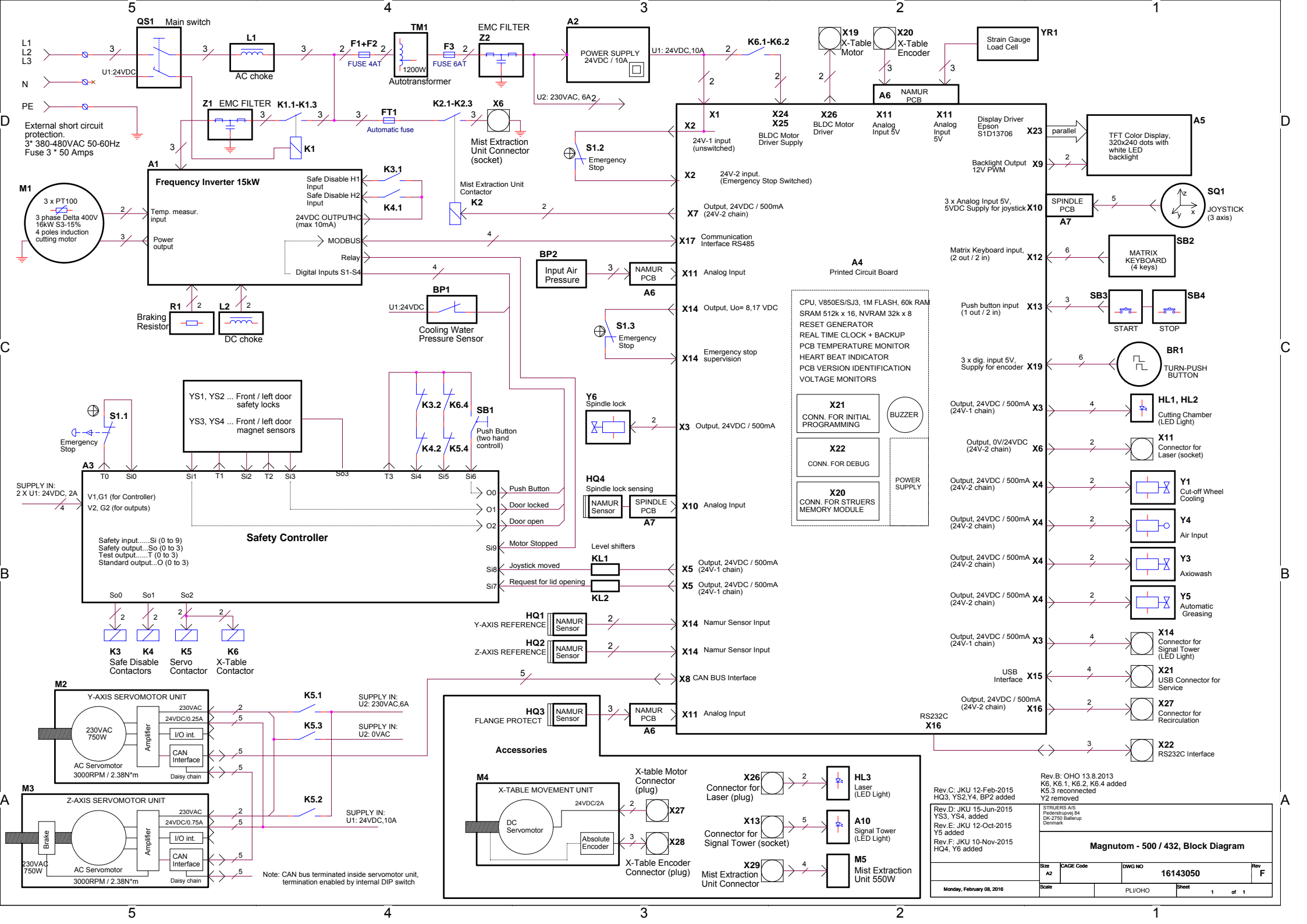

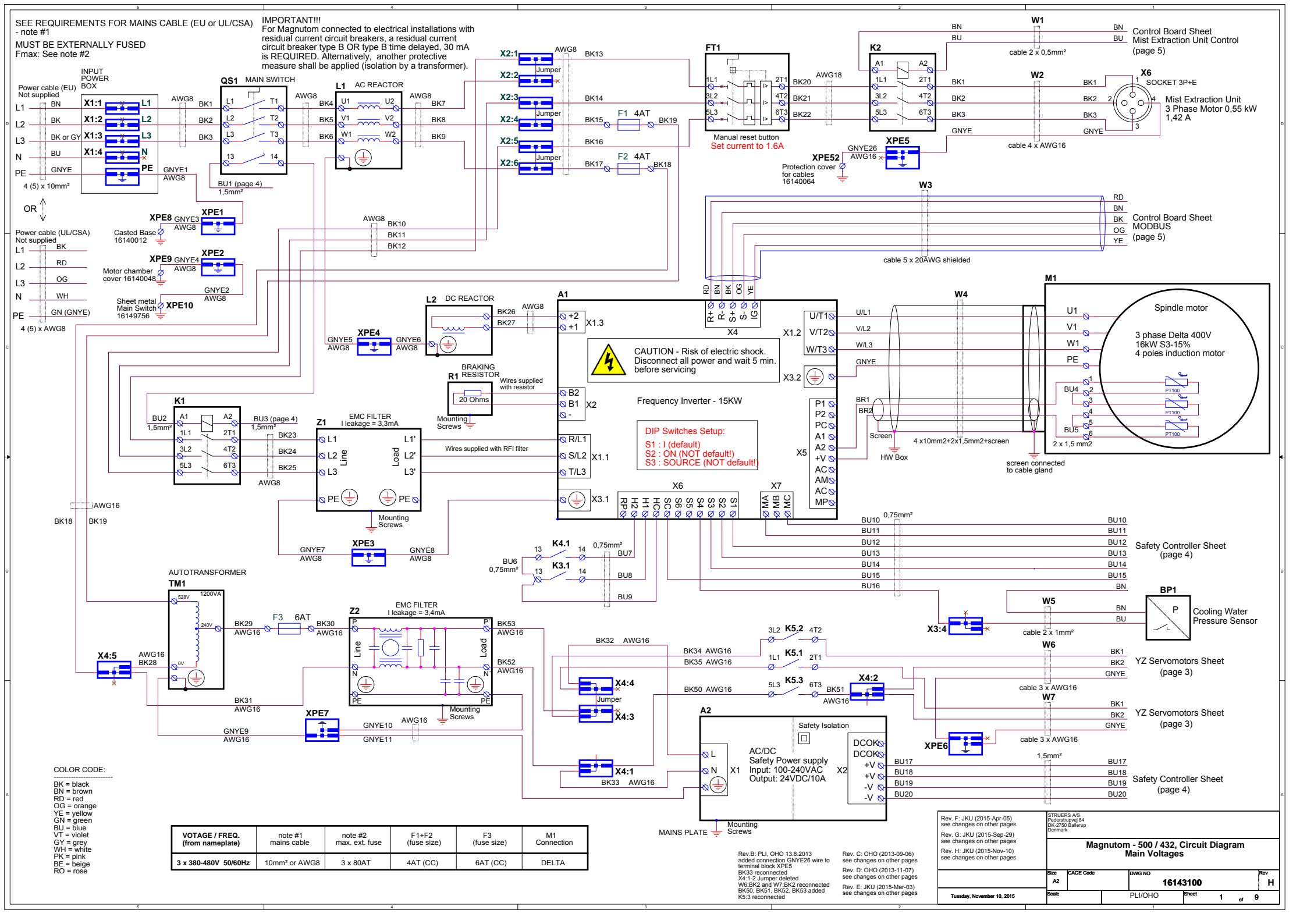

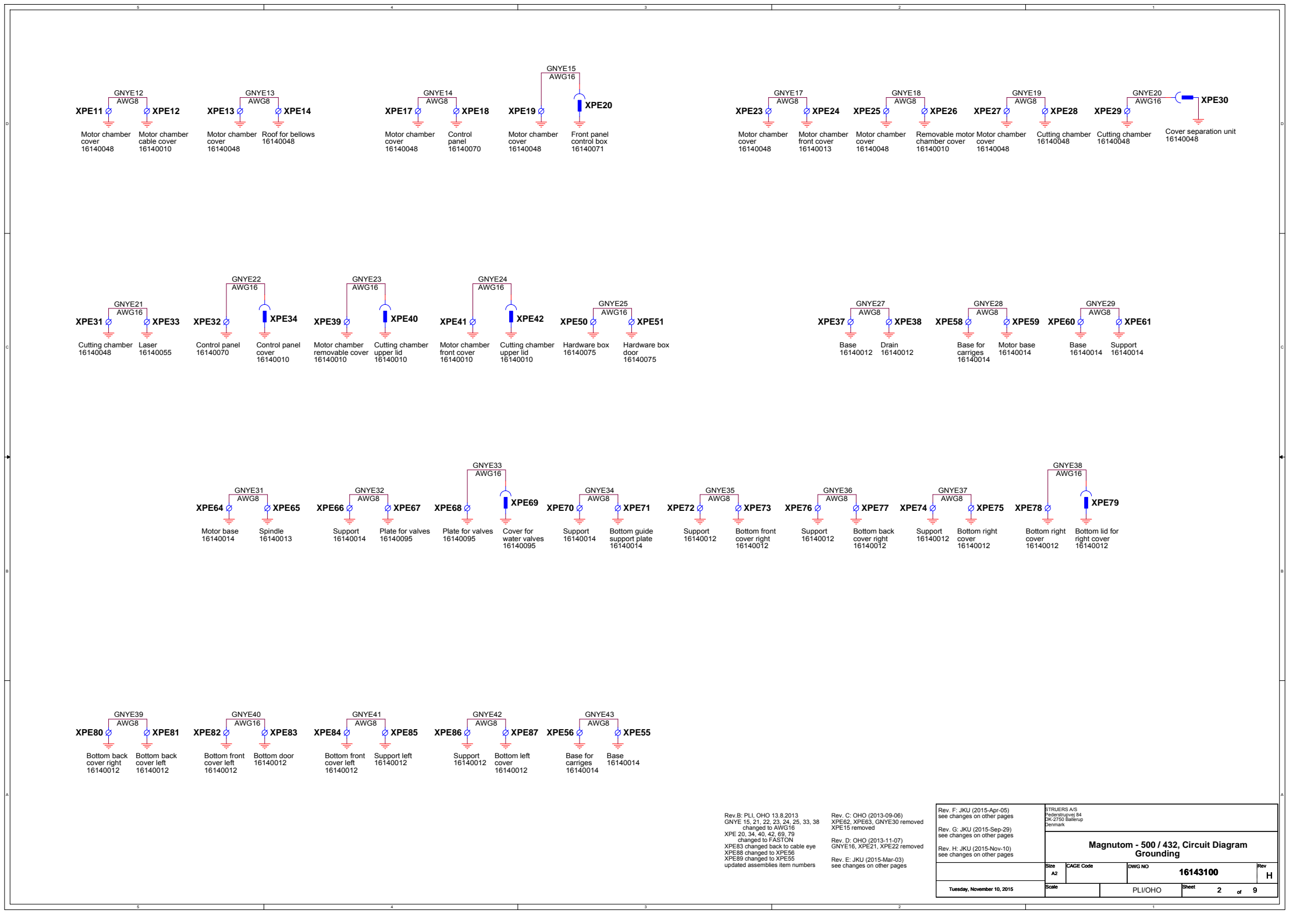

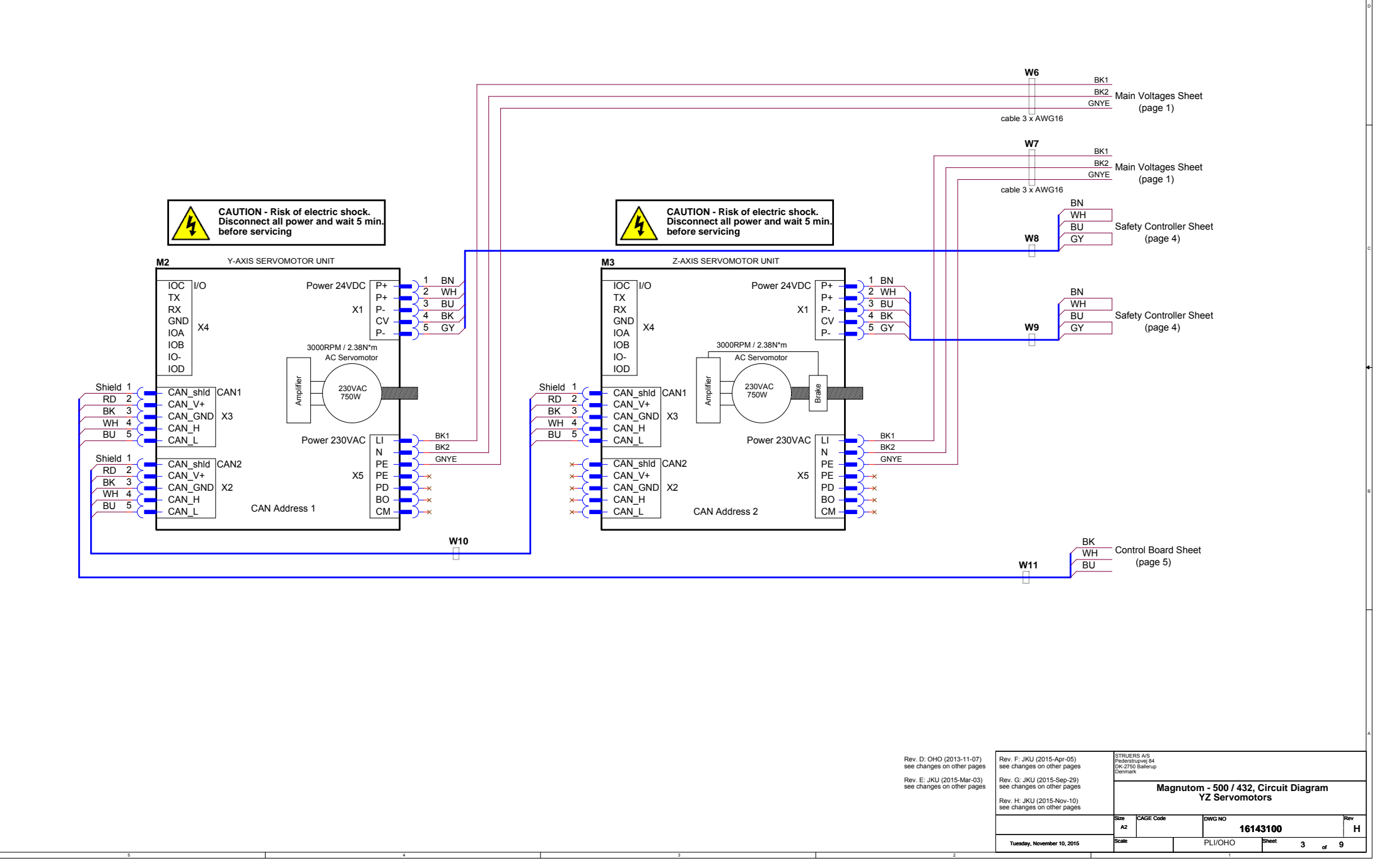

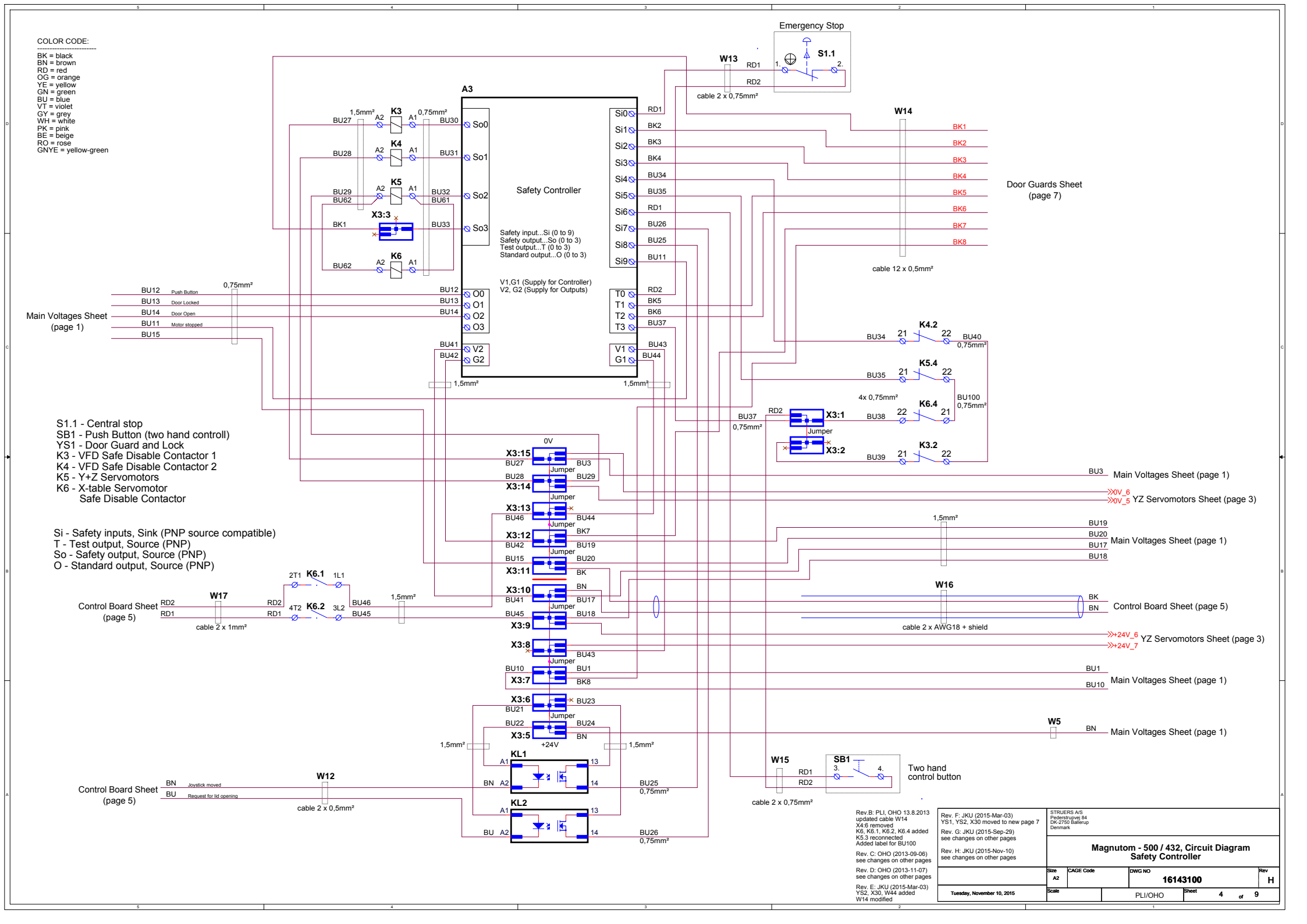

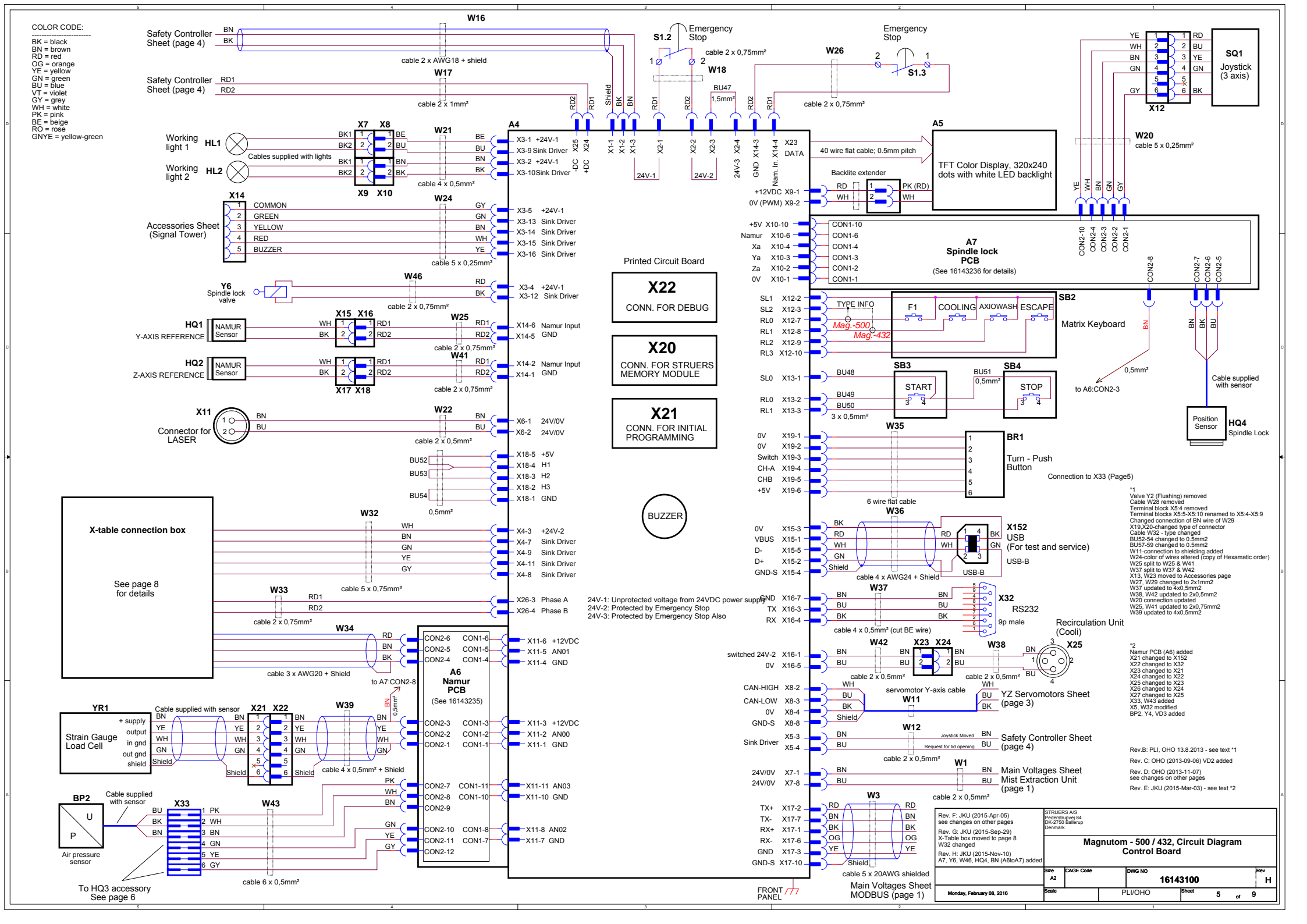

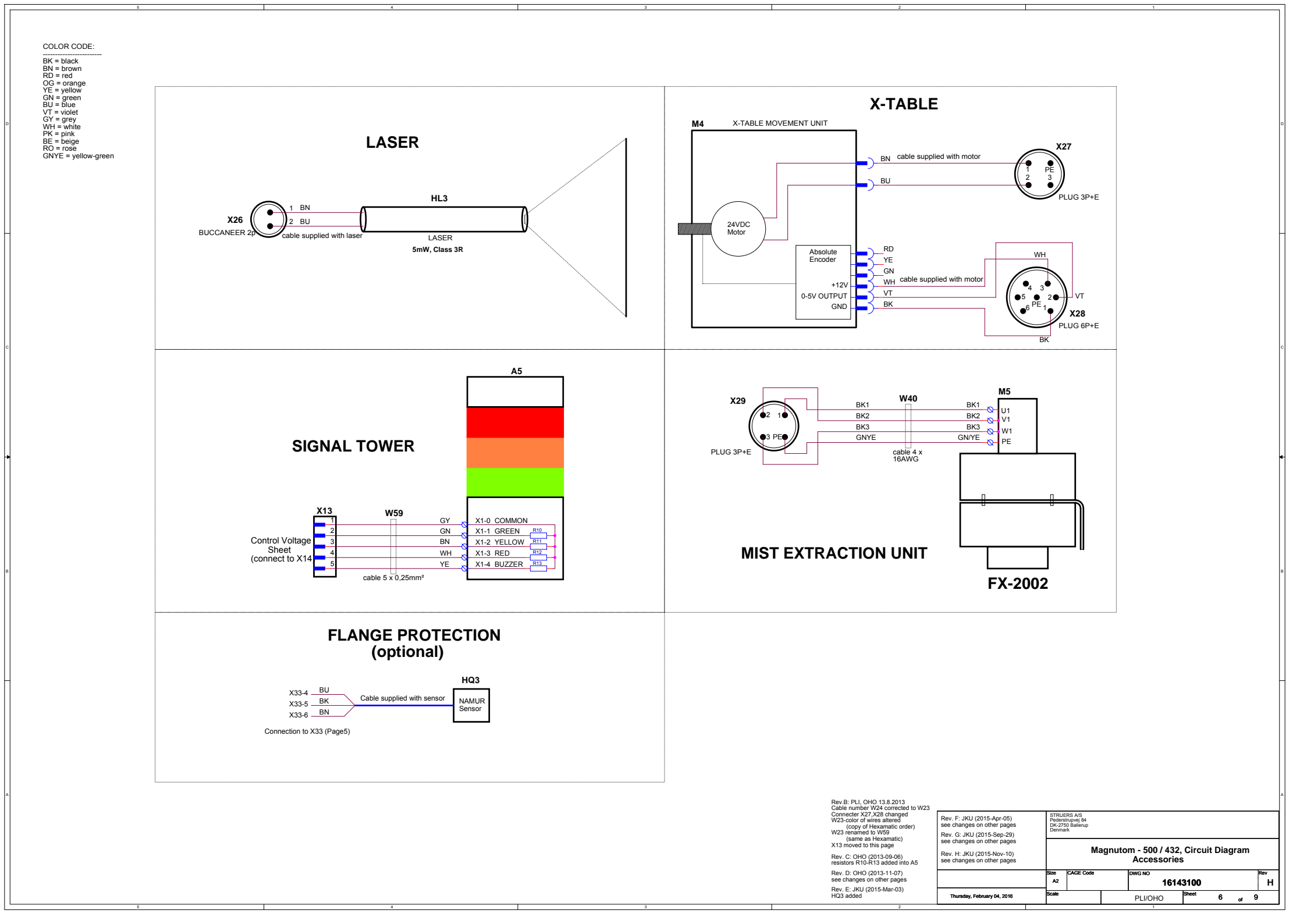

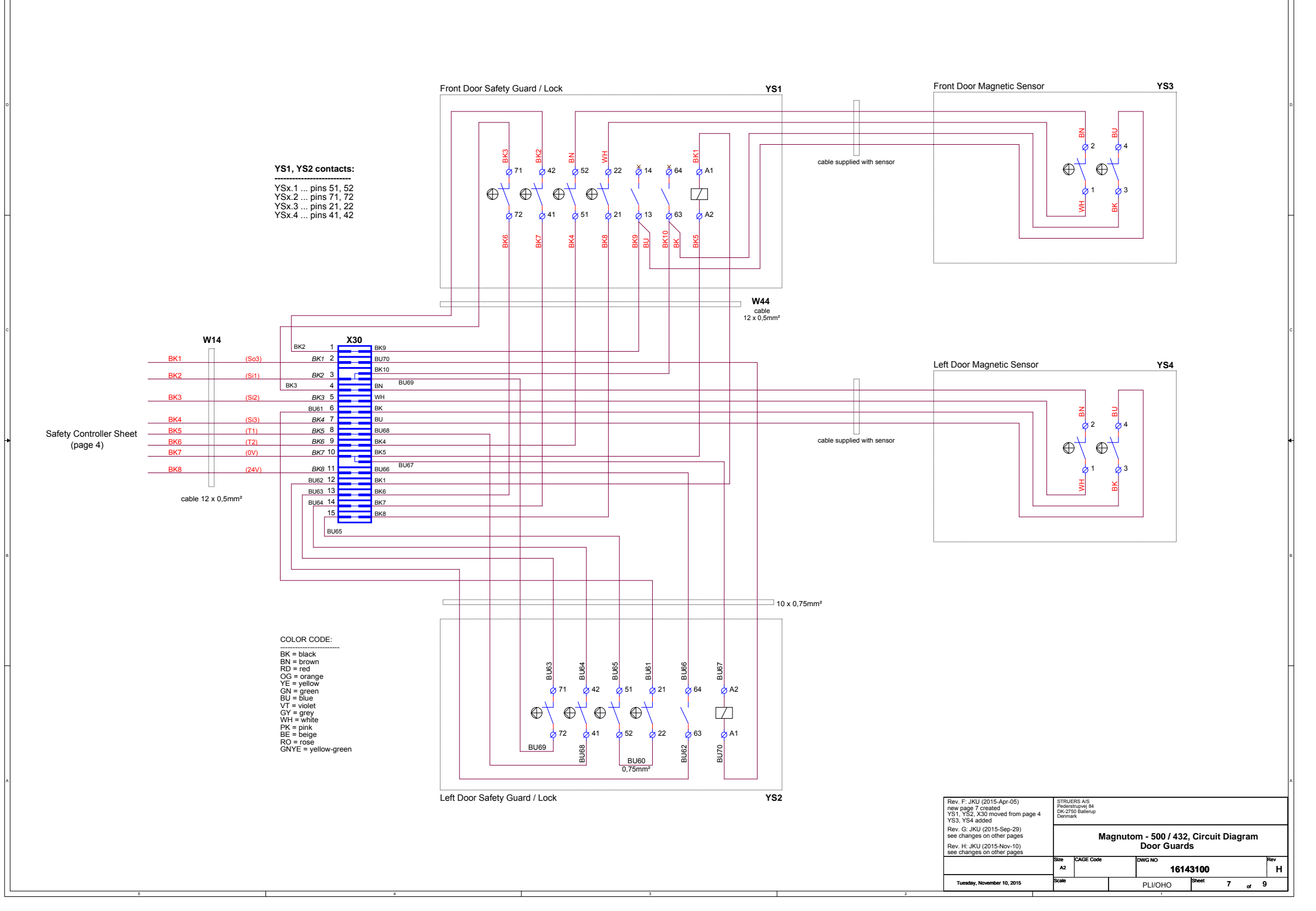

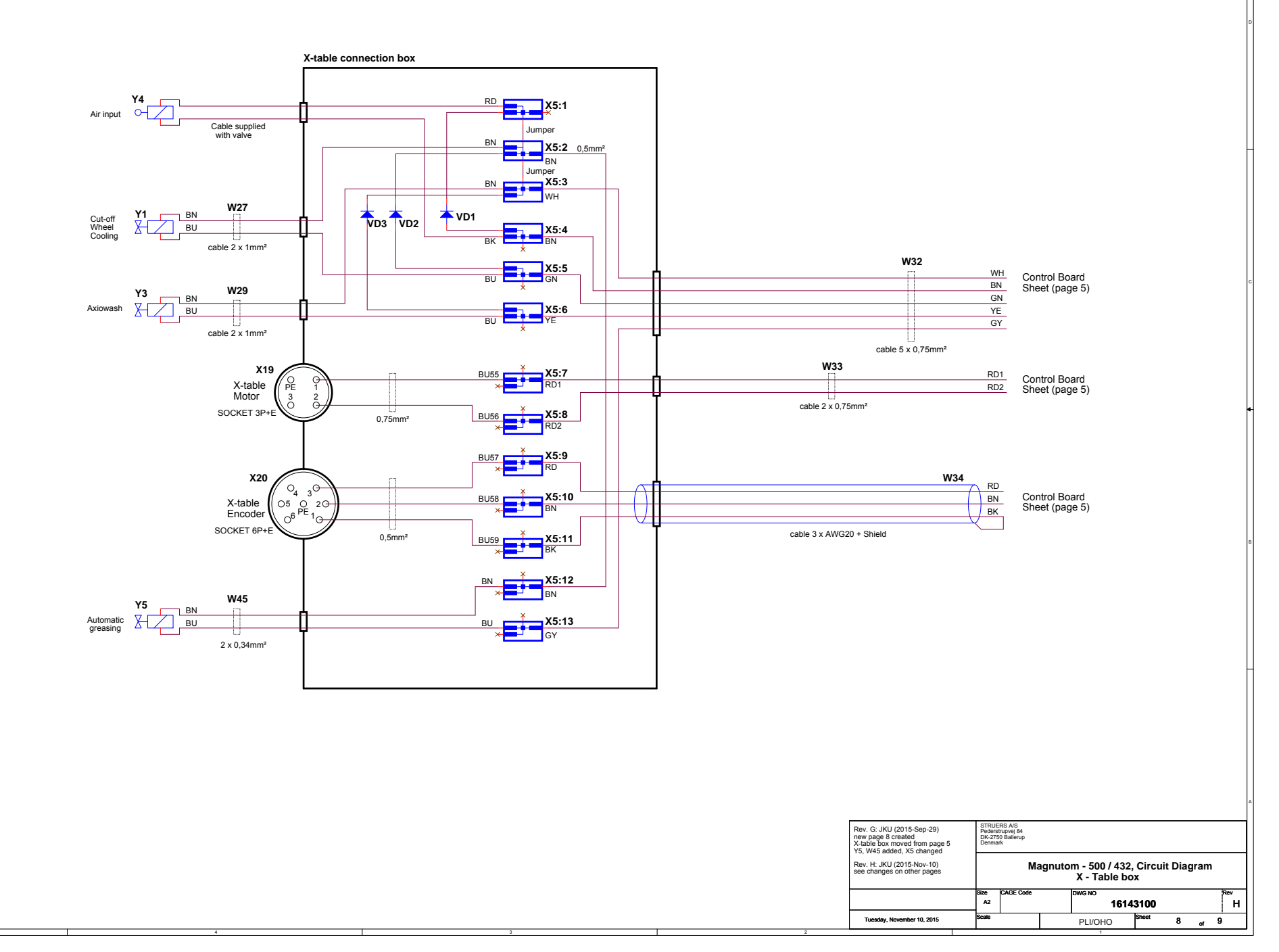

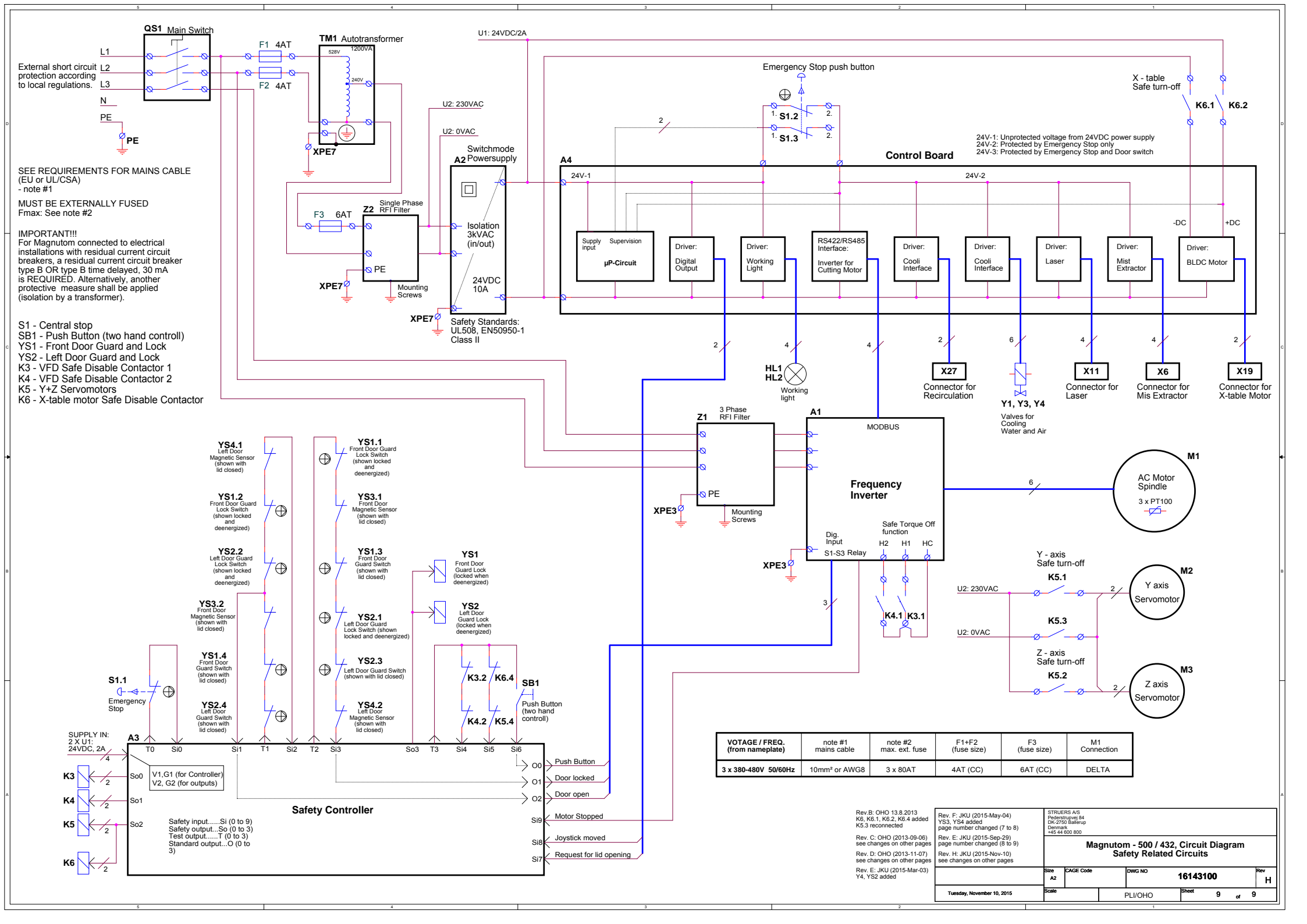

## **Overview, Variant Parts in Magnutom:**

| Country<br>Nom. voltage / freq. | Guard for Cut–off wheel<br>(wheel diameter) | Table     | Machine Item No .: |  |
|---------------------------------|---------------------------------------------|-----------|--------------------|--|
|                                 | 432 mm                                      | Fixed     | 06276146           |  |
| 3x380-480V                      |                                             | Automatic | 06276246           |  |
| 50-60Hz                         | 508 mm                                      | Fixed     | 06146146           |  |
|                                 |                                             | Automatic | 06146246           |  |

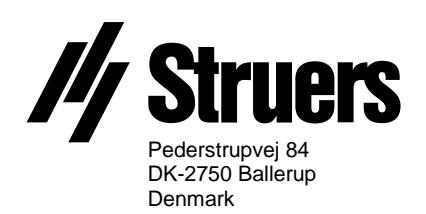